## Dichiarazione di conformità

Con la presente Sharp Telecommunications of Europe Ltd dichiara che questo GX20 è conforme ai requisiti essenziali ed alle altre disposizioni pertinenti stabilite dalla direttiva 1999/5/CE.

Per ottenere una copia della dichiarazione di conformità originale visitare il sito Internet:

http://www.sharp-mobile.com

#### Questa Guida rapida vi mostrerà come utilizzare alcune delle principali funzionalità del vostro nuovo GX20

## GUIDA RAPIDA PER L'AVVIO 1: ISTRUZIONI INIZIALI

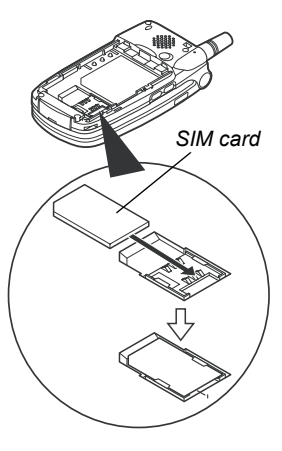

Lo Sharp GX20 è uno fra i telefoni cellulari più avanzati disponibili. Lo Sharp GX20 e'dotato di fotocamera incorporata per scattare fotografie e riprendere videoclip, oltre a divertirvi con giochi arcade di alta qualità, ascoltare suonerie, inviare MMS (messaggi multimediali),collegarvi con Vodafone live! e navigare in Internet.

#### 1. Inserimento della SIM:

Aprite il coperchio della batteria e rimuovetela. Inserite la SIM Vodafone (con i contatti dorati rivolti verso il basso) nell'apposito alloggiamento. Rimettete in posizione la batteria e il coperchio.

#### 2. Caricamento della batteria:

Prima di usare il telefono per la prima volta, è importante caricare la batteria per almeno 2 ore (cfr. pagina 14 del Manuale).

#### 3. Accensione e spegnimento:

Aprite l'apparecchio, premete e tenete premuto il tasto D. Fate lo stesso per spegnerlo.

## **GUIDA RAPIDA PER L'AVVIO** 2:NAVIGAZIONE

 $(\mathcal{P}\mathcal{P})$ 

6)

(0)

Il GX20 è dotato di molte funzionalità, esplorarle e usarle è facile. grazie al tasto di navigazione centrale a 5 direzioni e ai tasti soft contestuali.

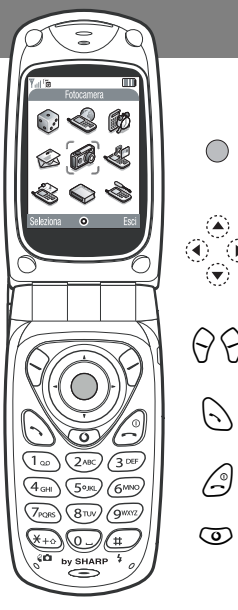

(Centro del tasto di navigazione): Utilizzarlo per selezionare un'icona o un articolo del menu

In modalità Standby: vi porta al menu principale (illustrato nel telefono). In modalità Camera: scatta una fotografia o avvia/arresta la registrazione di videoclip.

(Bordi del tasto di navigazione): Utilizzarli per spostarsi fra le icone nei menu e negli elenchi di voci

(In modalità Standby): richiama menu comunemente utilizzati (Rubrica, Applicazioni e İmmagini salvate).

Il tasto soft 🖓 seleziona l'icona o il comando indicato a sinistra in basso dello schermo. Il tasto soft 🤄 seleziona il lato destro in basso dello schermo (guesto in genere funziona come Cancella o Indietro). Il tasto 🔘 seleziona l'articolo al centro.

(Quando squilla): Risponde ad una chiamata.

(In modalità Standby): Richiama gli ultimi numeri composti.

(Durante la chiamata): Termina una chiamata.

(Premete e tenete premuto): Accende e spegne il telefono.

(Nei menu): Riporta alla schermata Standby.

Vi porta alla home page di Vodafone live!

La fotocamera incorporata nel GX20 vi permette di riprendere videoclip. È inoltre dotata di zoom digitale e persino di flash. Quando avete ripreso il videoclip o scattato la fotografia, potete salvarli, inviarli ad altri cellulari o ad indirizzi di posta elettronica (cfr. pagina successiva).

## GUIDA RAPIDA PER L'AVVIO 3: LA FOTOCAMERA

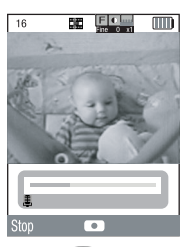

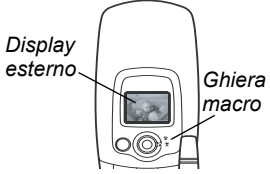

#### 1. Modalità videocamera:

Andate al menu principale (premete ) in modalità Standby), selezionate l'icona Camera (vedrete la parola 'Fotocamera' nella barra rossa del titolo), premete quindi ). Selezionate Videocamera.

2. Registrazione di un videoclip:

Potete attivare lo zoom per ingrandire l'immagine (fino a 4 volte) premendo il tasto () (con il tasto () riducete l'ingrandimento). Potete inoltre regolare la luminosità con I tasti () e (). Premete quindi () per iniziare la registrazione. Quando avete finito, premete nuovamente ().

#### 3. Salvataggio di un video:

Adesso potete Salva o Anteprima. Scegliete Anteprima per vedere il videoclip, poi premete  $\mathcal{O}$  [Indietro]. Se siete soddisfatti del videoclip, selezionate Salva (sarà salvato in Archivio nel menu principale). Diversamente, premete  $\mathcal{O}$  [Cancella] e riprovate.

4. Modalità Fotocamera:

Scegliete Fotocamera nel menu Camera (o premete il tasto  $\widehat{\heartsuit}$  in modalità Standby). Premete  $\bigcirc$  per scattare la fotografia. Premete  $\widehat{\heartsuit}$  [Salva] per salvarla (in Archivio), o premete  $\widehat{\heartsuit}$  [Cancella] per scattarne un'altra.

Suggerimento: Potete utilizzare come mirino della fotocamera anche il display esterno (per scattare fotografie/riprendere video di voi stessi) premendo il pulsante 📼. E' inoltre possibile regolare la ghiera macro per riprendere i primi piani (😭).

## GUIDA RAPIDA PER L'AVVIO 4: MESSAGING MULTIMEDIALE

Molto piu' di un semplice testo! Con i messaggi multimediali adesso potete inviare anche videoclip, immagini e suoni! Il vostro apparecchio è già abilitato per inviare e ricevere il messaging multimediale, ma se avete dei problemi contattate il vostro reparto assistenza clienti Vodafone locale.

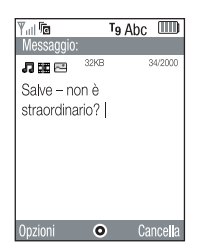

| Yul 🗖              | T9 Abc 💷  |
|--------------------|-----------|
| Messaggio:         |           |
| <b>J III 🖂</b> 32k | B 34/2000 |
| Op                 | ions      |
| OK                 |           |
| Inser. immagine    |           |
| Inser. suono       |           |
| Filmato            |           |
| Bigl. da visita    |           |
| Modelli di testo   |           |
| Anteprima mes      | 5.        |
| Seleziona 🕻        | Indietro  |

1. Create un nuovo messaggio multimediale:

Selezionate Messaggi nel menu principale (o premete il tasto  $\bigcirc$  nella modalità Standby. Selezionate MMS, e poi Crea messaggio.

2. Scrivete il messaggio:

Utilizzate la tastiera per scrivere il testo. Per inserire la punteggiatura o altri caratteri, premete il tasto (e), poi selezionate il simbolo richiesto. Per uno spazio, premete (c).

Suggerimento: Per attivare e disattivare la funzione Dizionario (T9) mentre inserite il testo, premete e tenete premuto il tasto (vedrete il simbolo T9 in alto sullo schermo). Premete e tenete premuto il tasto ) per cambiare la modalita' di scrittura (maiuscole, numeri, ecc.).

3. Aggiungete il videoclip: (simbolo III nella barra del menu Messagio) Premete ♀ [Opzioni] e selezionate Filmato. Evidenziate il filmato che volete inviare. Premete ♠, poi premete ♀ [Indietro].

Suggerimento: Per inviare i video può essere necessario regolare l'impostazione. Selezionate MMS nel menu Messagio poi premete  $\bigcirc$  [Opzioni]. Scegliete Impostazioni, poi Presentazione, e accertatevi che sia selezionato Disabilita.

# **GUIDA RAPIDA PER L'AVVIO**

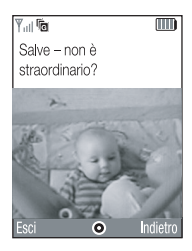

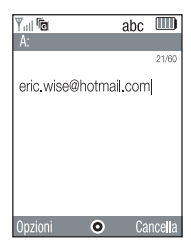

Premete  $\bigcirc$  [Opzioni] e selezionate Anteprima mess.. Se siete soddisfatti del messaggio, premete  $\bigcirc$ , poi  $\bigcirc$  nuovamente per andare alla schermata To:.

7. Invio ad un altro cellulare:

Inserite il numero del cellulare a cui volete inviare il messaggio. Premete ), poi selezionate Invia e premete ) nuovamente. Se il telefono del destinatario non può visualizzare messaggi multimediali o videoclip, riceverà un collegamento ad una pagina Web dove il videoclip può essere visualizzato.

Suggerimento: Provate a inviare il messaggio a voi stessi per vedere come funziona! 8. Invio ad un indirizzo email:

Dopo il punto 6, premete 🖓 [Opzioni] e selezionate Modalita' scrittura. Scegliete abc e poi premete  $\Im$  [Indietro]. Scrivete quindi l'indirizzo e-mail (utilizzando il tasto ) per richiamare il menu dei simboli per il tasto ). Premete ), poi selezionate Invia e premete nuovamente ). Suggerimento: Premete  $\Im$  [Opzioni], poi selezionate Aggiungi destin. nel campo A: per richiamare l'elenco dei vostri Rubrica. Scegliete quindi il numero di cellulare o l'indirizzo di posta elettronica per il contatto a cui volete inviare il messaggio. Sarà inserito automaticamente nella schermata A:.

## GUIDA RAPIDA PER L'AVVIO 5: Vodafone live!

#### Ovodafone live!

Vodafone live! è il portale mobile che vi apre un nuovo mondo di dati, giochi, musica, servizi e informazione.

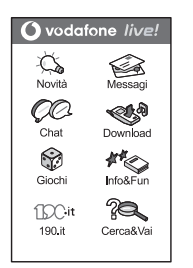

#### Collegamento a Vodafone live!:

Premete semplicemente il tasto () (sotto il tasto di navigazione) per collegarvi al menu principale Vodafone live! Per uscire, premete il tasto ().

Suggerimento: Il GX20 utilizza il GPRS, un modo rapido per ottenere dati in mobilita'. Inoltre il collegamento è 'sempre attivo' – che significa che non dovete attendere la composizione del numero. Il costo viene calcolato in base ai dati che inviate o ricevete, non in base alla durata del collegamento.

#### O collegatevi direttamente ai servizi Vodafone live!:

Nel menu principale, selezionate la sezione Vodafone live!, e scegliete il servizio richiesto: Giochi: Divertimento e giochi online da scaricare... Suonerie: Scaricate musica e suonerie polifoniche. Immagini: Scaricate immagini, cartoni animati e sfondi. Notizie & info: Per essere sempre aggiornati in tempo reale. Sport: Notizie, risultati parziali e finali (con immagini). In giro: Ottenete le informazioni locali che ricercate, ovunque voi siate. Community: Chat istantanea per restare in contatto con tutti i vostri amici. Cerca & vai: Scoprite quello che vi occorre in Vodafone live! Suggerimento: Vodafone live! Cresce e cambia continuamente, e per questo queste

opzioni possono variare. Continuate a navigare per vedere le novità.

Personalizzate il vostro telefono effettuando il download di nuove suonerie, immagini e sfondi da Vodafone live!: essi verranno salvati nella sezione **Archivio** del menu principale..

## GUIDA RAPIDA PER L'AVVIO 6: DOWNLOAD

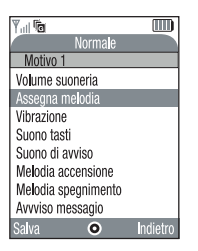

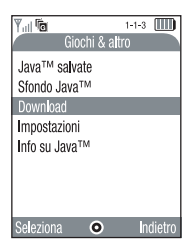

Potete effettuare il download dal portale Vodafone live!, direttamente dai menu di selezione rapida (cfr. pagina precedente), o utilizzare il menu Download:

#### 1. Download di una nuova suoneria:

Il GX20 dispone di suonerie polifoniche per un suono ancora più realistico. Andate alla sezione Archivio dal menu principale, scegliete Suoni e quindi Download. Scegliete la suoneria preferita e seguite le istruzioni per effettuarne il download.

Suggerimento: Per attivare la suoneria, andate in Profili (nel menu principale), poi scegliete Normale. Selezionate quindi Opzioni/Personalizza/Assegna melodia. Scegliete I miei suoni e selezionate la suoneria desiderata.

#### 2. Download di un nuovo sfondo:

Per scegliere un nuovo sfondo per il telefono, andate a Archivio/Immagini/Download. Scegliete un'immagine e seguite le istruzioni per effettuarne il download. Andate poi a Impostazioni (nel menu principale)/Config. telefono/Display principale/Sfondo/Le mie immagini, e selezionate l'immagine desiderata.

#### 3. Download di nuovi giochi:

Per aggiungere altri giochi arcade di qualità al vostro telefono, andate a Svago e Giochi (nel menu principale) e scegliete Giochi & altro/Download. Scegliete un gioco da scaricare e lo troverete in Svago e Giochi/Giochi & altro/Applicazioni salvate.

## GUIDA RAPIDA PER L'AVVIO 7: SUGGERIMENTI E TRUCCHI

Ecco alcuni suggerimenti per aiutarvi ad usare il vostro nuovo telefono. Il manuale contiene molte altre informazioni – o in alternativa potete esplorare tutti i menu e le schermate delle opzioni...

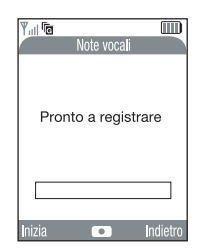

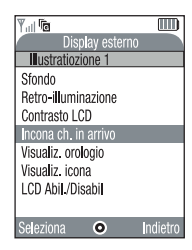

#### 1. Modalità silenziosa

Per impostare il telefono in modalità silenziosa, premete e tenete premuto il tasto . Evidenziate il profilo Silenzioso e selezionatelo. Selezionate il profilo Normale per ritornare all'impostazione consueta.

#### 2. Composizione numeri internazionali:

Premete e tenete premuto il tasto 🖘 per il segno (+) quando componete numeri internazionali.

#### 3. Note vocali:

Premete 
poi 
poi 
per richiamare l'applicazione Note vocali Premete 
per registrare, e nuovamente per fermare. Potete inviare memorandum vocali come parte di un messaggio multimediale.

#### 4. Luce anteriore:

Premete e tenete premuto uno dei tasti laterali alla sinistra del telefono (in modalità Standby per accendere e spegnere la luce anteriore(può essere utilizzato come una torcia). Premete ancora il tasto per cambiarne il colore (l'ultima selezione ripropone in sequenza tutti i colori come una luce da discoteca).

#### 5. Display esterno:

Potete personalizzare il vostro display esterno come fate per lo schermo principale. Selezionate Impostazioni/Config. telefono nel menu principale, scegliete quindi Display esterno.

# **Introduzione**

Congratulazioni, e grazie per aver scelto il telefono GX20.

#### Informazioni sulla Guida

Questa guida è stata appositamente studiata per consentire agli utenti di imparare ad usare tutte le funzioni del telefono in modo rapido ed efficace.

### AVVERTENZA

- Si consiglia di trascrivere tutti i dati importanti anche su un altro supporto. Infatti, in particolari circostanze tutti i supporti elettronici possono determinare la perdita o il deterioramento dei dati. Pertanto il produttore non si assume alcuna responsabilità qualora i dati dell'utente dovessero andare persi o comunque divenire inutilizzabili, questo in seguito a uso improprio, riparazioni, difetti, sostituzione della batteria, uso successivo alla data di scadenza della batteria o a qualunque altra causa.
- Inoltre, il produttore non si assume alcuna responsabilità, diretta o indiretta, per perdite finanziarie o danni incorsi a terzi in seguito all'uso del prodotto o di una delle sue funzioni, ad es. in caso di furto dei numeri delle carte di credito, perdita o alterazione dei dati memorizzati, ecc.
- Tutti i nomi delle aziende e/o dei prodotti sono marchi di fabbrica e/o marchi registrati di proprietà dei relativi possessori.
- La struttura del display illustrata nella presente guida può differire da quella effettiva del telefono. Le informazioni contenute in questa guida sono soggette a modifica senza preavviso.

- Le funzioni descritte in questa guida potrebbero non essere supportate da tutte le reti.
- Il produttore non si assume alcuna responsabilità in relazione a materiali, informazioni e sim. scaricati dalla rete.
- Il dispay CGS-LCD si avvale di una tecnologia dell'ultima generazione in grado di offrire una qualità eccellente delle immagini. È possibile che sullo schermo compaiano occasionalmente piccoli pixel scuri o più luminosi. Ciò non andrà a influenzare il corretto funzionamento e le prestazioni del monitor.

#### Copyright

Come previsto dalle leggi sul copyright, la riproduzione, la modifica e l'utilizzo dei materiali protetti da copyright (musica, immagini, ecc.) sono consentiti solo per uso personale o privato. Qualora l'utente non sia in possesso di diritti di copyright più ampi o non abbia ricevuto un'autorizzazione specifica dal titolare dei diritti per poter riprodurre, modificare o utilizzare una copia del materiale realizzato o modificato secondo tali modalità, tale atto verrà considerato come una violazione dei diritti di copyright, e il titolare dei diritti porrà richiedere un risarcimento danni. Per questa ragione gli utenti sono invitati a utilizzare i materiali protetti da copyright solo per gli scopi previsti dalla legge.

Windows è un marchio di proprietà della Microsoft Corporation registrato negli Stati Uniti e in altri paesi. Powered by JBlend<sup>®</sup>, ©1997-2003 Aplix Corporation. All rights reserved.

Java and all Java-based trademarks and logos are trademarks or registered trademarks of Sun Microsystems, Inc. in the U.S. and other countries.

JBlend and all JBlend-based trademarks and logos are trademarks or registered trademarks of Aplix Corporation in Japan and other countries.

In this product, JBlend<sup>®</sup> is incorporated. JBlend<sup>®</sup> is a Java execution environment that Aplix developed for implementing advanced performance and fast operation on small-memory systems. JBlend and JBlend logo are trademarks or registered trademarks of Aplix Corporation in Japan and other countries.

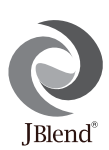

Powered by Mascot Capsule<sup>®</sup>/Micro3D Edition™ Mascot Capsule<sup>®</sup> is a registered trademark of HI Corporation ©2002-2003 HI Corporation. All Rights Reserved.

Licensed by Inter Digital Technology Corporation under one or more of the following United States Patents and/or their domestic or foreign counterparts and other patents pending, including U.S. Patents: 4,675,863: 4,779,262: 4,785,450 & 4,811,420. Licensed under U.S. Patent 4,558,302 and foreign counterparts.

T9 Text Input is licensed under one or more of the following: U.S. Pat. Nos. 5,818,437, 5,953,541, 5,187,480, 5,945,928, and 6,011,554; Australian Pat. No. 727539; Canadian Pat. No. 1,331,057; United Kingdom Pat. No. 2238414B; Hong Kong Standard Pat. No. HK0940329; Republic of Singapore Pat. No. 51383; Euro. Pat. No. 0 842 463 (96927260.8) DE/ DK, FI, FR, IT, NL,PT.ES,SE,GB; Republic of Korea Pat. Nos. KR201211B1 and KR226206B1; and additional patents are pending worldwide.

## Funzioni e utilità del telefono

Il telefono comprende le seguenti funzioni:

- Fotocamera digitale incorporata per scattare foto e registrare filmati.
- Creazione e lettura di messaggi di testo (SMS).
- Servizio MMS (Multimedia Messaging Service), per personalizzare il telefono in vari modi e inviare e ricevere messaggi multimediali con immagini, fotografie, suoni e filmati in allegato.
- Grazie al browser WAP è possibile accedere a Internet per trovare svariate informazioni utili.
- Collegandosi a Internet con il telefono è possibile scaricare vari tipi di applicazioni proposte da Vodafone.
- Display principale CGS (Continuous Grain Silicon)-LCD a colori per visualizzare le immagini in maniera più chiara e semplice.
- Il display esterno a colori consente di vedere subito chi sta chiamando e se ci sono nuovi messaggi.
- La spia del cellulare può fungere da flash, indicatore della carica della batteria, segnalatore delle chiamate in arrivo o anche da torcia.
- Editor delle melodie per creare suonerie originali usando un massimo di 16 accordi.

 Grazie alla funzione di promemoria vocale è possibile registrare e riprodurre messaggi vocali.

## Sommario

| GUIDA RAPIDA PER L'AVVIO              | i   |
|---------------------------------------|-----|
| Introduzione                          | 1   |
| Funzioni e utilità del telefono       | 3   |
| Sommario                              | 4   |
| Presentazione del telefono            | 7   |
| Accessori opzionali                   | 7   |
| Guida introduttiva                    | 8   |
| Inserimento della carta SIM e         |     |
| della batteria                        | 11  |
| Caricamento della batteria            | 14  |
| Accensione e spegnimento del telefono | 16  |
| Indicatori del display principale     | 17  |
| Indicatori del display esterno        | 19  |
| Modalità di chiamata                  | 21  |
| Come effettuare una chiamata          | 21  |
| Composizione rapida                   |     |
| Ricomposizione di un numero           |     |
| precedentemente chiamato              | 22  |
| Conclusione di una chiamata           | 2.2 |
| Ricezione di una chiamata             | 23  |
| I menu delle chiamate in arrivo       | 2.4 |

| Digitazione dei caratteri                 | 29  |
|-------------------------------------------|-----|
| Come cambiare la lingua per la digitazion | ne  |
| dei caratteri                             | 30  |
| Come cambiare la modalità di scrittura    | 30  |
| Uso dei modelli di testo                  | 31  |
| Uso dei Menu                              | 32  |
| Elenco delle funzioni dei menu            | 34  |
| Rubrica                                   | 35  |
| Selezione della memoria della rubrica     | 35  |
| Creazione di una nuova voce               | 36  |
| Ricerca di un nome o numero telefonico    | 40  |
| Composizione del numero mediante le vo    | oci |
| della rubrica                             | 40  |
| Modifica delle voci della rubrica         | 41  |
| Eliminazione di una singola voce della    |     |
| rubrica                                   | 42  |
| Eliminazione di tutte le voci della       |     |
| rubrica                                   | 42  |
| Visualizzazione dei gruppi                | 42  |
| Stato memoria                             | 44  |
| Numeri brevi                              | 45  |
|                                           |     |

| Invio dei messaggi                    | 45     |
|---------------------------------------|--------|
| Cambiare il numero di posizione del r | numero |
| telefonico                            | 46     |
| Fotocamera                            | 47     |
| Fotocamera                            | 47     |
| Videocamera                           | 54     |
| Messaggi                              | 59     |
| MMS                                   | 59     |
| SMS                                   | 70     |
| Cell Broadcast                        | 76     |
| Info cella                            | 78     |
| Vodafone live!                        | 79     |
| Apertura del browser WAP              | 79     |
| Navigazione in una pagina WAP         | 80     |
| Archivio                              | 83     |
| Giochi & altro                        | 83     |
| Immagini                              |        |
| Suoni                                 | 92     |
| Filmato                               | 95     |
| Bookmark                              | 97     |
| Modelli di testo                      | 98     |
| Stato memoria                         | 99     |
|                                       |        |

| Giochi & fun                      | 100 |
|-----------------------------------|-----|
| Giochi & altro                    | 100 |
| Editor melodia                    | 105 |
| Applicazioni                      | 114 |
| Vodafone SIM                      | 114 |
| Calendario                        | 114 |
| Appuntamento                      | 116 |
| Calcolatrice                      | 119 |
| Note vocali                       | 121 |
| Connessione PC                    | 122 |
| Guida telefono                    | 122 |
| Profili                           | 123 |
| Attivazione di un profilo         | 123 |
| Personalizzazione dei profili     | 124 |
| Ripristino delle impostazioni dei |     |
| profili                           | 124 |
| Volume suoneria                   | 125 |
| Assegna melodia                   | 125 |
| Vibrazione                        | 126 |
| Suono tasti                       | 126 |
| Suono di avviso                   | 127 |
| Melodia accensione/spegnimento    | 128 |
| Avviso nuovo messaggio            | 128 |

| 129 |
|-----|
| 129 |
| 130 |
| 130 |
| 131 |
| 132 |
| 134 |
| 135 |
| 135 |
| 136 |
| 136 |
| 145 |
| 148 |
| 150 |
| 152 |
| 154 |
| 160 |
| 160 |
| 166 |
| 167 |
| 167 |
| 167 |
| 167 |
|     |

| 129 | Installazione del software | 167 |
|-----|----------------------------|-----|
| 129 | Nota                       |     |
| 130 | Risoluzione dei problemi   | 169 |
| 130 | Istruzioni di sicurezza e  |     |
| 131 | condizioni di utilizzo     | 171 |
| 132 | CONDIZIONI DI UTILIZZO     | 171 |
| 134 | CONDIZIONI AMBIENTALI      | 174 |
| 135 | PRECAUZIONI PER L'UTILIZZO |     |
| 135 | IN AUTOMOBILE              | 174 |
| 136 | Indice                     | 176 |

# Presentazione del telefono

Si prega di verificare attentamente quanto segue. La confezione del telefono deve comprendere:

- Telefono 900/1800/1900 GPRS
- · Batteria agli ioni di litio ricaricabile
- · Caricatore CA
- Viva voce
- CD-ROM
- · Guida utente

## Accessori opzionali

- Batteria di riserva Li-ion (XN-1BT11)
- Batteria Li-ion ad alta capacità (XN-1BT13)
- Caricabatterie con adattatore per accendisigari (XN-1CL10)
- Cavo dati (cavo RS232C: XN-1DC10)
- Caricatore CA (XN-1QC11)

I suddetti accessori potrebbero non essere disponibili in tutti i paesi.

Per informazioni dettagliate rivolgersi al proprio rivenditore di fiducia.

## Guida introduttiva

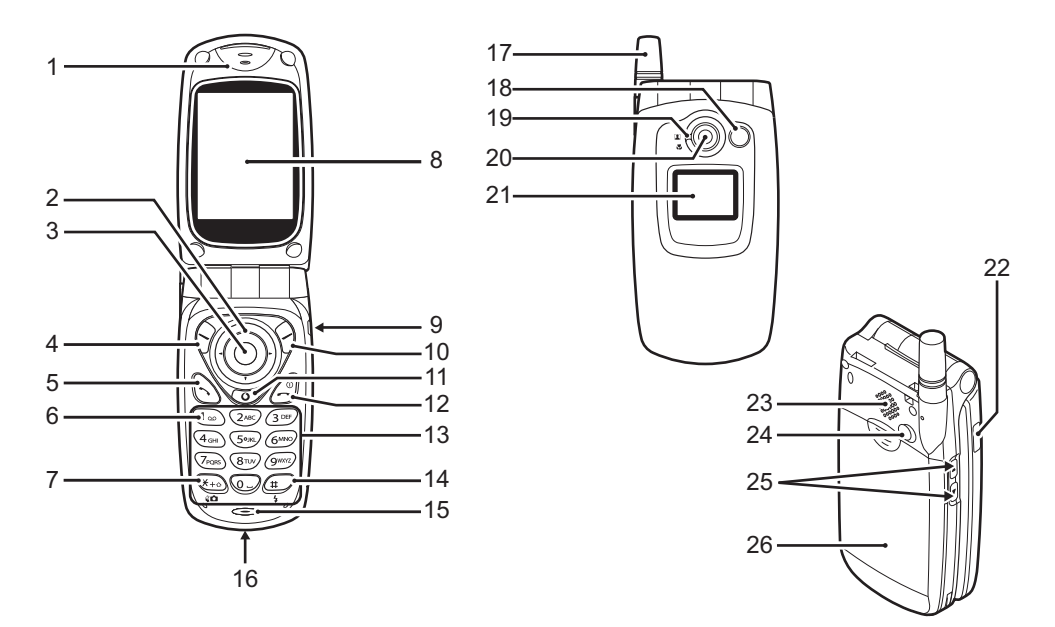

#### 1. Auricolare

3.

4.

#### 2. Tasti di navigazione (tasti freccia):

| •                       | · /                                                           |
|-------------------------|---------------------------------------------------------------|
|                         | per spostare il cursore e                                     |
|                         | selezionare le voci di menu o                                 |
|                         | compiere operazioni simili                                    |
|                         | complete operazioni sinini.                                   |
|                         | ( <b>A</b> ), ( <b>Y</b> ), ( <b>A</b> ), ( <b>b</b> ) sono 1 |
|                         | sımbolı usatı nel manuale per                                 |
|                         | indicare questi tasti.                                        |
| Tasti freccia Su/Giù:   | per visualizzare le voci                                      |
|                         | della rubrica in modalità                                     |
|                         | Stand-by.                                                     |
| Tasto freccia sinistro: | per visualizzare l'elenco della                               |
|                         | sezione "Applicazioni                                         |
|                         | salvate" in modalità Stand-by                                 |
| Tasto freccia destro:   | per visualizzare l'elenco di                                  |
|                         | immagini salvate in                                           |
|                         | modalità Stand-by                                             |
| Tasto centrale          | per visualizzare il Menu                                      |
|                         | per visualizzare in Menu                                      |
|                         | principale in modalita Stand-                                 |
|                         | by ed eseguirne le funzioni.                                  |
|                         | è il simbolo usato in                                         |
|                         | questo manuale per indicare                                   |
|                         | questo tasto.                                                 |
| Softkey sinistro:       | consente di eseguire la                                       |
| -                       | funzione indicata in basso a                                  |
|                         | sinistra sulla schermata                                      |
|                         | Sinou Sana Senerinada.                                        |

 $\bigcirc$  è il simbolo usato nel manuale per indicare questo tasto.

#### 5. Tasto Invia:

#### 6. Tasto Segreteria:

7. Tasto \* /Shift,

tenere premuto questo tasto per collegarsi automaticamente alla segreteria telefonica.

consente di effettuare o

ricevere chiamate e di visualizzare la lista chiamate in modalità Stand-by.

tasto Cambia mirino: inserisce il simbolo \*. Tenere premuto questo tasto per cambiare la modalità di scrittura tra le quattro disponibili: Abc, ABC, abc e 123. Consente di cambiare il mirino passando dal display principale a quello esterno in modalità fotocamera/videocamera.

- 8. Display principale
- 9. Connettore per viva voce
- 10. Softkey destro:

consente di eseguire la funzione indicata in basso a destra sulla schermata.  $\overleftrightarrow$  è il simbolo usato nel manuale per indicare questo tasto.

#### 11. Tasto "Vodafone live!":

apre il browser per accedere a "Vodafone live!".

#### 12. Tasto Fine/Accensione:

consente di terminare una chiamata e di accendere o spegnere il telefono.

#### 13. Tastiera

14. Tasto #/Flash:

consente di passare da una schermata dei simboli all'altra. Tenere premuto questo tasto per scegliere il metodo di scrittura (modalità normale o T9). Accende o spegne la luce ausiliaria/flash in modalità fotocamera/videocamera.

#### 15. Microfono 16. Connettore esterno:

consente di collegare il telefono al caricatore o al cavo dati.

#### 17. Antenna

18. Spia del cellulare:

 può fungere da flash o luce ausiliaria in modalità fotocamera/videocamera o da indicatore della carica della batteria, segnala le chiamate in arrivo (siano esse normali,

#### 19. Indicatore Macro: (primo piano)

20. Fotocamera digitale

21. Display esterno

- 22. Porta a infrarossi:
- 23. Altoparlante
- 24. Connettore RF
- 25. Tasti laterali Su/Giù:

fax o di trasmissione dati) o i messaggi. per selezionare la posizione normale (()) o quella Macro ()).

per inviare e ricevere dati tramite collegamento a infrarossi.

per spostare il cursore e selezionare le voci di menu, regolare il volume dell'auricolare ecc. In modalità Stand-by, tenere premuto questo tasto per attivare o disattivare la spia del cellulare. Quando la spia è accesa, tenere premuto questo tasto per cambiarne il colore.

#### 26. Coperchio batteria

10 Guida introduttiva

# Inserimento della carta SIM e della batteria

1. Fare scorrere il coperchio della batteria per aprire.

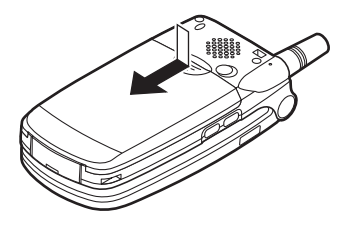

**2.** Fare scorrere la carta SIM per inserirla nell'apposito alloggiamento.

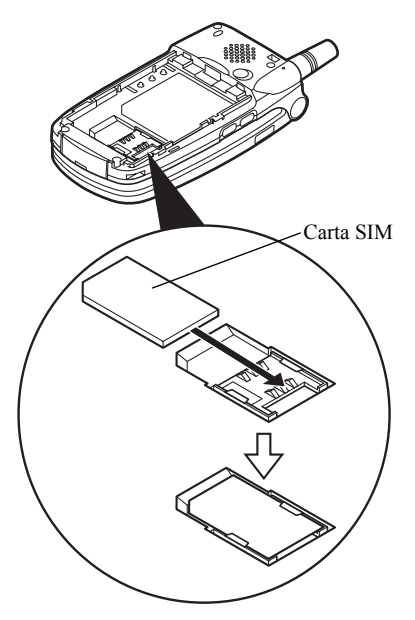

 Impugnare la batteria in modo che i contatti metallici siano rivolti verso il basso e che le guide situate sulla parte superiore della batteria si inseriscano nelle apposite scanalature (1), quindi inserire (2).

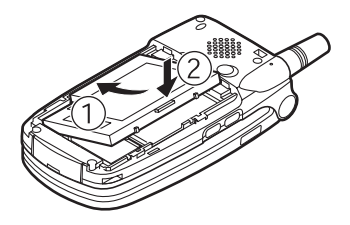

**4.** Riposizionare il coperchio della batteria facendolo scorrere come mostrato nella figura in basso.

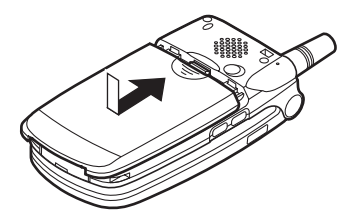

#### Nota

- Verificare che la carta SIM utilizzata sia da 3 V.
- Utilizzare solo la batteria fornita in dotazione (XN-IBT11) o quella opzionale ad alta capacità Li-ion (XN-1BT13).

#### Rimozione della carta SIM e della batteria

1. Spegnere il telefono, scollegare il caricatore e gli eventuali altri accessori. Fare scorrere il coperchio della batteria per aprire.

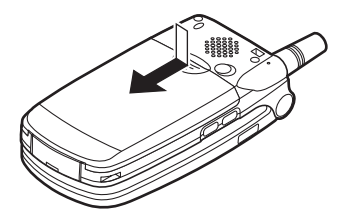

**2.** Estrarre la batteria dal telefono impugnandola dalla parte sporgente.

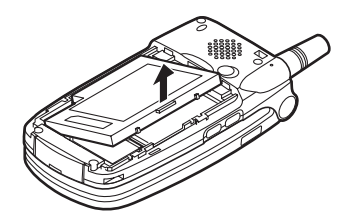

**3.** Fare scorrere la SIM premendone il retro, quindi estrarla dall'apposito alloggiamento.

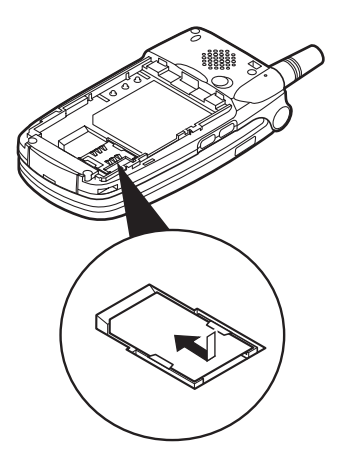

#### Smaltimento delle batterie

Il telefono funziona a batteria. Al fine di tutelare l'ambiente, leggere attentamente le seguenti note inerenti allo smaltimento delle batterie:

- Si raccomanda di consegnare la batteria usata al centro di smaltimento locale o di portarla presso un rivenditore o centro di assistenza clienti affinché venga riciclata.
- Non portare la batteria usata in prossimità di fiamme libere e non immergere in acqua. Le batterie non devono essere smaltite insieme ai rifiuti domestici.

### Caricamento della batteria

Per utilizzare il telefono per la prima volta occorre mettere in carica la batteria per almeno due ore.

#### Utilizzo del caricatore

 Collegare il caricatore alla presa esterna situata nella parte inferiore del telefono con la scritta "PUSH TOP" del caricatore rivolta verso di voi, quindi collegare l'altra estremità a una presa CA.

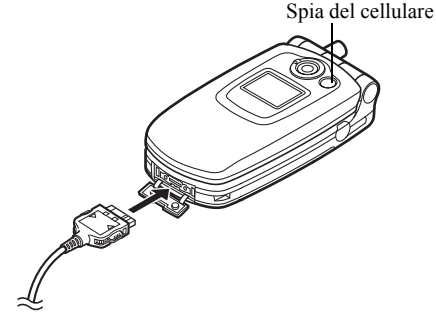

La spia del cellulare è di colore rosso. Tempo di carica standard: ca. 2 ore.

#### Nota

 Il tempo di carica dipende dallo stato della batteria e da altre condizioni. (Vedere il paragrafo "Batteria" a pag. 172.)

#### Scollegamento del caricatore

Tenere premuti i pulsanti laterali del caricatore, quindi scollegare il caricatore dalla presa esterna del telefono.

**2.** Quando il processo di carica è ultimato, la spia del cellulare si spegne. Scollegare il caricatore dalla presa di corrente CA, quindi staccare il connettore del caricatore dal telefono.

#### Nota

- Si raccomanda di non utilizzare modelli di caricatore diversi da quello specificato, poiché si rischia di danneggiare il telefono comportando il decadimento della garanzia. Per ulteriori informazioni si rimanda al paragrafo "Batteria" a pag. 172.
- Quando il telefono è in carica, nell'angolo in alto a destra della schermata viene visualizzata l'icona di stato della batteria (IIII), a indicare il livello attuale.

# Caricamento con il caricabatterie con adattatore per accendisigari

Il caricabatterie con adattatore per accendisigari (opzionale) consente di caricare il telefono utilizzando l'accendisigari dell'auto. Indicatore livello di carica batteria L'indicatore del livello di carica della batteria è visualizzato nell'angolo in alto a destra del display principale e di quello secondario.

#### Cosa fare quando la batteria si scarica

Quando la batteria sta per scaricarsi, il telefono emette una segnalazione acustica e sul display principale e secondario compare l'icona " ] ".

Se si sta utilizzando il telefono quando viene emesso il segnale sonoro di "batteria scarica", provvedere a collegare il caricatore il più presto possibile. Continuando ad utilizzare il telefono, quest'ultimo potrebbe non essere più in grado di funzionare secondo modalità normali. Se c'è una conversazione in corso, la batteria potrebbe durare solo cinque minuti circa, dopodiché il telefono si spegnerà automaticamente.

| Indicatori della batteria | Livello di carica              |
|---------------------------|--------------------------------|
|                           | Carica sufficiente             |
|                           | Carica parziale                |
|                           | Ricarica consigliata           |
|                           | Ricarica necessaria            |
|                           | Batteria completamente scarica |

# Accensione e spegnimento del telefono

Per accendere il telefono, premere 🖉 e mantenere premuto per circa 2 secondi.

Verrà quindi visualizzata la schermata di Stand-by.

Per spegnere il telefono, premere *(2)* e mantenere premuto per circa 2 secondi.

#### Digitare il codice PIN

Se il codice PIN (Personal Identification Number) è attivato, all'accensione del telefono ne verrà richiesta la digitazione.

- 1. Digitare il proprio codice PIN.
- 2. Premere O.

#### Nota

 Digitando un codice PIN errato per tre volte consecutive si provoca il blocco della carta SIM. Vedere il paragrafo "Attivazione/disattivazione del codice PIN" a pag. 160.

Come copiare le voci della rubrica dalla carta SIM Quando si inserisce per la prima volta la carta SIM nel cellulare e si avvia il processo di applicazione delle voci della rubrica, verrà chiesto se si desidera copiare le voci della rubrica sulla carta SIM. Seguire le istruzioni visualizzate sullo schermo oppure effettuare le seguenti operazioni per copiare le voci della rubrica in un secondo momento.

- 1. Premere oper visualizzare il Menu principale.
- 2. Premere (▲), (●), (●) o (●) per evidenziare "Contatti", quindi premere (●).
- Premere (▲) o (♥) per evidenziare "Rubrica", quindi premere ●.
- Premere 
   <sup>⊕</sup> [Opzioni] per visualizzare il Menu Opzioni.
- Premere (▲) o (♥) per evidenziare "Avanzate", quindi premere (●) o (♥ [Seleziona].
- 6. Premere (▲) o (♥) per evidenziare "Copia tutto da SIM", quindi premere .
- Premere ♀ [Sì] per iniziare a copiare le voci. Per annullare la copia delle voci, premere ♀ [No] al punto 7.

### Indicatori del display principale

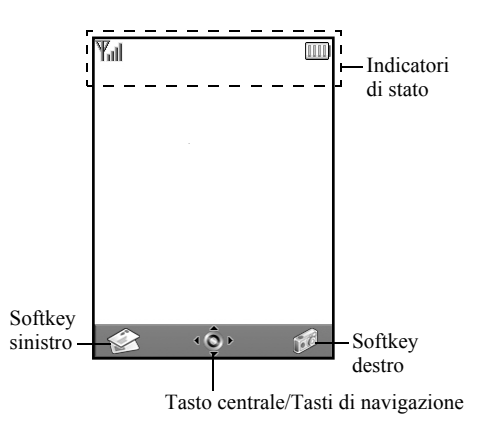

#### Indicatori di stato

- Y<sub>ill</sub> / Y : indica la potenza del segnale in ricezione oppure segnala l'assenza di campo.
- 2. Te : visualizzato quando la modalità GPRS è attivata e c'è campo. Lampeggia durante le trasmissioni GPRS.
- 3. sus /  $\bowtie$  /  $\bowtie$  /  $\bowtie$  : visualizzato all'arrivo di un nuovo avviso SMS, MMS o WAP.
- 4. <sup>∞</sup>/<sup>∞</sup>/<sub>2</sub>: visualizzato durante l'esecuzione di un'applicazione (colorato) o quando l'esecuzione è sospesa (grigio).
- (Nessuna visualizzazione)/ 2 / 2 / 6 / 4 : indica la modalità del telefono (Normale/Riunione/Attività/ Automobile/Silenzioso).
- 6. **T9** : visualizzato quando si attiva la modalità di scrittura T9.

Abc/ABC/abc/123:

indica il metodo di scrittura (modalità Prima lettera maiuscola/Lettere maiuscole/ Lettere minuscole/ Numerico).

- \*: visualizzato quando l'opzione "Trasferimenti" (p. 148) è impostata su "Tutte le chiamate".
- 10. <sup>II</sup> /<sup>II</sup> : visualizzato quando si accede ad una pagina WAP protetta con il browser.
- 11. 🛛 : visualizzato durante le chiamate.
- 12. 💭 / 👾 : visualizzato se la comunicazione WAP o MMS è in modalità CSD o GPRS.
- 13. III : indica il livello di carica della batteria.
- 14. ▲: visualizzato quando il telefono è in roaming al di fuori della rete del gestore prescelto.
- 15. ★ : visualizzato quando l'opzione "Volume suoneria" (p. 125) è impostata su "No audio".

16. 📳 :

19. 💵 :

- (p. 126) è attiva.
- 17. 造 : visualizzato quando il cavo dati è collegato al telefono.

visualizzato quando la vibrazione

- 18. µ≡ / µщ : visualizzato quando la modalità
   "Infrarossi" è attiva o durante un collegamento.
  - visualizzato quando il telefono è in modalità di comunicazione dati.
- 20. 📸 : visualizzato quando il telefono è in modalità fax.
- 21. . visualizzato alla memorizzazione di un messaggio vocale.
- 22. a : visualizzato quando c'è un appuntamento programmato.

#### Indicatori per l'uso dei softkey

Per eseguire l'operazione indicata, premere i tasti corrispondenti.

23. Area nell'angolo in basso a sinistra del display: indica l'operazione eseguita dal softkey sinistro. 24. Area nell'angolo in basso a destra del display: indica l'operazione eseguita dal softkey destro.

Indicatori per l'uso del tasto centrale e dei tasti di navigazione

Per eseguire l'operazione indicata, premere i tasti corrispondenti.

25. Area nell'angolo in basso al centro del display:

indica l'operazione eseguita dal tasto centrale. (Per le opzioni del tasto centrale, utilizzare il Menu Opzioni visualizzato mediante il softkey sinistro.)

26. Intorno all'indicatore del tasto centrale:

visualizzato quando è possibile utilizzare i tasti di navigazione Su, Giù, Destro o Sinistro.

### Indicatori del display esterno

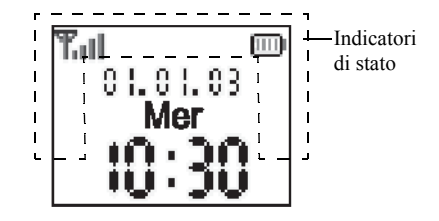

#### Indicatori di stato

2.

- 1. **T**ill: indica la potenza del segnale in ricezione.
  - visualizzato quando il servizio GPRS

     è disponibile e c'è campo.

     Lampeggia durante le trasmissioni

     GPRS.
- 3. **∑**: visualizzato all'arrivo di un nuovo avviso SMS, MMS o WAP.
- X: visualizzato quando l'opzione "Volume suoneria" (p. 125) è impostata su "No audio".

- 5. 📋 : visualizzato durante le chiamate.
- CSU / <sup>GP</sup><sub>R5</sub>: visualizzato se la comunicazione WAP o MMS è in modalità CSD o GPRS.
- 7. 📷 : indica il livello di carica della batteria.
- visualizzato quando il telefono è in roaming al di fuori della rete del gestore prescelto.
- visualizzato quando l'opzione
   "Trasferimenti" (p. 148) è impostata su "Tutte le chiamate".
- 10. 11: visualizzato quando il telefono è in modalità di comunicazione dati.
- 11. 🖶 : visualizzato quando il telefono è in modalità fax.
- 12. (a): visualizzato quando c'è un appuntamento programmato.
- 13. 🔁 : visualizzato quando il cavo dati è collegato al telefono.

- 14. Interpretation is a state of the state of the state
- i visualizzato se la casella In uscita contiene dei messaggi MMS che non sono stati inviati.

# Modalità di chiamata

## Come effettuare una chiamata

1. Digitare il prefisso e il numero telefonico che si desidera chiamare.

Se si digita un numero sbagliato, premere  $\Im$ [Cancella] per cancellare il numero che si trova a sinistra del cursore.

2. Premere S per comporre il numero.

#### Chiamate di emergenza

- 1. Digitare il numero 112 (numero di emergenza internazionale) sulla tastiera.
- 2. Premere 🕞 per comporre il numero.

#### Nota

- Alcune reti di telefonia mobile non consentono di effettuare chiamate di emergenza quando si utilizzano servizi di rete e/o funzionalità speciali del telefono. Per ulteriori informazioni rivolgersi al proprio gestore.
- Componendo il numero di emergenza è possibile effettuare chiamate di emergenza in qualunque paese con o senza carta SIM inserita, a patto che la zona sia coperta da una rete GSM.

#### Chiamate internazionali

- Mantenere premuto il tasto i fino a quando non comparirà il simbolo "+" (prefisso per le chiamate internazionali).
- **2.** Digitare il prefisso nazionale e il prefisso locale, quindi il numero telefonico.
- 3. Premere 🕞 per comporre il numero.

#### Nota

 In genere per effettuare una chiamata internazionale occorre digitare il prefisso nazionale omettendo lo 0 iniziale (può variare a seconda dei paesi).

## Composizione rapida

Ai numeri brevi per la composizione rapida è possibile assegnare fino a 9 numeri di telefono presenti nella rubrica del cellulare o della carta SIM. Per comporre i numeri si utilizzano i tasti numerici (da D a D e D). Per ulteriori informazioni sui numeri brevi, vedere "Numeri brevi" a pag. 45.

 Per chiamare un numero mediante la funzione di composizione rapida, tenere premuto uno qualunque dei tasti numerici (da 20 a 20 e 20). Verrà composto il numero memorizzato nei numeri brevi.

# Ricomposizione di un numero precedentemente chiamato

Il telefono consente di ricomporre i numeri presenti nella lista chiamate, in cui sono elencati i numeri delle chiamate perse, delle chiamate effettuate o a cui si è risposto. Ciascun elenco può contenere fino ad un massimo di 10 numeri.

- 1. Premere 🛇 con il telefono in modalità Stand-by.
- 2. Premere () o () per evidenziare una delle seguenti categorie: "Chiamate effettuate", "Chiamate perse" e "Chiamate ricevute".
- 3. Premere (▲) o (♥) per evidenziare il numero da chiamare.
- 4. Premere 🛇 per ricomporre il numero.

#### **Ricomposizione automatica**

Questa funzione consente di ricomporre automaticamente un numero qualora non si sia riusciti a chiamare al primo tentativo.

Se si vuole interrompere la composizione, premere 3 o 7 [Termina].

# Impostazione della funzione Ricomposizione automatica

1. Premere O per visualizzare il Menu principale.

- **2.** Premere (▲), (●), (●) o (●) per evidenziare "Impostazioni", quindi premere (●).
- 3. Premere (▲) o (▼) per evidenziare "Config. chiamate", quindi premere .
- Premere (▲) o (●) per evidenziare "Ricomposizione autom.", quindi premere (●).
- Premere (a) o (c) per evidenziare "Abilita" e abilitare la funzione di Ricomposizione automatica oppure "Disabilita" per disabilitarla, quindi premere (c).

#### Nota

- Se si risponde a una chiamata in arrivo, la funzione Ricomposizione automatica viene annullata.
- La funzione di Ricomposizione automatica non è disponibile per le chiamate fax o di trasmissione dati.

## Conclusione di una chiamata

1. Premere 🖉 per terminare una chiamata.

#### Suggerimento

 Se il kit viva voce è connesso al telefono, è possibile chiudere le chiamate premendo il tasto Rispondi.

## Ricezione di una chiamata

Quando rileva una chiamata in arrivo, il telefono inizia a squillare e la spia del cellulare lampeggia in verde.

- 1. Aprire il telefono.
- 2. Premere , o (? [Rispondi] per rispondere alla chiamata.

Se la funzione "Risposta quals. tasto" è attiva, premere qualunque tasto eccetto (A), (G) [Occupato] (G) e (G). Impostare la funzione "Risposta quals. tasto" nel profilo di ogni modalità. (p. 129)

#### Suggerimento

- Se il kit viva voce è connesso al telefono e la funzione "Risposta quals. tasto" è abilitata, è possibile rispondere alle chiamate premendo i tasti laterali (Su o Giù).
- Se si è registrati al servizio CLI (Presentazione e restrizione delle chiamate) e la rete del chiamante invia il numero, sul display verrà visualizzato il numero del chiamante. Se il nome e il numero del chiamante sono registrati nella rubrica, verranno visualizzati sul display.
- Se il chiamante ha scelto di non rivelare il proprio numero, sul display verrà visualizzata la scritta "Numero sconosciuto".
- Se si riceve una chiamata da una persona di cui si possiede la foto registrata nella rubrica, sul display verranno visualizzati alternativamente la schermata di ricezione e l'immagine.

#### Rifiuto di una chiamata in arrivo

Se non si desidera rispondere a una chiamata, è possibile rifiutarla.

 Premere goppure mantenere premuti i tasti laterali (Su o Giù) mentre il telefono squilla.

#### Come far sapere che non si può rispondere

È possibile inviare un tono di occupato per far sapere a chi chiama che si è impossibilitati a rispondere.

**1.** Premere  $\Theta$  [Occupato] mentre il telefono squilla.

### I menu delle chiamate in arrivo

Il telefono dispone di altre funzionalità aggiuntive, utilizzabili quando è in corso una chiamata.

#### Regolazione del volume dell'auricolare

Durante una chiamata è possibile regolare il volume dell'auricolare e del viva voce, se collegato.

- 1. Premere i tasti laterali Su o Giù per visualizzare la schermata del volume dell'auricolare.
- Premere il tasto laterale Su o 

   per alzare il volume della chiamata oppure il tasto laterale Giù o
   per abbassarlo.

Si possono scegliere cinque livelli (da 1 a 5).

**3.** Premere Quando si raggiunge il volume desiderato.

Se non si eseguono operazioni, il telefono torna automaticamente alla schermata della chiamata in arrivo.

#### Mettere una chiamata in attesa

Questa funzione consente di gestire due chiamate contemporaneamente. Se si desidera effettuare un'altra chiamata mentre si sta parlando con qualcuno, è possibile mettere la chiamata in corso in attesa per chiamare l'altra persona.

# Come effettuare una seconda chiamata con una chiamata in corso

- Premere (▲) o (●) per evidenziare "Metti in attesa", quindi premere (●) o (◊) [Seleziona].

La chiamata in corso verrà messa in attesa. Per riprendere la chiamata precedente, premere  $\Im$ [Opzioni] e quindi o per evidenziare "Ricevi", quindi premere  $\bigcirc$  o  $\Im$  [Seleziona].

 Per effettuare la seconda chiamata, digitare il numero di telefono desiderato, quindi premere S.

#### Suggerimento

 In alternativa alle operazioni descritte ai punti 1 e 2, per effettuare una seconda chiamata è possibile digitare direttamente il numero telefonico desiderato. La chiamata in corso verrà automaticamente messa in attesa.

#### Chiamata in attesa

Questo servizio consente di ricevere un avviso che segnali l'arrivo di una seconda chiamata mentre si è impegnati in un'altra conversazione.

 Durante una chiamata, premere ∂ [Opzioni] e o ) per selezionare "In attesa e rispondi", infine premere o o ∂ [Seleziona] per rispondere alla seconda chiamata.

La prima chiamata viene messa in attesa, quindi è possibile parlare con il secondo chiamante.

- Premere 𝔅 [Opzioni] e ♠ o ⊕ per evidenziare "Cambia chiamate", quindi premere ● o 𝔅 [Seleziona] per passare da una chiamata all'altra.
- Premere 𝔅 [Opzioni] e ♠ o ♠ per evidenziare "Chiudi chiamata", quindi premere ● o 𝔅 [Seleziona] per chiudere la chiamata in corso e passare a quella in attesa.

#### Nota

- Se si utilizza il servizio di chiamata in attesa occorre impostare "Chiamata in attesa" su "Abilita" (p. 145).
- Il servizio di Chiamata in attesa non è disponibile su tutte le reti. Per ulteriori informazioni rivolgersi al proprio gestore.
- Se non si desidera rispondere alla seconda chiamata, premere ∂ [Occupato] oppure premere ∂ [Opzioni], quindi (a) o (c) per evidenziare

"Occupato" o "Rifiuta" e infine . Se si seleziona "Rifiuta", la seconda chiamata verrà registrata come non risposta.

#### Accesso al Menu SMS durante una chiamata

Sono disponibili le seguenti opzioni: "Crea messaggio" per scrivere un SMS, "SMS ricevuti", "SMS inviati" o "Bozze" per accedere alle cartelle corrispondenti. Per ulteriori informazioni sul servizio SMS, vedere "SMS" a pag. 70.

#### Teleconferenza

La teleconferenza è una chiamata con più di 2 partecipanti. Il numero massimo di partecipanti è 5.

#### Come effettuare una teleconferenza

Per poter attivare una teleconferenza occorre avere una chiamata attiva e una in attesa.

- Premere (▲) o (★) per evidenziare "Teleconferenza", quindi premere (●) o (♀) [Seleziona].
- Premere (▲) o (▲) per evidenziare "Tutte in teleconf.", quindi premere (▲) per partecipare alla teleconferenza.
- 4. Premere *(A)* per terminare la teleconferenza.

#### Nota

- Il servizio di teleconferenza potrebbe non essere disponibile su tutte le reti. Per ulteriori informazioni rivolgersi al proprio gestore.
- Nel punto 3 è possibile usare altre opzioni relative alle teleconferenze:
  - Per mettere in attesa tutti i partecipanti, selezionare "Tutte in attesa".

- Per mettere in attesa tutti i partecipanti tranne la persona la cui chiamata è attualmente in attesa, selezionare "Privato".
- Per terminare la conversazione con tutti i partecipanti, selezionare "Chiudi tutte".
- Per disconnettersi da una teleconferenza e lasciare che gli altri partecipanti continuino la loro conversazione, selezionare "Trasferisci".
- Per mettere in attesa la chiamata in corso e continuare a partecipare alla teleconferenza con gli altri partecipanti, selezionare "Escludi".
- Per impedire ad altri partecipanti di aggiungersi al gruppo attualmente in conversazione, selezionare "Rifiuta". In alternativa, è possibile inviare un tono di occupato selezionando "Occupato".

Come aggiungere nuovi partecipanti a una teleconferenza

- Premere (▲) o (●) per evidenziare "Componi", quindi premere (●) o (?) [Seleziona].
- **3.** Inserire il numero dell'interlocutore che si desidera aggiungere ai partecipanti della teleconferenza.
- 4. Premere 🕞 per comporre il numero.
- Premere (▲) o (→) per evidenziare "Teleconferenza", quindi premere (●) o (◊) [Seleziona].
- Premere 

   o 
   per evidenziare "Tutte in teleconf.", quindi premere 
   per partecipare alla teleconferenza.

Per aggiungere altri partecipanti, ripetere le operazioni descritte ai punti 1-7.

# Conclusione della conversazione con un partecipante alla teleconferenza

1. Durante una teleconferenza, premere (a) o (c) per evidenziare la persona che si desidera disconnettere dalla teleconferenza.

- **2.** Premere  $\bigcirc$  [Opzioni] per visualizzare il Menu Opzioni.
- Premere (▲) o (♥) per evidenziare "Chiudi tutte", quindi premere (●) o (♥ [Seleziona].

# Attivazione di una conversazione privata con uno dei partecipanti

Per attivare una conversazione privata con uno dei partecipanti occorre selezionare la persona in questione dall'elenco dei partecipanti alla teleconferenza e mettere gli altri partecipanti in attesa.

- 2. Premere 🖓 [Opzioni] per visualizzare il Menu Opzioni.
- Premere (▲) o (●) per evidenziare "Teleconferenza", quindi premere (●) o (◊) [Seleziona].
- Premere (▲) o (♥) per evidenziare "Privato", quindi premere (●).
- Premere (▲) o (●) per evidenziare "Tutte in teleconf.", quindi premere (●) per ritornare alla conferenza.
# Disattivazione del tono di chiamata (suoneria DTMF)

#### Disattivazione del microfono

1. Durante una chiamata, premere 🖗 [Muto] per disattivare il microfono.

Per riattivare il microfono, premere  $\Im$  [Non Muto].

## Digitazione dei caratteri

Per digitare i caratteri per l'inserimento delle singole voci nella rubrica o la composizione di messaggi SMS, MMS ecc. è sufficiente premere i tasti corrispondenti. Se si usa il metodo di scrittura normale, premere un tasto fino a quando non compare il carattere desiderato. Ad esempio, premere 📼 una volta per la lettera "A" o due volte per la lettera "B".

#### Tabella dei caratteri

Premendo i singoli tasti verranno visualizzati i caratteri indicati in tabella, elencati in ordine di visualizzazione. L'ordine cambia a seconda della lingua selezionata.

#### Modalità Italiano

| Tasto                | Caratteri maiuscoli                                        | Caratteri minuscoli | Numeri |
|----------------------|------------------------------------------------------------|---------------------|--------|
| 1                    | .(punto) , (virgola) - (trattino) ? !<br>'(apostrofo) @ :1 |                     | 1      |
| (2ABC)               | ABCÀ2                                                      | abcà2               | 2      |
| 3 DEF                | DEFÈÉ3                                                     | defèé3              | 3      |
| 4 <sub>GH</sub>      | GHIÌ4                                                      | ghiì4               | 4      |
| 5.KL                 | JKL5                                                       | jkl5                | 5      |
| 6110                 | MNOÒ6                                                      | mnoò6               | 6      |
| (7 <sub>PQRS</sub> ) | PQRS7                                                      | pqrs7               | 7      |

| Tasto | Caratteri maiuscoli                                   | Caratteri minuscoli                                                                                                    | Numeri |
|-------|-------------------------------------------------------|----------------------------------------------------------------------------------------------------|--------|
| 8TUV  | TUVÙ8                                                 | tuvù8                                                                                                    | 8      |
| 9     | WXYZ9                                                 | wxyz9                                                                                                    | 9      |
| 0_    | (spazio)+=<> € £ \$ ¥ % &0 0                          |                                                                                                    | 0      |
| ()    | *+P?                                                  |                                                                                                    |        |
| Ħ     | $\begin{array}{c ccccccccccccccccccccccccccccccccccc$ | $\begin{array}{cccc} + & \# & * \\ \varepsilon & \pounds & \$ \\ & & \dot{\varepsilon} & \dot{\xi} \\ & & \dot{A} & \ddot{A} \\ & & \dot{\sigma} & \dot{c} & \dot{c} \\ & & \dot{\beta} & \ddot{U} & \ddot{u} \\ & & \Psi & \Sigma & \Theta \end{array}$ |        |

- 9000 :Mantenere premuto per digitare i numeri da 0 a 9.
- Mantenere premuto per scorrere le varie modalità:

Lettere maiuscole, Lettere minuscole o Numerico (Abc, ABC, abc o 123)

 Mantenere premuto per passare da modalità Normale a T9 e viceversa.

# Come cambiare la lingua per la digitazione dei caratteri

È possibile anche cambiare la lingua per la scrittura dei caratteri nella schermata di immissione del testo.

- 1. In questa schermata, premere 🖓 [Opzioni] per visualizzare il Menu Opzioni.
- Premere (▲) o (●) per evidenziare "Lingua", quindi premere (●) o (◊) [Seleziona].
- 3. Premere (▲) o (♥) per evidenziare la lingua da modificare, quindi premere .

# Come cambiare la modalità di scrittura

#### Scrittura facilitata T9

La funzione T9 consente di comporre i testi in modo semplice e rapido, utilizzando delle "scorciatoie".

- In questa schermata, premere 
   <sup>Ô</sup> [Opzioni] per visualizzare il Menu Opzioni.
- Premere (▲) o (●) per evidenziare "Modalità scrittura", quindi premere (●) o (?) [Seleziona].
- 3. Premere ④ o ⑦ per evidenziare la modalità T9 (T9 Abc, T9 ABC, T9 abc) da modificare, quindi premere ◎.

Sul display principale verrà visualizzata l'icona "T<br/>9".

**4.** I tasti vanno premuti una volta per ogni lettera ad essi associata.

Ad esempio, per digitare la parola "Come" occorre premere 2 6 3 3.

- 6. Per selezionare la parola premere 🔘.

#### Nota

 Se eseguendo l'operazione descritta al punto 5 non viene visualizzata la parola giusta, digitare nuovamente la parola dopo aver reimpostato la modalità di scrittura normale.

#### Suggerimento

 Se si preme D invece del tasto indicato al punto 6, di seguito alla parola selezionata verrà inserito uno spazio.

#### Simboli e punteggiatura

Per digitare dei simboli o caratteri di punteggiatura, premere 🖅.

### Uso dei modelli di testo

Per digitare i testi si possono utilizzare delle frasi precostituite, registrate nella sezione "Modelli di testo". Per ulteriori informazioni sulla creazione di un modello di testo, vedere "Aggiunta di frasi ai modelli di testo" a pag. 98.

- Premere ♀ [Opzioni] per visualizzare il Menu Opzioni.
- Premere (▲) o (♥) per evidenziare "Modelli di testo", quindi premere (●) o (♥ [Seleziona].
- Premere (a) o (c) per evidenziare il modello di testo da utilizzare, quindi premere (c).
   Il modello di testo colorizato une inconito.

Il modello di testo selezionato verrà inserito.

#### Come copiare, tagliare e incollare il testo

Queste opzioni consento di modificare un testo in maniera facile e veloce.

#### Come copiare e tagliare del testo

- Nella schermata di digitazione del testo, premere [Opzioni] per visualizzare il Menu Opzioni.
- Premere (▲) o (●) per evidenziare "Copia" o "Taglia", quindi premere (●) o (◊) [Seleziona].
- 3. Premere ④, ④, ④ o ④ per spostare il cursore sulla prima lettera da copiare o tagliare, quindi premere ◎.

#### Come incollare del testo

- Nella schermata di immissione del testo premere

   , , , , , , , o
   o
   per spostare il cursore nel punto in cui incollare il testo.
- Premere o per evidenziare "Incolla", quindi premere o [Seleziona].

Il testo salvato verrà incollato.

## <u>Uso dei Menu</u>

#### Uso del Menu principale

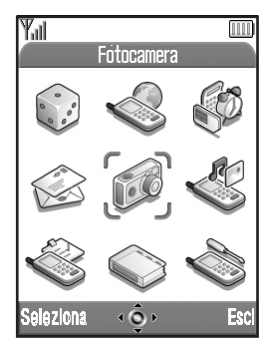

- 1. Premere O con il telefono in modalità Stand-by. Verrà quindi visualizzato il Menu principale.
- Per passare alla sezione desiderata premere ♠,
   ♠, ♠ o ♠.
- 3. Per accedere a una funzione premere . È anche possibile premere il tasto corrispondente al numero nel menu per accedere a una funzione. In

questo manuale, l'operazione di accesso alle funzioni

viene descritto mediante l'utilizzo dei tasti di navigazione.

Per tornare alla schermata precedente, premere  $\Theta$ [Indietro] se il softkey destro visualizza [Indietro]. Per chiudere il Menu principale, premere  $\Theta$  [Esci].

#### Guida all'uso dei tasti

Il telefono è dotato di appositi softkey per la navigazione all'interno delle varie schermate ( $\Im \in \Im$ ). L'uso di questi tasti varia a seconda del contesto. La funzione assunta dai softkey in un dato momento è indicata nell'angolo in basso a sinistra e in basso a destra del display.

La funzione del tasto centrale è indicata dall'icona grafica posta al centro in basso nella schermata.

#### Tasti di accesso rapido

È possibile accedere rapidamente ai menu premendo e i tasti numerici corrispondenti al numero del menu che si trova nel Menu principale. Per informazioni specifiche, consultare la tabella riportata più avanti.

Le combinazioni dei tasti di accesso rapido sono riportate nelle intestazioni di questo manuale, ad esempio "M 9-1-1".

Esempio: come accedere al sottomenu "Lingua" usando i tasti di accesso rapido

Premere O @ 🕒 🕒.

#### Nota

• I tasti di accesso rapido servono solo per i primi tre livelli dei menu.

#### Elenco delle funzioni dei menu

| N. Menu/<br>Menu principale |                | N. Menu/<br>Sottomenu 1                                                                                                    |  |
|-----------------------------|----------------|----------------------------------------------------------------------------------------------------|--|
| 1                           | Giochi & fun   | 1 Giochi & altro<br>2 Editor melodia                                                                                                 |  |
| 2                           | Vodafone live! | 1 Vodafone live!<br>2 Giochi<br>3 Suonerie<br>4 Immagini<br>5 Notizie & info<br>6 Sport<br>7 In giro<br>8 Community<br>9 Cerca & vai |  |
| 3                           | Applicazioni   | 1 Vodafone SIM*<br>2 Calendario<br>3 Appuntamento<br>4 Calcolatrice<br>5 Note vocali<br>6 Connessione PC<br>7 Guida telefono         |  |
| 4                           | Messaggi       | 1 MMS<br>2 SMS<br>3 My Gallery<br>4 Vodafone Mail<br>5 Messenger<br>6 Cell Broadcast<br>7 Info cella                                 |  |

| N. Menu/<br>Menu principale |              | N. Menu/<br>Sottomenu 1                                                                                                    |  |
|-----------------------------|--------------|----------------------------------------------------------------------------------------------------|--|
| 5                           | Fotocamera   | 1 Fotocamera<br>2 Videocamera                                                                                                    |  |
| 6                           | Archivio     | 1 Giochi & altro<br>2 Immagini<br>3 Suoni<br>4 Filmati<br>5 Bookmarks<br>6 Modelli di testo<br>7 Stato memoria                                                           |  |
| 7                           | Profili      | 1 Normale<br>2 Riunione<br>3 Attività<br>4 Automobile<br>5 Silenzioso                                                                                                    |  |
| 8                           | Contatti     | 1 Rubrica<br>2 Lista chiamate<br>3 Numeri brevi<br>4 Numeri personali                                                                                                    |  |
| 9                           | Impostazioni | 1 Config. telefono<br>2 Config. chiamate<br>3 Trasferimenti<br>4 Data e Ora<br>5 Config. Reti<br>6 Config. servizi<br>7 Infrarossi<br>8 Sicurezza<br>9 Ripristino totale |  |

\* (a seconda del contenuto della carta SIM).

## <u>Rubrica</u> (M 8-1)

Nella rubrica è possibile memorizzare i numeri telefonici e gli indirizzi e-mail di amici, famigliari e colleghi.

Nel telefono è possibile memorizzare fino a 500 voci. Si possono memorizzare le seguenti voci.

#### Voci nella memoria del cellulare

Nome: fino a 30 caratteri

Numero telefonico:

fino a 40 cifre, 3 numeri telefonici per voce

Indirizzo e-mail: fino a 60 caratteri, 2 indirizzi per voce

Gruppo: possibilità di scelta fra 7 gruppi

Indirizzo: fino a 100 caratteri

Nota: fino a 60 caratteri

#### Voci nella memoria della carta SIM

Nome: il numero di caratteri memorizzabili dipende dalla carta SIM in uso.

Numero telefonico:

fino a 40 cifre

## Selezione della memoria della rubrica

È possibile inserire nuove voci nella rubrica (nella memoria del cellulare o della carta SIM), oppure visualizzare le voci già salvate.

- 1. Premere O per visualizzare il Menu principale.
- 2. Premere (♠), (♠), (♠) o (♠) per evidenziare "Contatti", quindi premere (●).
- Premere (▲) o (●) per evidenziare "Rubrica", quindi premere ○.
- 4. Premere 🖓 [Opzioni] per visualizzare il Menu Opzioni.
- Premere (▲) o (♥) per evidenziare "Avanzate", quindi premere (●) o (♥ [Seleziona].

La procedura da seguire dopo il punto 5 cambia a seconda che si desideri memorizzare nuove voci o visualizzare quelle della rubrica.

#### Per memorizzare nuove voci

- Premere (a) o (c) per evidenziare "Cellulare", "Scelta" o "SIM", quindi premere (c). Selezionando "Scelta", è possibile scegliere fra memoria della SIM e memoria del cellulare ogni volta che si inserisce una nuova voce della rubrica.

#### Per cambiare la memoria della rubrica

- Dopo aver eseguito le operazioni dal punto 1 al 5, premere o per evidenziare "Origine", quindi premere .

## Creazione di una nuova voce

Una voce può essere salvata nella memoria del telefono (fino a 500 voci) o in quella della carta SIM. Per passare da una memoria all'altra, vedere "Selezione della memoria della rubrica" a pag. 35.

Il numero di voci e numeri telefonici memorizzabili sulla SIM dipende dalla sua capacità. Per ulteriori informazioni rivolgersi al proprio gestore.

Se si crea una nuova voce sulla memoria del cellulare, è necessario specificare un valore per una delle seguenti opzioni: "Nome", "N. di telefono" o "Indirizzo e-mail". Se si crea una nuova voce sulla memoria della carta SIM, è necessario specificare un valore per l'opzione "N. di telefono".

- Eseguire le operazioni descritte ai punti 1-7 del paragrafo "Selezione della memoria della rubrica" a pag. 35 per cambiare la memoria da usare. Non è possibile eseguire le operazioni descritte ai punti 11-21 di questo paragrafo se si desidera salvare la nuova voce sulla carta SIM.
- **2.** Premere O per visualizzare il Menu principale.
- 3. Premere ♠, ♥, ♥ o € per evidenziare "Contatti", quindi premere ●.
- Premere (▲) o (♥) per evidenziare "Rubrica", quindi premere ●.

- 6. Premere (▲) o (●) per evidenziare "Aggiungi nuovo nome", quindi premere (●) o (◊) [Seleziona].
  Se si seleziona l'opzione "Scelta" per la memoria da utilizzare, è possibile selezionare "Voce cellulare" o "Voce SIM".
  Vione signalizzata la sabarmata "Nuova vaca"

Viene visualizzata la schermata "Nuova voce".

 Premere (▲) o (♥) per spostare il cursore sul campo del nome, quindi premere (●).

Viene visualizzata la schermata per l'inserimento del nome.

- Inserire un nome, quindi premere .
   Per ulteriori informazioni sulla digitazione dei caratteri, vedere "Digitazione dei caratteri" a pag. 29.
- Premere (a) o (c) per spostare il cursore sul campo del numero di telefono, quindi premere (c).
   Viene visualizzata la schermata per l'inserimento

Viene visualizzata la schermata per l'inserimento del numero.

- 10. Inserire il numero di telefono, quindi premere ○.
   È possibile inserire fino a 40 caratteri.
- Premere (▲) o (●) per evidenziare il tipo di numero, quindi premere (●).

- 12. Premere () o () per spostare il cursore sul campo dell'indirizzo e-mail, quindi premere (). Viene visualizzata la schermata per l'inserimento dell'indirizzo.
- 13. Inserire l'indirizzo e-mail, quindi premere 🔘.
- Premere (▲) o (●) per evidenziare il tipo di indirizzo e-mail, quindi premere ●.
- Premere (▲) o (●) per spostare il cursore sul campo del gruppo, quindi premere (●).

Viene visualizzata la schermata per la scelta del gruppo.

- 16. Premere (▲) o (♥) per evidenziare il gruppo desiderato, quindi premere ○.
- Premere (▲) o (●) per spostare il cursore sul campo dell'indirizzo, quindi premere (●).

Viene visualizzata la schermata per l'inserimento dell'indirizzo.

- 18. Inserire un indirizzo, quindi premere 🔘.
- 19. Premere (▲) o (●) per evidenziare il tipo di indirizzo, quindi premere (●).
- Premere (▲) o (●) per spostare il cursore sul campo delle note, quindi premere (●).
- **21.**Inserire una nota, quindi premere .
- **22.** Premere  $\Theta$  [Salva].

#### Aggiunta di un'immagine in miniatura alle voci

Alle voci nella memoria del cellulare è possibile associare un'immagine in miniatura.

- Eseguire le operazioni descritte ai punti 1-3 del paragrafo "Selezione della memoria della rubrica" a pag. 35.
- Premere (a) o (c) per evidenziare la voce alla quale si desidera aggiungere una miniatura, quindi premere (c).
- 3. Premere  $\widehat{O}$  [Opzioni] per visualizzare il Menu Opzioni.
- Premere (▲) o (♥) per evidenziare "Miniature", quindi premere (●) o (♥) [Seleziona].
- 5. Premere (▲) o (④) per evidenziare l'immagine desiderata, quindi premere (●).
  Se le dimensioni dell'immagine superano i 240 punti (L) × 320 punti (H), premere (▲), (④), (④) o (④) per specificare l'area di visualizzazione, quindi premere (●).
- 6. Premere  $\Theta$  [Salva] per salvare la voce.

Per cambiare l'immagine aggiunta, selezionare "Modifica" dopo il punto 4. Per rimuovere l'immagine aggiunta, selezionare "Elimina" dopo il punto 4.

#### Nota

 Se dalla sezione Immagini salvate si elimina un'immagine aggiunta come miniatura, anche quest'ultima verrà eliminata.

#### Inserimento di un numero dalla lista chiamate

- 1. Richiamare la voce della lista chiamate che si desidera memorizzare (p. 130).
- Premere ♀ [Opzioni] per visualizzare il Menu Opzioni.
- Premere (▲) o (●) per evidenziare "Salva in Contatti", quindi premere (●) o (?) [Seleziona].
- **4.** Seguire la procedura descritta al punto 7 nel paragrafo "Creazione di una nuova voce" a pag. 36.

#### Memorizzazione del numero digitato

- Digitare il numero di telefono, quindi premere [Salva].
- Seguire la procedura descritta al punto 7 nel paragrafo "Creazione di una nuova voce" a pag. 36.

# Come copiare una singola voce dal cellulare alla carta SIM

È possibile copiare una voce dalla memoria del cellulare a quella della carta SIM.

- Eseguire le operazioni descritte ai punti 1-3 del paragrafo "Selezione della memoria della rubrica" a pag. 35.
- Premere (▲) o (●) per scorrere l'elenco per selezionare il nome da copiare, quindi premere (●).
- Premere (▲) o (●) per evidenziare il numero che si desidera copiare sulla carta SIM.
- Premere (▲) o (♥) per evidenziare "Copia su SIM", quindi premere (●) o (♥) [Seleziona].
- 6. Premere  $\widehat{\heartsuit}$  [Si].

Il numero di telefono e il nome selezionati ai punti 2 e 3 vengono copiati nella carta SIM.

Per annullare la copia di una voce, premere  $\Im$  [No] al punto 6.

# Come copiare tutte le voci dalla carta SIM al cellulare

È possibile copiare, in un'unica volta, tutte le voci dalla memoria della carta SIM su quella del cellulare.

Quando si inserisce per la prima volta una carta SIM nel telefono e si avvia il processo di applicazione delle voci della rubrica, compare automaticamente una schermata in cui viene chiesto se si desidera copiare tutte le voci oppure no.

- Eseguire le operazioni descritte ai punti 1-3 del paragrafo "Selezione della memoria della rubrica" a pag. 35.
- Premere (▲) o (♥) per evidenziare "Avanzate", quindi premere (●) o (♥) [Seleziona].
- **4.** Premere (▲) o (♥) per evidenziare "Copia tutto da SIM", quindi premere (●).
- Premere ∂ [Si]. Per annullare la copia delle voci, premere ∂ [No] al punto 5.

# Ricerca di un nome o numero telefonico

- 1. Premere O per visualizzare il Menu principale.
- 2. Premere (♠), (♥), (♥) o (♥) per evidenziare "Contatti", quindi premere (●).
- 3. Premere (▲) o (♥) per evidenziare "Rubrica", quindi premere (●).
- Premere ♀ [Opzioni] per visualizzare il Menu Opzioni.
- Premere (▲) o (♥) per evidenziare "Cerca", quindi premere (●) o (♥) [Seleziona].
- **6.** Digitare un nome oppure la lettera o le lettere iniziali del nome.

I risultati corrispondenti vengono visualizzati in ordine alfabetico.

Se la rubrica non contiene voci perfettamente corrispondenti ai criteri di ricerca, verrà visualizzato il nome con la sequenza alfabetica più simile a quella digitata.

#### Suggerimento

 Per trovare un nome o un numero di telefono è possibile anche digitare i caratteri con la tastiera al punto 4 (verrà visualizzata la schermata descritta al punto 6).  Per visualizzare i dettagli di una voce (ad esempio, l'indirizzo), evidenziare la voce desiderata, premere [Opzioni], quindi selezionare "Visualizza". Premere [Indietro] per tornare alla schermata dei dettagli.

### Composizione del numero mediante le voci della rubrica

#### Composizione dalla schermata Rubrica

- Ricercare la voce desiderata. Per ulteriori informazioni sulla ricerca delle voci della rubrica, vedere "Ricerca di un nome o numero telefonico".
- 3. Se per la voce selezionata sono presenti due o più numeri, premere (▲) o (←) per evidenziare quello che si desidera chiamare, quindi premere (△) per comporre il numero.

#### Suggerimento

 In alternativa, è possibile comporre il numero desiderato premendo il tasto corrispondente al numero dell'elenco, invece di procedere come descritto al punto 3.

# Composizione dalla schermata dei dettagli dei contatti

1. Ricercare la voce desiderata.

Per ulteriori informazioni sulla ricerca delle voci della rubrica, vedere "Ricerca di un nome o numero telefonico".

 Nella schermata dei dettagli, premere 

 o 
 per evidenziare la voce desiderata, quindi premere 

 per comporre il numero.

#### Suggerimento

- Se si seleziona "SIM" per l'opzione "Origine" nel Menu Rubrica (p. 35), verrà visualizzato solo un numero telefonico.
- Se non viene trovata alcuna voce nell'elenco, è possibile crearne una. Premere ∂ [Opzioni]. Seguire le procedure descritte a pag. 36.

### Modifica delle voci della rubrica

Le voci della rubrica possono essere modificate eseguendo una ricerca nella rubrica stessa e nelle singole voci in essa contenute.

1. Ricercare la voce desiderata.

Per ulteriori informazioni sulla ricerca delle voci della rubrica, vedere "Ricerca di un nome o numero telefonico" a pag. 40.

- Premere (▲) o (●) per evidenziare "Modifica", quindi premere (●) o (?) [Seleziona].
- Premere (▲) o (♥) per spostare il cursore sulla voce da modificare, quindi premere (●).
- Una volta terminata la modifica, premere .
   Se si desidera modificare un'altra voce, ripetere le operazioni descritte ai punti 4-5.
- 6. Per salvare le modifiche, premere  $\Im$  [Salva].

# Eliminazione di una singola voce della rubrica

1. Ricercare la voce desiderata.

Per ulteriori informazioni sulla ricerca delle voci della rubrica, vedere "Ricerca di un nome o numero telefonico" a pag. 40.

- 2. Premere 🖓 [Opzioni] per visualizzare il Menu Opzioni.
- Premere (▲) o (♥) per evidenziare "Elimina", quindi premere (●) o (♥) [Seleziona].
- 4. Premere 🖓 [Sì].

La voce selezionata verrà eliminata. Per annullare l'eliminazione, premere  $\mathcal{D}$  [No] al punto 4.

# Eliminazione di tutte le voci della rubrica

- 1. Eseguire le operazioni descritte ai punti 1-5 del paragrafo "Selezione della memoria della rubrica" a pag. 35.
- Premere (▲) o (→) per evidenziare "Elim. tutte le voci", quindi premere □.
- 3. Digitare il codice del cellulare, quindi premere 🔘.
- Premere (▲) o (♥) per evidenziare "Voci Cell" o "Voci SIM", quindi premere ●.
- Premere ♀ [Si].
   Per annullare l'eliminazione delle voci, premere ♀
   [No] al punto 5.

## Visualizzazione dei gruppi

È possibile impostare delle icone di gruppo quando si memorizzano le voci dei contatti, in modo da poterle trovare e modificare più facilmente.

- Eseguire le operazioni descritte ai punti 1-4 del paragrafo "Selezione della memoria della rubrica" a pag. 35.
- Premere (▲) o (●) per evidenziare "Gruppo", quindi premere (●).
- Premere (▲) o (♥) per evidenziare "Visualizza gruppi", quindi premere ○.
- Premere (
   o (
   per evidenziare il nome del gruppo da visualizzare, quindi premere (
   L'icona "
   "indica che il gruppo è stato selezionato.

Per annullare la visualizzazione del gruppo selezionato, premere nuovamente O.

Così facendo, la casella di selezione diventerà di nuovo vuota.

#### Suggerimento

 Al punto 4, premere G [Opzioni] per visualizzare il Menu Opzioni, quindi selezionare "Selez. solo corrente" per visualizzare solo il gruppo selezionato oppure "Selez. tutto" per visualizzare tutti i gruppi.

#### Chiamata di gruppo

È possibile associare suonerie diverse a ciascun gruppo.

All'acquisto del telefono, i gruppi sono disabilitati. Se non si imposta una suoneria di gruppo, verrà utilizzata la suoneria assegnata nella sezione Profili.

- Eseguire le operazioni descritte ai punti 1-4 nel paragrafo "Selezione della memoria della rubrica" a pag. 35.
- Premere (▲) o (♥) per evidenziare "Gruppo", quindi premere (▲) o (♥) [Seleziona].
- 3. Premere (▲) o (♥) per evidenziare "Chiamata di gruppo", quindi premere .
- Premere (▲) o (→) per evidenziare il gruppo da impostare, quindi premere ).
- 6. Premere (▲) o (♥) per evidenziare "Assegna melodia", quindi premere □.
- Premere (▲) o (→) per evidenziare "Melodia preimpostata" o "I miei suoni", quindi premere ○.
- 8. Premere (a) o (c) per evidenziare una suoneria. Per ulteriori informazioni sulla selezione di una suoneria, vedere il paragrafo "Assegna melodia" a pag. 125.

- Premere (▲) o (➡) per evidenziare "Vibrazione", quindi premere .
- 10. Premere 
  o 
  o 
  per evidenziare "Abilita", "Disabilita" o "Con suoneria", quindi premere 
  .
  Per ulteriori informazioni sull'impostazione della vibrazione, vedere il paragrafo "Vibrazione" a pag. 126.
- Una volta completata l'impostazione, premere [OK].

#### Suggerimento

• Per annullare l'impostazione della suoneria, selezionare "Disabilita" al punto 5.

#### Suonerie

Il telefono consente di associare una suoneria o una vibrazione specifica a una voce precedentemente registrata.

- Eseguire le operazioni descritte ai punti 1-3 del paragrafo "Selezione della memoria della rubrica" a pag. 35.
- Premere (▲) o (●) per evidenziare la voce da impostare, quindi premere (●).
- **3.** Premere  $\widehat{\heartsuit}$  [Opzioni] per visualizzare il Menu Opzioni.
- Premere (▲) o (→) per evidenziare "Suonerie", quindi premere (●) o (?) [Seleziona].

- Premere (▲) o (♥) per evidenziare "Abilita", quindi premere (●).
- 6. Premere (▲) o (♥) per evidenziare "Assegna melodia", quindi premere □.
- Premere (a) o (c) per evidenziare "Melodia preimpostata" o "I miei suoni", quindi premere .
- Premere (a) o (b) per evidenziare una suoneria. Per ulteriori informazioni sulla selezione di una suoneria, vedere il paragrafo "Assegna melodia" a pag. 125.
- Premere (▲) o (●) per evidenziare "Vibrazione", quindi premere (●).
- **10.** Premere (▲) o (←) per evidenziare "Abilita", "Disabilita" o "Con suoneria", quindi premere (●). Per ulteriori informazioni sull'impostazione della vibrazione, vedere il paragrafo "Vibrazione" a pag. 126.
- 11.Premere 🖓 [OK].
- Una volta completata l'impostazione, premere [OK].

#### Suggerimento

• Per annullare l'impostazione della suoneria, selezionare "Disabilita" al punto 5.

## Stato memoria

Questa funzione consente di controllare il numero di voci memorizzate nella rubrica.

- 1. Eseguire le operazioni descritte ai punti 1-4 del paragrafo "Selezione della memoria della rubrica" a pag. 35.
- Premere (▲) o (●) per evidenziare "Stato memoria", quindi premere (●).

È possibile verificare lo stato della memoria della carta SIM e del cellulare.

### Numeri brevi

Ai numeri brevi per la composizione rapida è possibile assegnare fino a 9 numeri di telefono.

## Assegnazione delle voci della rubrica ai numeri brevi

1. Ricercare la voce desiderata e visualizzare la schermata dei dettagli.

Per ulteriori informazioni sulle modalità di ricerca nella rubrica, vedere "Ricerca di un nome o numero telefonico" a pag. 40.

- 2. Premere (a) o (c) per evidenziare il numero di telefono da impostare nella sezione Numeri brevi.
- **3.** Premere  $\widehat{\bigcirc}$  [Opzioni] per visualizzare il Menu Opzioni.
- Premere (▲) o (●) per evidenziare "Aggiungi a Numeri brevi", quindi premere (●) o (⑦) [Seleziona].

#### Suggerimento

• I nove tasti numerici corrispondono ai numeri dell'elenco.

#### Visualizzazione dei Numeri brevi

Per ulteriori informazioni sui numeri brevi, vedere "Numeri brevi" a pag. 135.

Per informazioni su come utilizzare i numeri brevi, vedere il paragrafo "Composizione rapida" a pag. 21.

## Invio dei messaggi

1. Ricercare la voce desiderata e visualizzare la schermata dei dettagli.

Per ulteriori informazioni sulle modalità di ricerca nella rubrica, vedere "Ricerca di un nome o numero telefonico" a pag. 40.

- Premere 

   o 
   per evidenziare il numero di telefono o l'indirizzo e-mail del destinatario.
- Premere ♀ [Opzioni] per visualizzare il Menu Opzioni.
- 5. Premere (▲) o (♥) per evidenziare "MMS" o "SMS", quindi premere .

Se dopo il punto 1 si è spostato il cursore sul campo "E-mail", verrà selezionato automaticamente "MMS".

6. Digitare il messaggio.

Per informazioni sulla creazione dei messaggi, vedere il paragrafo "Creazione di un nuovo messaggio MMS" a pag. 59 o "Creazione di un nuovo messaggio SMS" a pag. 70.

# Cambiare il numero di posizione del numero telefonico

Questa funzione è valida solo per le voci memorizzate sulla carta SIM.

- Eseguire le operazioni descritte ai punti 1-3 del paragrafo "Selezione della memoria della rubrica" a pag. 35.
- Premere (▲) o (●) per scorrere l'elenco fino a trovare il nome desiderato, quindi premere ○.
- 3. Premere (a) o (c) per evidenziare il numero di telefono desiderato.
- Premere (▲) o (♥) per evidenziare "Cambia", quindi premere (●) o (♥) [Seleziona].
- 6. Digitare il numero di posizione che si desidera cambiare, quindi premere .

## Fotocamera (M 5)

Il telefono è dotato di una fotocamera digitale incorporata.

Grazie ad essa, è possibile scattare e inviare foto o filmati da qualunque luogo.

## Fotocamera (M 5-1)

Per scattare una foto, portare il telefono in modalità Fotocamera.

Le immagini registrate nella sezione "Immagini salvate" possono essere inviate in allegato a un messaggio.

Le immagini vengono salvate in formato JPEG con le seguenti tre risoluzioni.

- Grande: 480 × 640 punti
- Media: 240 × 320 punti

Piccola: 120 × 160 punti

#### Come scattare le foto

- 1. Premere O per visualizzare il Menu principale.
- Premere (▲), (●), (●) o (●) per evidenziare "Fotocamera", quindi premere ○.
- Premere (▲) o (♥) per evidenziare "Fotocamera", quindi premere ○.

L'anteprima viene visualizzata nel display principale.

**4.** Per scattare la foto premere O o il tasto laterale Giù.

Si sentirà il suono dello scatto, dopodiché verrà visualizzata l'immagine scattata.

**5.** Premere  $\bigcirc$  [Salva].

Verrà visualizzata la scritta "Salva...", quindi la foto verrà registrata.

Per inviare la foto via MMS dopo averla scattata, premere O prima del punto 5.

6. Premere @ per ritornare in modalità Stand-by.

#### Suggerimento

- Premere () in modalità Stand-by per attivare la fotocamera
- Se il soggetto da fotografare è a circa 5 cm di distanza, impostare l'indicatore Macro su (). Se il soggetto da fotografare è a circa 40 cm di distanza o più, impostare l'indicatore Macro su ().

#### Come cambiare il mirino

È possibile cambiare il mirino passando dal display principale a quello esterno per scattare un autoritratto. Premere con quando l'anteprima compare sul display principale.

Ogni volta che si preme 🖘, il mirino passa dal display esterno a quello principale e viceversa. Se come mirino si usa il display esterno, le foto scattate verranno salvate automaticamente.

#### Come scattare foto da distanza ravvicinata

- 1. In modalità Fotocamera, imposta l'indicatore Macro sulla posizione Macro ().
- 2. Per scattare la foto premere 🔘 o il tasto laterale Giù.

Per annullare la modalità Macro, imposta l'indicatore Macro sulla posizione di ripresa normale (

#### Uso della funzione Zoom

La percentuale di zoom, ovvero di ingrandimento, può essere "×1", "×2" e "×4". Premere () o ) per cambiare il tipo di zoom.

#### Nota

 Se in corrispondenza di "Dimensioni immagine" è stata selezionata l'opzione "Piccola", la funzione Zoom può essere utilizzata con tre ingrandimenti (×1, ×2, ×4).

- Se in corrispondenza di "Dimensioni immagine" è stata selezionata l'opzione "Media", la funzione Zoom può essere utilizzata con due ingrandimenti (×1, ×2).
- Se in corrispondenza di "Dimensioni immagine" è stata selezionata l'opzione "Grande", la funzione Zoom non può essere utilizzata.

#### Selezione delle dimensioni della foto

- Premere (▲) o (●) per evidenziare "Dimensioni immagine", quindi premere (●) o (?) [Seleziona].
- Premere (▲) o (●) per evidenziare la dimensione della foto, quindi premere (●).

#### Selezione della qualità della foto

#### Per ripetere uno scatto

Dopo aver eseguito le operazioni descritte ai punti 1-4 del paragrafo "Come scattare le foto" a pag. 47, premere  $\oint$  [Annulla].

È possibile scattare altre foto.

#### Nota

- La fotocamera di questo telefono cellulare funziona con un sensore CCD. Anche se è stata realizzata in base agli standard qualitativi più elevati, alcune immagini potrebbero risultare troppo chiare o troppo scure.
- Se il telefono viene lasciato in luoghi molto caldi per periodi prolungati prima di scattare o registrare una foto, la qualità dell'immagine potrebbe risultare scadente.

#### Se la memoria è insufficiente

Quando il numero di immagini registrabili si riduce a 3 o meno, l'indicatore delle immagini rimaste, posto in alto a sinistra nella schermata, diventa rosso (il numero di immagini indicato è approssimativo).

Se il numero di immagini indicato scende a 0 e si cerca di scattare un'altra foto, sulla schermata viene visualizzata la scritta "Impossibile scattare foto. Capacità massima".

#### Significato degli indicatori in modalità Fotocamera

Indicatore immagini rimaste

123: indica quante foto è ancora possibile scattare.

Indicatori spia del flash (p. 53)

Indica no che il flash è attivo.

- 🗧 : modalità Normale
- 🗲 : modalità Macro

Indicatore timer autoscatto (p. 51)

①: visualizzato quando il timer è attivo.

Indicatori di ripresa continua (p. 51)

Questi indicatori compaiono sullo schermo quando si scattano delle foto in modalità di ripresa continua.

#### Indicatori dimensioni immagine (p. 48)

| 1   | Grande:              | 480 × 640 punti              |
|-----|----------------------|------------------------------|
| M I | Media (predefinito): | $240\times320 \text{ punti}$ |
| 5   | Piccola:             | $120 \times 160$ punti       |

Indicatori qualità immagine (p. 48)

indicano la qualità (Normale o Ottima) della foto da scattare.

- F : Ottima
- Normale

Indicatori luminosità immagine (esposizione) (p. 50)

- 🔹 : Luminoso
- 0 : 51 :
- : Normale
- 0 · · ·
- **n** ·
- Curo : Scuro

Indicatori percentuale di ingrandimento (p. 48) indicano l'ingrandimento (×1, ×2, ×4).

- 📰 : dimensioni originali
- : dimensioni raddoppiate
- 🌲 : dimensioni quadruplicate

# Regolazione in funzione delle condizioni di illuminazione

Come regolare la luminosità della foto

Premere a o b per regolare la luminosità della foto.

Quando si ritorna alla schermata di Stand-by vengono ripristinate le importazioni predefinite per la luminosità.

#### Visualizzazione delle immagini scattate

Per visualizzare le foto scattate occorre accedere alla sezione "Immagini salvate".

- Premere (2) o (2) per evidenziare "Le mie immagini", quindi premere (2) o (2) [Seleziona]. Verrà quindi visualizzato l'elenco dei contenuti della sezione "Immagini salvate".
- Premere (▲) o (●) per evidenziare il nome del file da visualizzare, quindi premere ○). L'immagine selezionata verrà quindi visualizzata a display.
- Una volta terminata l'operazione, premere ∂ [Indietro] per ritornare alla visualizzazione dell'elenco.

#### Suggerimento

Alle foto è assegnato un nome con il seguente formato: "pic\_nnn.jpg" (dove "nnn" è un numero consecutivo a tre cifre).
Il nome del file, la data e le dimensioni delle foto sono visualizzate nell'elenco delle immagini salvate.

#### Uso del timer

Fotografare con il timer

- Premere (▲) o (♥) per evidenziare "Timer autoscatto", quindi premere (●) o (♥) [Seleziona].
- 3. Premere (a) o (c) per evidenziare "Abilita", quindi premere (c).

Sul display appare l'icona "④", quindi il telefono ritorna in modalità Fotocamera digitale.

4. Per attivare il timer dell'autoscatto premere 🔘 o il tasto laterale Giù.

10 secondi dopo l'emissione della segnalazione acustica di inizio conteggio si sentirà il suono dello scatto e la macchina fotografica scatta una foto.

#### Nota

- Quando il timer è in funzione, la spia del flash e l'indicatore lampeggiano.
- Se si preme il tasto o il tasto laterale Giù con il timer dell'autoscatto in funzione, la foto viene scattata immediatamente.
- Quando è attivo il timer non è disponibile la funzione Zoom con () o () né la funzione di regolazione della luminosità della foto con () o ().

 Se non si vuole più scattare una foto con il timer, premere ∂ [Annulla] mentre il timer è in funzione.

#### Disattivazione del timer autoscatto

- Premere ô [Opzioni] mentre il timer è attivato. Verrà quindi visualizzato il Menu Opzioni.
- Premere (▲) o (♥) per evidenziare "Timer autoscatto", quindi premere (●) o (♥) [Seleziona].
- Premere (▲) o (●) per evidenziare "Disabilita", quindi premere (●). L'icona "(●)" scompare.

#### Ripresa continua

Vengono scattate quattro foto in successione. Sono disponibili le funzioni di ripresa automatica e manuale.

- 3. Premere ④ o ⑦ per evidenziare "Ripresa automatica" o "Ripresa manuale", quindi premere .

Per annullare la ripresa continua, selezionare "Disabilita".

4. Per iniziare la ripresa continua premere 🔘 o il tasto laterale Giù.

Ripresa automatica: Premendo 🔘 o il tasto laterale Giù vengono scattate quattro foto in sequenza.

Ripresa manuale: Premendo ○ o il tasto laterale Giù le foto vengono scattate una alla volta.

Una volta completata la ripresa continua, le foto scattate vengono salvate automaticamente. Per interrompere la ripresa continua premere  $\beta$ 

[Annulla].

#### Nota

- Se in corrispondenza di "Dimensioni immagine" è stata selezionata l'opzione "Grande", la funzione Ripresa continua non può essere utilizzata.
- Se si seleziona una cornice per scattare le foto, la funzione "Ripresa continua" non può essere utilizzata.

#### Selezione della cornice

È possibile scegliere una cornice tra i tipi disponibili. La cornice può essere scelta anche tra quelle presenti in Immagini salvate.

- Premere (▲) o (●) per evidenziare "Aggiungi cornice", quindi premere (●) o (?) [Seleziona].
- Premere (▲) o (◆) per evidenziare "Cornici predefinite" o "Le mie immagini", quindi premere (○).
- Premere (▲) o (●) per evidenziare la cornice da utilizzare, quindi premere (●).

#### Nota

- Se in corrispondenza di "Dimensioni immagine" è stata selezionata l'opzione "Grande", la funzione per inserimento delle cornici non può essere utilizzata.
- Se si attiva la ripresa continua, la funzione per inserimento delle cornici non può essere utilizzata.
- Se al punto 3 si seleziona "Le mie immagini", come cornice è possibile utilizzare solo immagini in formato PNG.

#### Selezione del colore della luce

- Premere (▲) o (●) per evidenziare "Colore luce", quindi premere (●) o (♀) [Seleziona].
- Premere (▲) o (▼) per evidenziare il colore desiderato, quindi premere (●).

Per disattivare la spia del flash, selezionare "Disabilita".

#### Suggerimento

 Ogni volta che si preme 
 o il tasto laterale Su, lo stato della spia del flash cambia come descritto di seguito.

Disabilita → Abilita (luminosità per la modalità Normale:  $\leq )$  → Abilita (luminosità per la modalità Macro:  $\leq )$  → Disabilita

• Se il cellulare non viene utilizzato per circa un minuto, la spia del flash si spegne automaticamente per risparmiare l'energia della batteria.

#### Selezione del suono dello scatto

È possibile scegliere un suono dello scatto tra i 3 tipi disponibili.

- Premere (▲) o (◆) per evidenziare il suono desiderato, quindi premere (●).
   Per riprodurre il suono dello scatto, premere (◊ [Esegui] al punto 3.

#### Invio delle foto

Per inviare un'immagine a un altro telefono o a un indirizzo e-mail, vedere il paragrafo "Invio dei messaggi" a pag. 91.

#### Eliminazione delle foto

Vedere il paragrafo "Eliminazione delle immagini" a pag. 91.

## Videocamera (M 5-2)

Per registrare un filmato, portare il telefono in modalità Videocamera.

I filmati registrati nella sezione "Filmati salvati" possono essere inviati in allegato a un messaggio. I filmati vengono salvati in formato ".3gp".

#### Registrazione dei filmati

Insieme al filmato è possibile registrare l'audio.

- 1. Premere O per visualizzare il Menu principale.
- Premere (▲), (●), (●) o (●) per evidenziare "Fotocamera", quindi premere (●).
- Premere (▲) o (♥) per evidenziare "Videocamera", quindi premere (●).

L'anteprima viene visualizzata nel display principale.

 Per iniziare la registrazione del filmato premere o il tasto laterale Giù.

Si sente il suono che segnala l'inizio della registrazione.

Il suono che indica la fine della registrazione viene emesso se si preme di nuovo o o il tasto laterale Giù oppure quando termina la registrazione. Sul display verrà visualizzato quanto descritto al punto 5. Premere (▲) o (♥) per evidenziare "Salva", quindi premere (●).

Verrà visualizzata la scritta "Salva...", quindi il filmato verrà registrato.

Per vedere l'anteprima del filmato prima di salvarlo, selezionare "Anteprima" al punto 5.

Per inviare un filmato registrato in un messaggio MMS, selezionare "Invia messaggio" al punto 5.

#### Come cambiare il mirino

Premere 📼 quando l'anteprima compare sul display principale.

Ogni volta che si preme 🖘, il mirino passa dal display esterno a quello principale e viceversa.

#### Registrazione di filmati ravvicinati

- In modalità Videocamera, imposta l'indicatore Macro sulla posizione Macro ().
- Per iniziare la registrazione del filmato premere o il tasto laterale Giù.

Per annullare la modalità Macro, imposta l'indicatore Macro sulla posizione di ripresa normale (

#### Uso della funzione Zoom

È possibile cambiare la percentuale di zoom. Premere 0 o 0 per cambiare il tipo di zoom.

#### Selezione della qualità del filmato

- Premere (▲) o (♥) per evidenziare "Qualità filmato", quindi premere (●) o (♥) [Seleziona].
- Premere (▲) o (♥) per evidenziare "Normale" o "Ottima", quindi premere (●).

#### Se la memoria è insufficiente

Quando il numero di filmati registrabili si riduce a 3 o meno, l'indicatore dei filmati rimasti (in alto a sinistra nello schermo) diventa rosso (il numero di filmati registrabili è approssimativo).

Se il numero di filmati registrabili scende a 0 e si cerca di registrarne un altro, sulla schermata viene visualizzata la scritta "Impossibile registrare filmato. Capacità massima".

#### Significato degli indicatori in modalità Videocamera

Indicatore filmati rimasti

- 123: indica quanti filmati è ancora possibile registrare.
- Indicatori spia del flash (p. 58)

Indicano che il flash è attivo.

- 🗲 : modalità Normale
- 🗲 : modalità Macro

Indicatore timer autoscatto (p. 57)

②: visualizzato quando il timer è attivo.

Indicatore Videocamera

: visualizzato quando il cellulare è in modalità Videocamera.

Indicatori qualità filmato (p. 55)

indicano la qualità (Normale o Ottima) del filmato da registrare.

- F: Ottima
- Normale

```
Indicatori luminosità filmato (esposizione) (p. 56)
```

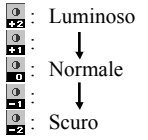

Indicatori percentuale di ingrandimento (p. 55) Indica l'ingrandimento (×1, ×2, ×4).

- : dimensioni originali
- 😫 : dimensioni raddoppiate
- 🛔 : dimensioni quadruplicate

# Regolazione in funzione delle condizioni di illuminazione

#### Regolazione della luminosità dei filmati Premere () o () per regolare la luminosità del filmato. Quando si ritorna alla schermata di Stand-by vengono ripristinate le importazioni predefinite per la luminosità.

#### Visualizzazione dei filmati registrati

Per visualizzare i filmati registrati occorre accedere alla sezione "Filmati salvati".

- 1. In modalità Videocamera, premere  $\widehat{\heartsuit}$  [Opzioni].
- Premere (▲) o (●) per evidenziare "I miei filmati", quindi premere (●) o (○) [Seleziona].
   Verrà quindi visualizzato l'elenco dei contenuti della sezione "Filmati salvati".
- Premere (▲) o (●) per evidenziare il nome del file da visualizzare, quindi premere (●).
- 4. Premere O.

Il filmato selezionato verrà quindi riprodotto. Per mettere in pausa la riproduzione premere  $\bigcirc$ . Per riprendere la riproduzione premere di nuovo  $\bigcirc$ . Per interrompere la riproduzione premere  $\bigcirc$  [Indietro]. Per visualizzare il filmato nelle dimensioni effettive, premere  $\bigcirc$  [×1]. 5. Una volta terminata l'operazione, premere () [Indietro] per ritornare alla visualizzazione dell'elenco.

#### Suggerimento

- Ài filmati è assegnato un nome con il seguente formato: "mov\_nnn.3gp" (dove "nnn" è un numero consecutivo a tre cifre).
  Il nome del file, la data e le dimensioni dei filmati sono visualizzate nell'elenco dei filmati salvati.
- Se il filmato è stato registrato con l'audio, è possibile regolare il volume premendo (▲) o (♥).
- Il volume dipende dalle impostazioni nella sezione Volume suoneria (p. 125). Il volume è a 0 se la funzione "Volume suoneria" è impostata su "No audio" o "Tono graduale".

#### Uso del timer

#### Registrazione di un filmato con il timer autoscatto

- Premere (▲) o (●) per evidenziare "Timer autoscatto", quindi premere (●) o (♀) [Seleziona].
- Premere (▲) o (♥) per evidenziare "Abilita", quindi premere ●.

Sul display appare l'icona "②", quindi il telefono ritorna in modalità Videocamera.

**4.** Per attivare il timer dell'autoscatto premere O o il tasto laterale Giù.

10 secondi dopo l'emissione della segnalazione acustica di inizio conteggio, la videocamera riprende un filmato.

#### Nota

- Quando il timer è in funzione, la spia del flash e l'indicatore lampeggiano.
- Se si preme il tasto o o il tasto laterale Giù con il timer in funzione, il filmato viene registrato immediatamente.
- Quando è attivo il timer non è disponibile la funzione Zoom con () o () né la funzione di regolazione della luminosità del filmato con () o ().
- Se si vuole interrompere la registrazione del filmato con il timer, premere ∂ [Annulla] mentre il timer è in funzione.

#### Disattivazione del timer autoscatto

- Premere (7 [Opzioni] mentre il timer è attivato. Verrà quindi visualizzato il Menu Opzioni.
- Premere (▲) o (♥) per evidenziare "Timer autoscatto", quindi premere (●) o (♥) [Seleziona].
- Premere (▲) o (◆) per evidenziare "Disabilita", quindi premere (●). L'icona "(④)" scompare.

#### Registrazione di filmati con l'audio

- Premere (▲) o (♥) per evidenziare "Registra voce", quindi premere (●) o (♥) [Seleziona].
- Premere (▲) o (♥) per evidenziare "Abilita", quindi premere (●).

Per annullare la registrazione di un filmato con l'audio selezionare "Disabilita" al punto 3.

#### Selezione del colore della luce

- Premere (▲) o (●) per evidenziare "Colore luce", quindi premere (●) o (♀) [Seleziona].
- Premere (▲) o (●) per evidenziare il colore desiderato, quindi premere (●).
   Per disattivare la spia del flash, selezionare

"Disabilita".

#### Suggerimento

 Ogni volta che si preme 
 o il tasto laterale Su, lo stato della spia del flash cambia come descritto di seguito.

D is a bilita  $\rightarrow$  Abilita (luminosità per la modalità Normale:  $\leq ) \rightarrow$  Abilita (luminosità per la modalità Macro:  $\leq ) \rightarrow$  Disabilita

• Se il cellulare non viene utilizzato per circa un minuto, la spia del flash si spegne automaticamente per risparmiare l'energia della batteria.

#### Invio dei filmati

Per inviare un filmato a un altro telefono o a un indirizzo e-mail, vedere il paragrafo "Invio dei messaggi" a pag. 96.

#### Eliminazione dei filmati

Vedere il paragrafo "Eliminazione di un filmato" a pag. 97.

## <u>Messaggi</u> (M 4)

Il telefono consente di inviare e ricevere messaggi SMS e MMS e anche di ricevere avvisi WAP.

## MMS (M 4-1)

#### II servizio MMS

Informazioni sul servizio MMS Il servizio MMS (Multimedia Messaging Service) consente di inviare e ricevere messaggi multimediali con immagini, fotografie, suoni, animazioni e filmati in allegato.

#### Nota

 Alcune funzioni MMS potrebbero non essere sempre disponibili: ciò dipende dalla rete a cui si è connessi. Per ulteriori informazioni rivolgersi al proprio gestore.

# Creazione di un nuovo messaggio MMS (M 4-1-1)

- **1.** Premere  $\bigcirc$  con il telefono in modalità Stand-by.
- Premere (▲) oppure (●) per evidenziare "MMS", quindi premere (●).
- 3. Premere (▲) o (♥) per evidenziare "Crea messaggio", quindi premere .
- 4. Digitare il testo del messaggio, quindi premere 🔘.

- 5. Inserire il numero di telefono o l'indirizzo e-mail del destinatario, quindi premere .
  Per selezionare un numero telefonico o un indirizzo e-mail dalla rubrica, ricercare la voce corrispondente nella rubrica.
  Premere Ŷ [Opzioni] e quindi ◊ o ♥ per evidenziare "Aggiungi destinatario" per cercare il numero o l'indirizzo e-mail per nome, oppure premere ◊ o ♥ per fare una ricerca in ordine alfabetico, infine premere o o Ŷ [Seleziona]. Per ulteriori informazioni sulla ricerca delle voci della rubrica, vedere "Ricerca di un nome o numero telefonico" a pag. 40.
- Premere (▲) o (♥) per evidenziare "Invia", quindi premere (●).

Il messaggio viene inserito nella casella "In uscita" e quindi inviato.

Una volta inviato, il messaggio verrà inserito nella casella MMS inviati.

#### Nota

- Le dimensioni del messaggio visualizzate durante la composizione sono approssimative.
- Se il messaggio per qualche ragione non viene inviato, rimarrà nella casella "In uscita" e nella schermata di Stand-by comparirà l'icona "
   "."

#### Inserimento dell'oggetto del messaggio

- Eseguire le operazioni descritte ai punti 1-5 del paragrafo "Creazione di un nuovo messaggio MMS" a pag. 59.
- Premere (▲) o (●) per evidenziare "Oggetto", quindi premere (●).
- **3.** Digitare l'oggetto del messaggio, quindi premere

#### Nota

• Questo telefono consente di inserire fino a 40 caratteri nella riga dell'oggetto e fino ad un massimo di 20 indirizzi di destinatari (nei campi "A:" e "Cc:").

Tuttavia, potrebbero essere presenti ulteriori limitazioni definite dal gestore della rete in uso, per cui in tal caso l'invio del messaggio MMS potrebbe non riuscire.

Per ulteriori informazioni rivolgersi al proprio gestore.

# Come inviare un MMS utilizzando un modello di messaggio

Il telefono dispone di una serie di modelli di messaggi con allegato multimediale per facilitare la composizione degli MMS.

- Eseguire le operazioni descritte ai punti 1-3 del paragrafo "Creazione di un nuovo messaggio MMS" a pag. 59.
- 2. Premere 🖓 [Opzioni] per visualizzare il Menu Opzioni.
- Premere ④ o ④ per evidenziare "Modello di messaggio", quindi premere ● o ⑤ [Seleziona]. Compare una schermata in cui viene chiesto di confermare l'eliminazione del testo attuale.
- Premere 𝔅 [Si] per confermare l'eliminazione.
   Per annullare l'operazione, premere 𝔅 [No] al punto 4.
- Premere (▲) o (♥) per evidenziare il modello da inviare, quindi premere ○.
- **6.** Eseguire le operazioni descritte ai punti 4-6 del paragrafo "Creazione di un nuovo messaggio MMS" a pag. 59.

#### Nota

 Selezionando "Modello di messaggio", i messaggi composti o le immagini allegate vengono eliminate. Per evitare eliminazioni involontarie, selezionare "Modello di messaggio" prima di comporre il messaggio. Inserimento dei destinatari

- Eseguire le operazioni descritte ai punti 1-5 del paragrafo "Creazione di un nuovo messaggio MMS" a pag. 59.
- Premere (▲) o (●) per evidenziare "Aggiungi destinatario", quindi premere (●).
- **3.** Premere (a) o (c) per evidenziare "A" per aggiungere dei destinatari oppure "Cc" per inviare una copia del messaggio MMS ad altri destinatari, quindi premere ().
- Premere (▲) o (♥) per evidenziare il numero desiderato dall'elenco, quindi premere ○.
- **5.** Inserire il numero di telefono o l'indirizzo e-mail degli altri destinatari, quindi premere .
- **6.** Premere due volte  $\Theta$  [Indietro].

#### Uso dei modelli di testo

Per ulteriori informazioni sulla creazione dei modelli di testo vedere pag. 98.

- Eseguire le operazioni descritte ai punti 1-3 del paragrafo "Creazione di un nuovo messaggio MMS" a pag. 59.
- Premere (▲), (●), (●) o (●) per spostare il cursore nel punto in cui inserire il modello.

- Premere Ø [Opzioni] per visualizzare il Menu Opzioni.
- Premere (▲) o (●) per evidenziare "Modelli di testo", quindi premere (●) o (?) [Seleziona].
- Premere (▲) o (●) per evidenziare il modello desiderato dall'elenco, quindi premere (●).

Salvataggio di un messaggio nella casella Bozze Il telefono consente di salvare temporaneamente il messaggio nella casella Bozze se non si vuole inviarlo immediatamente.

- Eseguire le operazioni descritte ai punti 1-5 del paragrafo "Creazione di un nuovo messaggio MMS" a pag. 59.
- Premere 
   o
   o
   er evidenziare "Salva in Bozze", quindi premere
   o
   per salvare il messaggio nella casella Bozze.

#### Nota

 Sarà quindi possibile inviarlo in un secondo momento seguendo le istruzioni riportate al paragrafo "Invio di un messaggio dalla casella Bozze" a pag. 63.

#### Abilitazione o disabilitazione della funzione Presentazione

- **1.** Premere  $\bigcirc$  con il telefono in modalità Stand-by.
- Premere (▲) o (♥) per evidenziare "MMS", quindi premere (●).
- Premere (▲) o (♥) per evidenziare "Impostazioni", quindi premere ●.
- Premere (▲) o (♥) per evidenziare "Presentazione", quindi premere (●).
- Premere (▲) o (♥) per evidenziare "Abilita" o "Disabilita", quindi premere ●.

#### Se si seleziona "Abilita"

- È possibile creare messaggi contenenti fino ad un massimo di 10 pagine. Ciascuna pagina può contenere una foto/immagine, un file audio e massimo di 1000 caratteri di testo (le dimensioni totali del messaggio non devono superare i 100 KB).
- Sono disponibili le seguenti opzioni: Aggiungi:per aggiungere una nuova pagina. Elimina:per eliminare la pagina attiva. Precedente: per tornare alla pagina precedente. Successivo: per passare alla pagina successiva.
- I dati in formato EVA (e-Animation) e i filmati non possono essere allegati ai messaggi sotto forma di pagina.

#### Se si seleziona "Disabilita"

• È possibile allegare fino a un massimo di 20 immagini, filmati o suoni, per un totale massimo di 100 KB.

#### Inserimento di dati in allegato

Il telefono consente di allegare immagini, filmati o suoni al messaggio MMS, prelevandoli dalle sezioni "Immagini salvate", "Filmati salvati" o "Suoni salvati". Quando si allega un filmato, la funzione "Presentazione" deve essere impostata su "Disabilita".

- **1.** Premere  $\bigcirc$  con il telefono in modalità Stand-by.
- Premere (▲) oppure (●) per evidenziare "MMS", quindi premere ○.
- Premere (▲) o (●) per evidenziare "Crea messaggio", quindi premere ●.
- 4. Premere 🖓 [Opzioni] per visualizzare il Menu Opzioni.
- Premere (▲) o (●) per evidenziare "Immagine", "Suono" o "Filmato", quindi premere (●) o (?) [Seleziona].
- Premere (▲) o () per evidenziare il nome del file da allegare, quindi premere ).

L'immagine, il suono o il filmato selezionato verrà quindi allegato al messaggio.

Dopo aver allegato gli elementi desiderati, premere [Indietro] per tornare alla schermata di composizione del messaggio.

7. Premere  $\bigcirc$  [Indietro] per continuare la modifica del messaggio.

Aggiunta di dati in allegato

Se la presentazione è disabilitata, è possibile eseguire quanto riportato di seguito.

- Eseguire le operazioni descritte ai punti 1-5 del paragrafo "Inserimento di dati in allegato" a pag. 62. Verrà quindi visualizzato l'elenco dei dati allegati.
- Premere (
   o (
   per evidenziare "Aggiungi immagine", "Aggiungi suono" o "Aggiungi filmato", quindi premere (
   o (
   Peleziona].
- Premere (▲) o (●) per evidenziare il nome del file da allegare, quindi premere ○.
- **5.** Premere  $\Theta$  [Indietro].

#### Rimozione di dati in allegato

- Eseguire le operazioni descritte ai punti 1-5 del paragrafo "Inserimento di dati in allegato" a pag. 62. Verrà quindi visualizzato l'elenco dei dati allegati.
- Premere (▲) o (●) per evidenziare il nome del file da rimuovere, quindi premere (◊) [Opzioni].
- Premere (▲) o (♥) per evidenziare "Elimina", quindi premere (●) o (♥) [Seleziona].
- Premere ♀ [Sì].
   Per annullare la rimozione del file, premere ♀ [No] al punto 4.

#### Invio di un messaggio dalla casella Bozze

- 1. Premere  $\bigcirc$  con il telefono in modalità Stand-by.
- 2. Premere () oppure () per evidenziare "MMS", quindi premere ().
- Premere (▲) o (●) per evidenziare "Bozze", quindi premere (●).
- Premere (▲) o (④) per evidenziare nella casella Bozze il messaggio da inviare, quindi premere (♀) [Opzioni].

Verrà quindi visualizzato il Menu Opzioni.

- Premere (▲) o (♥) per evidenziare "Modifica", quindi premere (●) o (♀) [Seleziona].
- 6. Digitare il testo, quindi premere 🔘.
- Modificare il numero di telefono o l'indirizzo email dei destinatari, quindi premere .
- Premere (▲) o (♥) per evidenziare "Invia", quindi premere ●.

#### Nota

 Non è possibile modificare un messaggio contenente una presentazione e creato con un altro telefono come descritto al punto 6. Passare al punto 7.
#### Lettura dei messaggi MMS

I messaggi ricevuti vengono memorizzati nella casella "MMS ricevuti".

#### Messaggi in arrivo

All'arrivo di un messaggio MMS sul display viene visualizzato l'apposito indicatore ( 🖂 ).

- **1.** Premere  $\widehat{\bigcirc}$  con il telefono in modalità Stand-by.
- Premere (▲) oppure (●) per evidenziare "MMS", quindi premere (●).
- Premere (▲) o (♥) per evidenziare "MMS ricevuti", quindi premere (●).

I messaggi contrassegnati da un'icona a forma di graffetta sono quelli contenenti degli allegati.

Il messaggio verrà visualizzato a display.

- Per leggere il messaggio scorrere la schermata premendo (▲) o (●).
- 6. Una volta terminata la visualizzazione, premere

Verifica del numero di telefono o dell'indirizzo email del mittente e del destinatario

- **1.** Eseguire le operazioni descritte ai punti 1-3 del paragrafo "Messaggi in arrivo".
- Premere (▲) o (♥) per evidenziare "Info", quindi premere (▲) o (♥) [Seleziona].

Verrà quindi visualizzato il numero di telefono o l'indirizzo e-mail del mittente, il timbro data e ora, l'oggetto, e le dimensioni.

#### Come rispondere a un messaggio dalla casella MMS ricevuti

- **1.** Premere  $\bigcirc$  con il telefono in modalità Stand-by.
- Premere (▲) o (♥) per evidenziare "MMS ricevuti", quindi premere (●).
- **4.** Premere  $\bigcirc$  [Opzioni] per visualizzare il Menu Opzioni.
- Premere (▲) o (♥) per evidenziare "Rispondi", quindi premere (●) o (♥) [Seleziona].
- 6. Digitare il messaggio.

Per ulteriori informazioni sulla digitazione dei caratteri, vedere "Digitazione dei caratteri" a pag. 29.

7. Premere O.

Il numero di telefono o l'indirizzo e-mail del mittente vengono automaticamente inseriti nelle apposite caselle.

8. Premere O.

Nel campo dell'oggetto viene automaticamente inserito l'oggetto del messaggio originale, preceduto da "Re:".

Premere (▲) o (♥) per evidenziare "Invia", quindi premere (●).

#### Suggerimento

 Selezionando "Rispondi a tutti" al punto 5 è possibile rispondere a un messaggio inviandolo a tutti gli indirizzi specificati nel messaggio selezionato.

#### Inoltro di un messaggio

- 1. Eseguire le operazioni descritte ai punti 1-4 del paragrafo "Come rispondere a un messaggio dalla casella MMS ricevuti".
- Premere (▲) o (♥) per evidenziare "Inoltra", quindi premere (●).
- **3.** Inserire il numero di telefono o l'indirizzo e-mail del destinatario, quindi premere .

Per selezionare il numero telefonico o l'indirizzo email dalla rubrica, ricercare la voce corrispondente nella rubrica.

Premere  $\bigcirc$  [Opzioni] e quindi  $\bigcirc$  o  $\bigcirc$  per evidenziare "Aggiungi destinatario" per cercare il numero o l'indirizzo e-mail per nome, oppure premere  $\bigcirc$  o  $\bigcirc$  per fare una ricerca in ordine alfabetico, infine premere  $\bigcirc$  o  $\bigcirc$  [Seleziona]. Per ulteriori informazioni sulla ricerca delle voci della rubrica, vedere "Ricerca di un nome o numero telefonico" a pag. 40.

Premere (▲) o (♥) per evidenziare "Invia", quindi premere (●).

#### Nota

- Se si inoltra un messaggio contenente dei dati in allegato, verrà inoltrato anche l'allegato. Tuttavia, se il telefono rileva che i dati sono protetti da copyright, l'allegato non verrà inviato.
- Nel campo "Oggetto" viene automaticamente inserito l'oggetto del messaggio originale, preceduto da "Fw:".

Il messaggio originale non può essere modificato.

#### Modifica di un messaggio

- 1. Eseguire le operazioni descritte ai punti 1-4 del paragrafo "Come rispondere a un messaggio dalla casella MMS ricevuti" a pag. 65.
- Premere (▲) o (♥) per evidenziare "Modifica", quindi premere (●).
- 3. Modificare il messaggio.
- 4. Premere O.
- Premere (▲) o (♥) per evidenziare "Invia", quindi premere (●).

#### Nota

 Se contengono dati in formato speciale, come presentazioni, dati in formato XHTML, dati protetti da copyright o codificati in un formato sconosciuto, i messaggi non possono essere modificati.

# Salvataggio del numero telefonico o dell'indirizzo e-mail di un mittente nella rubrica

- 1. Eseguire le operazioni descritte ai punti 1-4 del paragrafo "Come rispondere a un messaggio dalla casella MMS ricevuti" a pag. 65.
- Premere (▲) o (♥) per evidenziare "Salva nella rubrica", quindi premere ○.

Per ulteriori informazioni sulla procedura di immissione dei nomi, vedere "Creazione di una nuova voce" a pag. 36.

#### Ricezione dei messaggi MMS

Quando compare l'icona "2014 nella casella "MMS ricevuti", si possono compiere le operazioni riportate di seguito.

- 1. Eseguire le operazioni descritte ai punti 1 e 2 del paragrafo "Creazione di un nuovo messaggio MMS" a pag. 59.
- Premere (▲) o (♥) per evidenziare "MMS ricevuti", quindi premere (●).
- **3.** Premere (a) o (b) per evidenziare l'avviso da scaricare.
- 4. Premere 🖗 [Opzioni] per visualizzare il Menu Opzioni.
- Premere (▲) o (♥) per evidenziare "Download", quindi premere (●) o (♥) [Seleziona].

#### Suggerimento

 Invece di eseguire le operazioni descritte ai punti 4 e 5, è possibile premere per iniziare il download.

# Inviare di nuovo un messaggio nella casella della posta in uscita (M 4-1-5)

Se il messaggio per qualche ragione non viene inviato, rimarrà nella casella InUscita. I messaggi in questa casella possono essere inviati di nuovo.

- Eseguire le operazioni descritte ai punti 1 e 2 del paragrafo "Creazione di un nuovo messaggio MMS" a pag. 59.
- Premere (▲) o (→) per evidenziare "In uscita", quindi premere .
- Premere (2) o (2) per evidenziare nella casella InUscita il messaggio da inviare di nuovo, quindi premere (2) [Opzioni].
- Premere (▲) o (●) per evidenziare "Reinvia", quindi premere (●) o (◊) [Seleziona].

# Conferma della ricezione di un rapporto sulla consegna

- 1. Eseguire le operazioni descritte ai punti 1 e 2 del paragrafo "Creazione di un nuovo messaggio MMS" a pag. 59.
- Premere (▲) o (♥) per evidenziare "MMS inviati", quindi premere ●.
- Premere (▲) o (●) per evidenziare il messaggio desiderato per confermare la ricezione di un rapporto sulla consegna, quindi premere (
   Propzioni] per visualizzare il Menu Opzioni.
- 4. Premere (▲) o (⑦) per evidenziare "Rapporto di consegna", quindi premere (●) o (⑦) [Seleziona]. Questo menu è disponibile se la funzione "Rapporto di consegna" è impostata su "Abilita". Per ulteriori informazioni sulla selezione della funzione di richiesta di un rapporto sulla consegna, vedere "Impostazione del servizio MMS" a pag. 69.

#### Eliminazione dei messaggi

- Eseguire le operazioni descritte ai punti 1 e 2 del paragrafo "Creazione di un nuovo messaggio MMS" a pag. 59.
- Premere (a) o (c) per evidenziare "MMS ricevuti", "MMS inviati", "Bozze" o "In uscita", quindi premere ().
- Premere (▲) o (●) per evidenziare il messaggio da eliminare, quindi premere (∂) [Opzioni]. Verrà quindi visualizzato il Menu Opzioni.
- Premere () o () per evidenziare "Elimina", quindi premere () o ( [Seleziona]. Verrà quindi visualizzata una schermata di conferma.
- Premere (▲) o (●) per evidenziare "Un messaggio" o "Tutti i messaggi", quindi premere (●).
- Premere ∂ [Si]. Per annullare l'eliminazione, premere ∂ [No] al punto 6.

#### Nota

• I messaggi protetti non possono essere eliminati.

### Protezione dei messaggi

- Eseguire le operazioni descritte ai punti 1 e 2 del paragrafo "Creazione di un nuovo messaggio MMS" a pag. 59.
- Premere (▲) o (●) per evidenziare "MMS ricevuti" o "MMS inviati", quindi premere (●).
- Premere (▲) o (●) per evidenziare il messaggio da bloccare, quindi premere (→) [Opzioni].
   Verrà quindi visualizzato il Menu Opzioni.
- Premere (▲) o (♥) per evidenziare "Blocca/ Sblocca", quindi premere (●) o (?) [Seleziona].

## Chiamare il mittente di un messaggio

Se nel campo "Da:" di un messaggio contenuto nella casella "MMS ricevuti" è indicato un numero di telefono, è possibile chiamare direttamente il mittente.

- 1. Eseguire le operazioni descritte ai punti 1-3 del paragrafo "Come rispondere a un messaggio dalla casella MMS ricevuti" a pag. 65.
- Premere (▲) o (♥) per evidenziare "Chiama", quindi premere (●) o (♥) [Seleziona].

#### Impostazione del servizio MMS (M 4-1-6)

- **1.** Premere  $\bigcirc$  con il telefono in modalità Stand-by.
- Premere (▲) o (♥) per evidenziare "Impostazioni", quindi premere (●).
- **4.** Premere (▲) o (●) per evidenziare la voce desiderata, quindi premere (□).

Sono disponibili le seguenti voci:

· Ricezione in roaming:

pospone lo scaricamento degli MMS quando il telefono è in roaming al di fuori della rete del gestore prescelto.

· Consenti rapporto cons.:

abilita la funzione di rapporto sulla consegna quando si riceve un messaggio cui questa funzione è applicabile.

 Blocco anonimi: rifiuta i messaggi se prova

rifiuta i messaggi se provenienti da un mittente sconosciuto o il cui nome non viene visualizzato.

Eliminaz. automatica

elimina automaticamente il messaggio più vecchio quando è piena la casella Inviato.

- Presentazione: abilita la funzione Presentazione quando si invia un messaggio.
- Avanzate
  - Priorità:

i messaggi composti hanno una priorità maggiore.

- Richiedi rapporto cons.: abilita la funzione per avere un rapporto sulla consegna.
- Periodo di scadenza: imposta il periodo trascorso il quale il messaggio verrà memorizzato sul server.
- Visualizza mittente visualizza le informazioni sul mittente.
- Interv. Diapositiva imposta per quanto tempo le pagine della presentazione vengono visualizzate quando si invia un messaggio.
- 5. Modificare le varie voci.
- 6. Una volta terminata l'operazione, premere  $\Theta$  [Indietro].

# SMS (M 4-2)

### Informazioni sugli SMS

Il servizio SMS (Short Message Service) consente di inviare messaggi di testo di lunghezza massima di 1024 caratteri ad altri utenti GSM.

#### Uso del servizio SMS con il telefono

Il telefono consente di comporre messaggi di lunghezza maggiore di 160 caratteri, tuttavia al momento dell'invio essi verranno suddivisi in messaggi più brevi. Tuttavia al momento dell'invio essi verranno suddivisi in messaggi più brevi. Se il destinatario dispone di un telefono che supporta questa funzione, al momento della ricezione i messaggi verranno ricomposti; diversamente il messaggi originale verrà visualizzato in più messaggi separati della lunghezza massima di 152 caratteri.

Il telefono consente di inviare o ricevere messaggi SMS anche quando si è impegnati in una conversazione.

Inoltre, è possibile utilizzare i modelli di testo per accelerare la composizione dei messaggi.

# Creazione di un nuovo messaggio SMS (M 4-2-1)

- **1.** Premere  $\bigcirc$  con il telefono in modalità Stand-by.
- Premere (▲) o (→) per evidenziare "SMS", quindi premere ●.
- 3. Premere (▲) o (♥) per evidenziare "Crea messaggio", quindi premere .

4. Digitare il messaggio.

Per ulteriori informazioni sulla digitazione dei caratteri, vedere "Digitazione dei caratteri" a pag. 29.

5. Premere O.

#### Uso dei modelli di testo

Per ulteriori informazioni sulla creazione dei modelli di testo vedere "Modelli di testo" a pag. 98.

- 1. Eseguire le operazioni descritte ai punti 1-3 del paragrafo "Creazione di un nuovo messaggio SMS".
- Nella schermata di immissione del testo premere
   , , , , , , , o ) per spostare il cursore nel punto in cui inserire il modello.
- **3.** Premere  $\widehat{\heartsuit}$  [Opzioni] per visualizzare il Menu Opzioni.
- Premere (▲) o (●) per evidenziare "Modelli di testo", quindi premere (●) o (?) [Seleziona].
- Premere (a) o (c) per evidenziare il modello desiderato dall'elenco, quindi premere (c).

### Salvataggio di un messaggio nella casella Bozze

- 1. Eseguire le operazioni descritte ai punti 1-5 del paragrafo "Creazione di un nuovo messaggio SMS".
- Inserire il numero di telefono del destinatario, quindi premere .
- Premere (▲) o (♥) per evidenziare "Salva in Bozze", quindi premere ○.

#### Invio di un messaggio

- **1.** Premere  $\widehat{\bigcirc}$  con il telefono in modalità Stand-by.
- Premere (▲) o (→) per evidenziare "SMS", quindi premere (●).
- Premere (▲) o (♥) per evidenziare "Crea messaggio", quindi premere ●.
- 4. Digitare il messaggio.

Per ulteriori informazioni sulla digitazione dei caratteri, vedere "Digitazione dei caratteri" a pag. 29.

- 5. Premere O.
- **6.** Inserire il numero di telefono del destinatario, quindi premere .

Per selezionare il numero telefonico dalla rubrica, ricercare la voce corrispondente nella rubrica. Premere  $\bigcirc$  [Opzioni] e quindi  $\bigcirc$  o  $\bigcirc$  per evidenziare "Aggiungi destinatario" per cercare il numero per nome, oppure premere  $\bigcirc$  o  $\bigcirc$  per fare una ricerca in ordine alfabetico, infine premere  $\bigcirc$  o  $\bigcirc$  [Seleziona]. Per ulteriori informazioni sulla ricerca delle voci nella rubrica, vedere "Ricerca di un nome o numero telefonico" a pag. 40. Premere (▲) o (●) per evidenziare "Invia", quindi premere (●).

Il telefono dà inizio alla procedura di invio, quindi il messaggio SMS viene inviato. Una volta inviato, il messaggio verrà inserito nella casella SMS inviati.

#### Nota

 Se si invia un messaggio più lungo di 160 caratteri, comparirà un messaggio di conferma. Premere ♀
 [Sì] per inviare il messaggio oppure ♀
 [No] per annullare l'invio. Inserimento dei destinatari

- 1. Eseguire le operazioni descritte ai punti 1-6 del paragrafo "Invio di un messaggio" a pag. 71.
- Premere (▲) o (♥) per evidenziare "Aggiungi destinatario", quindi premere (●).
- Premere (a) o (c) per evidenziare il numero di una voce e aggiungere il numero di telefono del destinatario, quindi premere (c).
- Inserire il numero di telefono da aggiungere, quindi premere .
- Una volta completata l'operazione, premere ∂ [Indietro]. Eseguire le operazioni descritte a partire dal punto 7 del paragrafo "Invio di un messaggio" a pag. 71.

# Lettura dei messaggi SMS

### Messaggi in arrivo

All'arrivo di un messaggio SMS sul display viene visualizzato l'apposito indicatore ( 💥 ).

- Alla ricezione di un messaggio SMS, premere con il telefono in stand-by.
- 2. Premere (a) o (c) per evidenziare il messaggio da visualizzare.

Verranno quindi visualizzati il numero di telefono del mittente e una parte del messaggio. Se il numero

di telefono del mittente è memorizzato nella rubrica, sul display verrà visualizzato il nome del mittente al posto del numero di telefono.

I messaggi contrassegnati dal simbolo " [2]" sono quelli ancora da leggere. Se la casella SMS ricevuti, SMS inviati o Bozze è piena, il simbolo " [2]" lampeggia. Eliminare i messaggi non necessari.

- 3. Premere O.
- Per leggere il messaggio scorrere la schermata premendo (▲) o (●).
- 5. Una volta terminata la visualizzazione, premere 🖉.

# Per rispondere al mittente

- 1. Eseguire le operazioni descritte ai punti 1-3 del paragrafo "Lettura dei messaggi SMS".
- 2. Premere 🖓 [Opzioni] per visualizzare il Menu Opzioni.
- Premere (▲) o (♥) per evidenziare "Rispondi", quindi premere ● o (♥ [Seleziona].
- 4. Digitare il messaggio.

Per ulteriori informazioni sulla digitazione dei caratteri, vedere "Digitazione dei caratteri" a pag. 29.

5. Premere O.

Eseguire le operazioni descritte a partire dal punto 6 del paragrafo "Invio di un messaggio" a pag. 71.

#### Per chiamare il mittente del messaggio

- 1. Eseguire le operazioni descritte ai punti 1-3 del paragrafo "Lettura dei messaggi SMS" a pag. 72.
- 2. Premere 🖗 [Opzioni] per visualizzare il Menu Opzioni.
- Premere (▲) o (●) per evidenziare "Chiama mittente", quindi premere (●) o (?) [Seleziona].

## Inoltro di un messaggio

- 1. Eseguire le operazioni descritte ai punti 1-3 del paragrafo "Lettura dei messaggi SMS" a pag. 72.
- 2. Premere 🖗 [Opzioni] per visualizzare il Menu Opzioni.
- Premere (▲) o (♥) per evidenziare "Inoltra", quindi premere (●) o (♥) [Seleziona].
- **4.** Inserire il numero di telefono del destinatario, quindi premere .

Per ulteriori informazioni sulla ricerca delle voci nella rubrica, vedere "Ricerca di un nome o numero telefonico" a pag. 40.

- Premere (▲) o (♥) per evidenziare "Invia", quindi premere (●).
- Seguire la procedura descritta a partire da punto 7 nel paragrafo "Invio di un messaggio" a pag. 71. Il telefono dà inizio alla procedura di invio, quindi il messaggio SMS viene inviato.

### Modifica di un messaggio

- Eseguire le operazioni descritte ai punti 1 e 2 del paragrafo "Creazione di un nuovo messaggio SMS" a pag. 70.
- Premere (▲) o (♥) per evidenziare "SMS ricevuti", "SMS inviati" o "Bozze", quindi premere ○.
- Premere (▲) o (●) per evidenziare il messaggio da modificare, quindi premere (●).
- Premere ♀ [Opzioni] per visualizzare il Menu Opzioni.
- Premere (▲) o (♥) per evidenziare "Modifica", quindi premere (●) o (♥) [Seleziona].
- Digitare il testo, quindi premere .
   Eseguire le operazioni descritte a partire dal punto 6 del paragrafo "Invio di un messaggio" a pag. 71.

#### Eliminazione dei messaggi

- Eseguire le operazioni descritte ai punti 1 e 2 del paragrafo "Creazione di un nuovo messaggio SMS" a pag. 70.
- Premere (▲) o (●) per evidenziare "SMS ricevuti", "SMS inviati" o "Bozze", quindi premere ●.

- Premere (▲) o (●) per evidenziare "Elimina", quindi premere (●) o (◊) [Seleziona].
- Premere (▲) o (♥) per evidenziare "Elimina" o "Elimina tutto", quindi premere □.
- 7. Premere  $\widehat{\heartsuit}$  [Si].

Il messaggio selezionato o tutti i messaggi verranno eliminati.

Per annullare l'eliminazione, premere  $\Im$  [No] al punto 6.

# Estrazione dei numeri di telefono dai messaggi ricevuti e modalità di chiamata dei mittenti

Il telefono consente di chiamare il mittente di un messaggio ricavandone il numero di telefono dall'SMS ricevuto.

- 1. Eseguire le operazioni descritte ai punti 1 e 2 del paragrafo "Lettura dei messaggi SMS" a pag. 72.
- Premere (▲) o (●) per evidenziare "Estrai numeri", quindi premere (●) o (◇) [Seleziona]. Vengono visualizzati i numeri di telefono inseriti nel messaggio.
- Premere () o () per evidenziare il numero, quindi premere () [Opzioni] per visualizzare il Menu Opzioni.
- 5. Premere (▲) o (♥) per evidenziare "Effettua chiamata", quindi premere .

Per salvare questo numero nella rubrica, premere  $\textcircled{}{}$  o  $\textcircled{}{}$  per evidenziare "Salva in Contatti", quindi premere  $\textcircled{}{}$ .

Per ulteriori informazioni sulla procedura di immissione dei nomi, vedere "Creazione di una nuova voce" a pag. 36.

#### Suggerimento

 Selezionando "Salva in Contatti" al punto 3 è possibile richiamare la videata di digitazione del numero, che verrà visualizzata con il numero del mittente già inserito.

Per ulteriori informazioni sulla procedura di immissione dei nomi, vedere "Creazione di una nuova voce" a pag. 36.

### Impostazione del servizio SMS (M 4-2-5)

#### Impostazione del numero del centro servizi

- Premere (2) con il telefono in modalità Stand-by per visualizzare il Menu Messaggi.
- Premere (▲) o (●) per evidenziare "SMS", quindi premere (●).
- Premere (▲) o (●) per evidenziare "Centro messaggi", quindi premere (□).
- 5. Digitare il numero del centro servizi.

Se si desidera digitare un codice nazionale per inviare un messaggio in un altro paese, mantenere premuto il tasto con fin quando non compare il segno "+".

6. Premere O

#### Durata messaggio

Indica il numero di giorni e ore nelle quali il messaggio inviato può rimanere in sospeso, in attesa di raggiungere il destinatario.

Durante tale periodo il centro servizi continuerà a cercare di inviare il messaggio al destinatario.

- Eseguire le operazioni descritte ai punti 1-3 del paragrafo "Impostazione del servizio SMS".
- Premere (▲) o (●) per evidenziare "Durata messaggio", quindi premere (●).
- 3. Premere (▲) o (♥) per evidenziare il periodo di validità, quindi premere ○.

#### Formato dei messaggi

- 1. Eseguire le operazioni descritte ai punti 1-3 del paragrafo "Impostazione del servizio SMS".
- Premere (▲) o (♥) per evidenziare "Formato messaggio", quindi premere (●).
- Premere (▲) o (●) per evidenziare il formato del messaggio, quindi premere (●).

Tipo di connessione

- 1. Eseguire le operazioni descritte ai punti 1-3 del paragrafo "Impostazione del servizio SMS" a pag. 75.
- Premere (▲) o (●) per evidenziare "Tipo di connessione", quindi premere (●).
- 3. Premere (▲) o (●) per evidenziare il tipo di connessione, quindi premere (●).

#### Ottimizzazione

Se questa funzione è impostata su "Abilita" (predefinita), i caratteri a due byte (come i caratteri accentati europei) verranno convertiti in caratteri a un byte e quindi inviati.

Se la funzione è impostata su "Disabilita", i caratteri a due byte verranno inviati così come vengono visualizzati.

È possibile che venga applicata una tariffa doppia per i caratteri a due byte inviati in un SMS quando la funzione Ottimizzazione è impostata su "Disabilita".

- Eseguire le operazioni descritte ai punti 1-3 del paragrafo "Impostazione del servizio SMS" a pag. 75.
- 2. Premere (▲) o (♥) per evidenziare "Ottimizzazione", quindi premere (●).
- 3. Premere (▲) o (♥) per evidenziare "Abilita" o "Disabilita", quindi premere .

# Cell Broadcast (M 4-6)

Il telefono consente di ricevere messaggi Cell Broadcast o messaggi informativi in genere, come bollettini meteo e informazioni sul traffico. Questi messaggi vengono inviati in automatico a tutti gli iscritti di una certa area della rete.

Questo servizio potrebbe non essere disponibile su tutte le reti. Per ulteriori informazioni rivolgersi al proprio gestore.

#### Attivazione/disattivazione del servizio Cell Broadcast (M 4-6-1)

- **1.** Premere  $\bigcirc$  con il telefono in modalità Stand-by.
- Premere (▲) o (●) per evidenziare "Cell Broadcast", quindi premere (●).
- Premere (▲) o (➡) per evidenziare "Abilitato/ Disabilitato", quindi premere ○.
- **4.** Premere ④ o ④ per evidenziare "Abilita" per attivare la funzione "Cell Broadcast" o "Disabilita" per disattivarla, quindi premere ◎.

### Lettura dei messaggi Cell Broadcast (M 4-6-2)

- Alla ricezione di un messaggio Cell Broadcast, premere 
  .
- Per leggere il messaggio scorrere la schermata premendo (▲) o (●).
- 3. Una volta terminata la visualizzazione, premere 🖉.

#### **Iscrizione al servizio Cell Broadcast (M 4-6-3)** Selezionare la pagina desiderata del messaggio Cell

Broadcast.

- **1.** Premere  $\bigcirc$  con il telefono in modalità Stand-by.
- Premere (▲) o (→) per evidenziare "Cell Broadcast", quindi premere (●).
- Premere (▲) o (♥) per evidenziare "Impostazioni", quindi premere ●.
- Premere (▲) o (●) per evidenziare "Imposta argomenti", quindi premere (●).
- Premere (a) o (b) per evidenziare "Aggiungi/ Elimina", quindi premere .
- 6. Premere (▲) o (♥) per evidenziare la pagina desiderata, quindi premere (□).
- 7. Premere  $\Theta$  [Indietro].

#### Suggerimento

 Se la pagina desiderata non è presente nell'elenco descritto al punto 6, selezionare "Crea Argomento" al punto 5, quindi inserire il codice dell'argomento per aggiungere una pagina. Per i dettagli sui codici degli argomenti, rivolgersi al proprio gestore.

#### Impostazione della lingua

Questa funzione consente di selezionare una lingua preferenziale per la visualizzazione dei messaggi Cell Broadcast.

- Eseguire le operazioni descritte ai punti 1-3 del paragrafo "Iscrizione al servizio Cell Broadcast".
- Premere (▲) o (●) per evidenziare "Lingua", quindi premere (●).
- 3. Premere O

Così facendo verrà visualizzato l'elenco delle lingue.

- Premere (▲) o (●) per evidenziare la lingua da impostare, quindi premere ○).
- **5.** Premere  $\Im$  [Indietro] per uscire.

# Info cella (M 4-7)

Nella sezione "Info cella" vengono visualizzati i messaggi informativi inviati ai sottoscrittori del servizio di certe aree dai rispettivi gestori.

Al momento della ricezione i messaggi di questo genere vengono visualizzati sulla schermata di Stand-by.

#### Nota

 Questo servizio potrebbe non essere disponibile su tutte le reti. Per ulteriori informazioni rivolgersi al proprio gestore.

# Attivazione/disattivazione del servizio Info cella

- **1.** Premere  $\bigcirc$  con il telefono in modalità Stand-by.
- Premere (▲) o (♥) per evidenziare "Info cella", quindi premere ○.
- 3. Premere (▲) o (♥) per evidenziare "Abilita" o "Disabilita", quindi premere .

#### Nota

 Quando il servizio Info cella è impostato su "Abilita", il telefono ha un'autonomia minore in Stand-by.

# Vodafone live! (M 2)

Il telefono è già configurato per accedere a Vodafone live! e a Internet\*

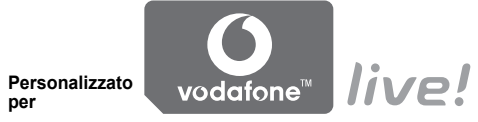

Vodafone live! è un nuovo portale Internet che permette di accedere a informazioni, giochi, musica e servizi innovativi

Questo grazie al fatto che il telefono usa il GPRS, un sistema che consente di recuperare informazioni sui cellulari in maniera molto più veloce che in precedenza. Inoltre, la connessione è sempre attiva, nel senso che non occorre attendere che il numero venga composto. L'utente paga solo per i dati inviati o ricevuti, non per il tempo in cui rimane collegato.

In caso di problemi di connessione, contattare il servizio assistenza di Vodafone.

Il telefono contiene un browser WAP, che consente di connettersi a Internet per ricercare moltissime informazioni utili. Normalmente le pagine Web

visualizzate sono progettate specificamente per i telefoni cellulari

Come impostazione predefinita, nella configurazione WAP/MMS è già stato impostato il sito Vodafone.

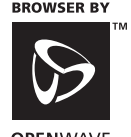

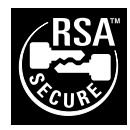

**OPEN**WAVE

# Apertura del browser WAP

1. Premere 💿 con il telefono in modalità Stand-by.

### Chiusura del browser WAP

**1.** Premere (2) per uscire dal browser.

# Navigazione in una pagina WAP

 $\bullet \circledast \circledast \circledast \circledast:$ 

per spostarsi nella schermata, selezionando elementi diversi.

- O: per eseguire l'opzione visualizzata in basso al centro nella schermata.
- $\bigcirc$ : apertura del Menu del browser.
- $\Theta$ : per selezionare un'operazione visualizzata nell'angolo in basso a destra dello schermo.
- (mantenere premuto): per avviare la funzione Vai all'URL.
- Da 🕞 a 🖅 (mantenere premuto): per usare la funzione Bookmark (WAP).
- 🗇: per uscire (breve pressione del tasto) spegnimento del telefono (mantenere premuto)

#### Il Menu del browser

Quando si inizia a navigare, è possibile selezionare le varie opzioni di navigazione premendo  $\bigcirc$  [Opzioni].

Il Menu del browser contiene le seguenti opzioni:

· Seleziona:

per selezionare il collegamento che si desidera visualizzare. "Seleziona" compare solo se il collegamento è evidenziato.

• Home:

per tornare alla homepage indicata nelle impostazioni WAP.

- Aggiungi bookmark: per aggiungere il sito che si sta visitando all'elenco dei bookmark.
- Visualizza bookmark: per vedere l'elenco dei bookmark.
- · Salva voci:

per salvare immagini, suoni o filmati nelle sezioni "Immagini salvate", "Suoni salvati" o "Filmati salvati".

• Vai all'URL:

per digitare l'URL di un sito.

- Cronologia: per vedere la cronologia dei siti visitati.
- Inoltra:

per andare all'URL successivo nella cronologia.

- Ricarica pagina: per ricaricare la pagina WAP visualizzata aggiornandone i contenuti.
- Avanzate
  - Mostra URL:
    - per vedere l'URL del sito che si sta visitando.
  - Salva pagina: per salvare la pagina che si sta visitando nell'elenco di snapshot.
  - Snapshot:

per vedere l'elenco di snapshot.

· Avvisi posta in arrivo:

per vedere l'elenco di messaggi push WAP. È possibile ricevere messaggi push mediante i servizi WAP. Ciò significa che un provider di servizi può inviare contenuti WAP sul telefono senza alcun tipo di impostazione.

Impostazioni:

contiene le sezioni "Download" ecc.

• Protezione:

per impostare il livello di protezione.

• Cancella...:

per cancellare la cronologia, la cache ecc.

Riavvia browser:

per riavviare il browser.

#### Bookmark

Aggiunta di un bookmark

- Premere (▲) o (●) per evidenziare "Aggiungi bookmark", quindi premere (●) o (♀) [Seleziona].
- 3. Premere O per salvare.

## Visualizzazione delle pagine salvate nei bookmark

- Premere (▲) o (●) per evidenziare "Visualizza bookmark", quindi premere (●) o (◊) [Seleziona].
- 3. Premere (▲) o (♥) per evidenziare la pagina dei bookmark da visualizzare, quindi premere .

#### Modifica dei bookmark

- Premere (▲) o (♥) per evidenziare "Visualizza bookmark", quindi premere (●) o (♥) [Seleziona].
- **3.** Premere (▲) o (●) per evidenziare "Altro…", quindi premere (●).
- Premere (▲) o (●) per evidenziare la pagina nei bookmark da modificare, quindi premere (
   [Opzioni] per visualizzare il Menu Opzioni.
- Premere (▲) o (♥) per evidenziare "Info", quindi premere (▲) o (♥) [Seleziona].
- 6. Modificare il titolo, quindi premere 🕥.
- 7. Modificare l'URL, quindi premere 🐑.
- Premere (▲) o (♥) per evidenziare "Salva", quindi premere ●.

### Eliminazione dei bookmark

- Premere (▲) o (●) per evidenziare "Visualizza bookmark", quindi premere (●) o (♀) [Seleziona].
- Premere (→) o (→) per evidenziare la pagina nei bookmark da eliminare, quindi premere (→) [Opzioni] per visualizzare il Menu Opzioni.
- Premere (▲) o (♥) per evidenziare "Elimina", quindi premere (●) o (♥ [Seleziona].
- Premere 𝔅 [Opzioni] per visualizzare il Menu Opzioni, quindi premere ♠ o ♠ per evidenziare "OK" e infine premere ● o 𝔅 [Seleziona].

# Archivio (M 6)

L'archivio personale contiene vari tipi di immagini, filmati, suoni e applicazioni. Questa sezione contiene inoltre le frasi per i messaggi di testo più utilizzate e le pagine WAP (indirizzi) cui si accede più di frequente e che si possono utilizzare.

# Giochi & altro (M 6-1)

La sezione "Applicazioni salvate" contiene, oltre all'applicazione precaricata, tutte le altre Java<sup>TM</sup> salvate scaricate.

#### Nota

 Il telefono può memorizzare circa 2 MB di dati, in totale, nelle sezioni "Applicazioni salvate", "Immagini salvate", "Filmati salvati" e "Suoni salvati". All'interno della sezione "Applicazioni salvate" si possono memorizzare fino a 50 applicazioni.

### Uso delle applicazioni

In questo telefono si possono utilizzare vari tipi di applicazioni Vodafone.

Per poterle utilizzare, è necessario scaricare le applicazioni da Internet.

Alcune applicazioni consentono di connettersi a una rete sia da un gioco che da un'applicazione basata su rete.

#### Nota

• Le applicazioni potrebbero essere sia localizzate (non è possibile connettersi) che basate su rete (è possibile accedere a Internet per aggiornare le informazioni o per giocare). Potrebbe essere applicata una tariffa supplementare per poter utilizzare le applicazioni basate su rete. Per ulteriori informazioni rivolgersi al proprio gestore.

#### Come scaricare le applicazioni

#### Schermata di conferma

Prima di scaricare un'applicazione, verrà chiesto di confermare il download.

Sarà quindi possibile scaricare l'applicazione.

#### Nota

• In alcune schermate di questo tipo potrebbe essere richiesta l'autenticazione dell'utente prima di poter eseguire il download dell'applicazione.

## Download (M 6-1-2)

- 1. Premere O per visualizzare il Menu principale.
- Premere (▲), (●), (●) o (●) per evidenziare "Archivio", quindi premere (●).
- Premere (▲) o (♥) per evidenziare "Giochi & altro", quindi premere (●).
- Premere (▲) o (●) per evidenziare "Download", quindi premere (●).

Viene visualizzato il sito dal quale scaricare l'applicazione.

5. Premere (a) o (c) per evidenziare l'applicazione da scaricare.

Verranno visualizzate varie pagine WAP, quindi comparirà la schermata di conferma.

- Premere ♀ [Opzioni] per visualizzare il Menu Opzioni.
- Premere (▲) o (●) per evidenziare "Scarica", quindi premere (●).

Il download avrà inizio.

8. Premere  $\widehat{\mathcal{O}}$  [OK] anche al termine dello scaricamento.

## Esecuzione delle applicazioni (M 6-1-1)

- 1. Premere O per visualizzare il Menu principale.
- Premere (▲), (●), (●) o (●) per evidenziare "Archivio", quindi premere (●).
- Premere (▲) o (♥) per evidenziare "Giochi & altro", quindi premere (●).
- **4.** Premere (▲) o (▼) per evidenziare "Applicazioni salvate", quindi premere (●).

Verrà quindi visualizzato l'elenco di Applicazioni salvate.

Queste applicazioni verranno visualizzate in sequenza a partire dall'ultima scaricata.

 Premere 

 o 
 per evidenziare il titolo dell'applicazione da eseguire, quindi premere 

L'applicazione selezionata verrà eseguita. Se si usano applicazioni con connessione di rete, è possibile selezionare questa funzionalità. Conclusione dell'esecuzione di un'applicazione

- 1. Premere 🥥.
- Premere (▲) o (●) per evidenziare "Fine", quindi premere (●).

# Sospensione dell'esecuzione di un'applicazione

- 1. Premere @.
- Premere (▲) o (♥) per evidenziare "Sospendi", quindi premere (●).

Per riprendere l'esecuzione dell'applicazione, eseguire le operazioni descritte ai punti 1-4 del paragrafo "Esecuzione delle applicazioni" a pag. 84, evidenziare "Ripristina", quindi premere .

# Verifica delle informazioni sull'applicazione

- 1. Eseguire le operazioni descritte ai punti 1-4 del paragrafo "Esecuzione delle applicazioni" a pag. 84.
- Premere (▲) o (●) per evidenziare l'applicazione le cui informazioni si desidera verificare, quindi premere (→) [Opzioni].

Verrà quindi visualizzato il Menu Opzioni.

 Premere (▲) o (◆) per evidenziare "Dettagli applicazione", quindi premere (●) o (◊) [Seleziona]. Viene visualizzata una schermata con informazioni dettagliate.

- **4.** Premere  $\textcircled{ o } \bigcirc$  per scorrere la schermata.
- Una volta terminata l'operazione, premere [Indietro] due volte.

Sul display viene nuovamente visualizzata la schermata dell'elenco.

# Eliminazione delle applicazioni

- 1. Eseguire le operazioni descritte ai punti 1-4 del paragrafo "Esecuzione delle applicazioni" a pag. 84.
- Premere (▲) o (④) per evidenziare l'applicazione da eliminare, quindi premere (④) [Opzioni].
   Verrà quindi visualizzato il Menu Opzioni.
- Premere (▲) o (●) per evidenziare "Elimina", quindi premere (●) o (♀) [Seleziona].
- 4. Premere 🖓 [Sì].

L'applicazione selezionata verrà eliminata. Per annullare l'eliminazione, premere  $\overleftrightarrow$  [No] al punto 4.

#### Nota

• Non è possibile eliminare le applicazioni precaricate.

# Immagini (M 6-2)

È possibile gestire le foto scattate con la fotocamera digitale o le immagini scaricate da Internet.

- PNG: Immagini in formato PNG
- JFE : Immagini in formato JPEG
- HVA : File e-Animation (NEVA)
- BIF : Immagini in formato GIF
- **Immagini in formato BMP**
- EMP : Immagini in formato WBMP
- HIG : Immagini in formato WPNG

## Uso delle immagini come sfondo

- 1. Premere O per visualizzare il Menu principale.
- 2. Premere (), (), () o () per evidenziare "Archivio", quindi premere ().
- Premere (▲) o (♥) per evidenziare "Immagini", quindi premere (●).
- Premere (▲) o (●) per evidenziare "Immagini salvate", quindi premere ●.

Verrà quindi visualizzato l'elenco dei contenuti della sezione "Immagini salvate".

 Premere (▲) o (♥) per evidenziare il nome del file da usare come sfondo, quindi premere (◊) [Opzioni]. Verrà quindi visualizzato il Menu Opzioni.

- Premere (▲) o (♥) per evidenziare "Sfondo", quindi premere (●) o (♥) [Seleziona].
- 7. Premere () o () per evidenziare "Display principale" o "Display esterno", quindi premere (). L'immagine selezionata verrà visualizzata.
- 8. Premere (▲), (●), (●) o (●) per specificare l'area di visualizzazione, quindi premere (\_).

# Salvataggio nella rubrica

- 1. Eseguire le operazioni descritte ai punti 1-4 del paragrafo "Uso delle immagini come sfondo".
- Premere (▲) o (★) per evidenziare il nome del file da aggiungere alla rubrica, quindi premere (√) [Opzioni]. Verrà quindi visualizzato il Menu Opzioni.
- Premere (▲) o (♥) per evidenziare "Salva nella rubrica", quindi premere ○ o (♥) [Seleziona].

# Quando si sovrascrivono dei dati della rubrica già esistenti

- 4. Premere (▲) o (●) per evidenziare "Contatto esistente", quindi premere (●).
  Se le dimensioni dell'immagine superano i 240 punti [L] × 320 punti [H], premere (▲), (④), (④) o (▲) per specificare l'area di visualizzazione, quindi premere (●).
- Premere (▲) o (♥) per evidenziare i dati da salvare, quindi premere ○.

Quando si salvano dei nuovi dati della rubrica

Se le dimensioni dell'immagine superano i 240 punti  $[L] \times 320$  punti [H], premere , , , o per specificare l'area di visualizzazione, quindi premere .

Per ulteriori informazioni sulla procedura di immissione dei nomi, vedere "Creazione di una nuova voce" a pag. 36.

## Modifica delle immagini

Ritocco delle immagini

- Eseguire le operazioni descritte ai punti 1-4 del paragrafo "Uso delle immagini come sfondo" a pag. 86.
- Premere (▲) o (●) per evidenziare il nome del file da ritoccare, quindi premere (→) [Opzioni]. Verrà quindi visualizzato il Menu Opzioni.
- Premere (▲) o (●) per evidenziare "Modifica immagine", quindi premere (●) o (♀) [Seleziona].
- Premere (▲) o (●) per evidenziare "Fotoritocco", quindi premere (\_).

- Premere (▲) o (●) per evidenziare l'opzione di ritocco da utilizzare, quindi premere (●). Sul display verrà confermata l'opzione selezionata.
- 6. Premere O.

### Nota

 Le dimensioni delle immagini che si possono ritoccare sono 52 × 52 pixel (minimo) e 240 punti [L] × 320 punti [H] o 320 punti [L] × 240 punti [H] (massimo). Aggiunta delle cornici alle immagini

- Eseguire le operazioni descritte ai punti 1-4 del paragrafo "Uso delle immagini come sfondo" a pag. 86
- Premere (▲) o (●) per evidenziare il nome del file cui si desidera aggiungere una cornice, quindi premere (→) [Opzioni].

Verrà quindi visualizzato il Menu Opzioni.

- Premere (▲) o (♥) per evidenziare "Modifica immagine", quindi premere (●) o (♥) [Seleziona].
- Premere (▲) o (●) per evidenziare "Aggiungi cornice", quindi premere ○.
- Premere (▲) o (●) per evidenziare il tipo di cornice da utilizzare, quindi premere (●).

Sul display verrà confermata la cornice selezionata.

6. Premere O.

#### Nota

 Le dimensioni delle immagini cui si possono aggiungere delle cornici sono massimo 240 punti [L] × 320 punti [H] o 320 punti [L] × 240 punti [H]. Aggiunta di un timbro alle immagini

- 1. Eseguire le operazioni descritte ai punti 1-4 del paragrafo "Uso delle immagini come sfondo" a pag. 86
- Premere (▲) o (●) per evidenziare il nome del file cui si desidera aggiungere un timbro, quindi premere (→) [Opzioni]. Verrà quindi visualizzato il Menu Opzioni.
- Premere (▲) o (→) per evidenziare "Modifica immagine", quindi premere o (√) [Seleziona].
- 4. Premere (▲) o (→) per evidenziare "Aggiungi timbri", quindi premere (●).
- Premere ♀ [Timbri], quindi premere ④ o ⑨ per evidenziare il tipo di timbro da utilizzare, infine premere ●.
- 6. Premere (), (), () o () per spostare il cursore nel punto in cui aggiungere il timbro.
- 7. Premere per aggiungere il timbro. Per aggiungere altri timbri, ripetere le operazioni descritte ai punti 5-7.
- Premere ∂ [Fine], quindi premere ∂ [Si].
   Per annullare l'operazione, premere ∂ [No] al punto 8.

#### Nota

• Le dimensioni delle immagini cui si possono aggiungere dei timbri sono 24 × 24 pixel (minimo) e 240 punti [L] × 320 punti [H] o 320 punti [L] × 240 punti [H] (massimo). Come ruotare le immagini

- Eseguire le operazioni descritte ai punti 1-4 del paragrafo "Uso delle immagini come sfondo" a pag. 86
- Premere () o () per evidenziare il nome del file da ruotare, quindi premere () [Opzioni].
   Verrà quindi visualizzato il Menu Opzioni.
- Premere (▲) o (♥) per evidenziare "Modifica immagine", quindi premere (●) o (♥) [Seleziona].
- Premere (▲) o (♥) per evidenziare "Ruota", quindi premere ●.

L'immagine viene ruotata di 90° in senso antiorario. Premere  $\bigcirc$  [Ruota] per ruotare l'immagine di 90° in senso antiorario.

5. Premere O.

## Nota

 Le dimensioni delle immagini che si possono ruotare sono massimo 240 punti [L] × 320 punti [H] o 320 punti [L] × 240 punti [H].

#### Download di un file di immagine (M 6-2-2)

- Eseguire le operazioni descritte ai punti 1-3 del paragrafo "Uso delle immagini come sfondo" a pag. 86
- Premere (▲) o (♥) per evidenziare "Download", quindi premere (●).

Viene visualizzato il sito dal quale scaricare il file di immagine.

#### Visualizzazione delle immagini

- Eseguire le operazioni descritte ai punti 1-4 del paragrafo "Uso delle immagini come sfondo" a pag. 86.
- Premere (a) o (b) per evidenziare il nome del file da visualizzare, quindi premere (b). L'immagine selezionata verrà quindi visualizzata a display.
- 3. Una volta terminata l'operazione, premere ∂[Indietro] per ritornare alla visualizzazione dell'elenco.

### Modifica del nome del file

- 1. Eseguire le operazioni descritte ai punti 1-4 del paragrafo "Uso delle immagini come sfondo" a pag. 86.

- Premere 

   o 

   per evidenziare "Rinomina", quindi premere 

   o 

   Seleziona].
- 4. Digitare il nuovo nome del file.

Per correggere l'ultimo carattere digitato, premere brevemente il tasto  $\Im$  [Cancella].

Per cancellare tutti i caratteri mantenere premuto il tasto  $\Im$  [Cancella].

5. Premere O.

### Nota

• Nel nome del file non è possibile utilizzare i seguenti caratteri:

/, \, :, \*, ?, ", <, >, | e . (punto).

## Adattamento delle dimensioni dell'immagine

È possibile modificare le dimensioni delle immagini nella sezione Immagini salvate in modo che si adattino al display principale o esterno, o anche per le schermate delle chiamate in arrivo, degli appuntamenti e di accensione e spegnimento del telefono.

I dati dell'immagine vengono aggiornati quando si apportano delle modifiche alle dimensioni.

- 1. Eseguire le operazioni descritte ai punti 1-4 del paragrafo "Uso delle immagini come sfondo" a pag. 86.
- Premere (→) o (→) per evidenziare il nome del file le cui dimensioni si desidera modificare, quindi premere (→) [Opzioni].

Verrà quindi visualizzato il Menu Opzioni.

- Premere (▲) o (●) per evidenziare "Adatta dimensioni", quindi premere (●) o (?) [Seleziona].
- Premere (a) o (b) per evidenziare "Display principale", "Display esterno", "Accens./ Spegnimen.", "In arrivo" o "Allarme", quindi premere (b).

L'immagine selezionata verrà visualizzata.

- Premere (▲), (●), (●) o (●) per specificare l'area di visualizzazione, quindi premere (●).

#### Noța

• È possibile che la funzione "Adatta dimensioni" non sia disponibile, a seconda dell'immagine originale e del suo copyright.

#### Invio dei messaggi

- 1. Premere O per visualizzare il Menu principale.
- Premere (▲), (●), (●) o (●) per evidenziare "Archivio", quindi premere (●).
- Premere (▲) o (♥) per evidenziare "Immagini", quindi premere ○.
- 4. Premere (▲) o (♥) per evidenziare "Immagini salvate", quindi premere (●).

Verrà quindi visualizzato l'elenco dei contenuti della sezione "Immagini salvate".

- Premere (▲) o (④) per evidenziare il nome del file da inviare, quindi premere (分) [Opzioni]. Verrà quindi visualizzato il Menu Opzioni.
- Premere (▲) oppure (●) per evidenziare "Invia messaggio", quindi premere (●) o (?) [Seleziona].
- 7. Digitare il messaggio.

Per informazioni sulla creazione dei messaggi, vedere il paragrafo "Creazione di un nuovo messaggio MMS" a pag. 59.

#### Nota

• Le immagini con un'icona rossa non possono essere allegate a un messaggio.

#### Eliminazione delle immagini

- Eseguire le operazioni descritte ai punti 1-4 del paragrafo "Uso delle immagini come sfondo" a pag. 86
- Premere (▲) o (●) per evidenziare il nome del file da eliminare, quindi premere (∂) [Opzioni]. Verrà quindi visualizzato il Menu Opzioni.
- Premere (▲) o (●) per evidenziare "Elimina", quindi premere (●) o (◊) [Seleziona].
- Premere (▲) o (●) per evidenziare "Una immagine" o "Tutte le immagini", quindi premere (●).
- 5. Premere 🖓 [Sì].

Per annullare l'eliminazione, premere  $\mathcal{D}$  [No] al punto 5.

#### Verifica delle informazioni sull'immagine

- Eseguire le operazioni descritte ai punti 1-4 del paragrafo "Uso delle immagini come sfondo" a pag. 86
- Premere (▲) o (●) per evidenziare il nome del file le cui informazioni si desidera verificare, quindi premere (◇) [Opzioni].

Verrà quindi visualizzato il Menu Opzioni.

- Premere (▲) o (●) per evidenziare "Dettagli immagine", quindi premere (●) o (◊) [Seleziona]. Viene visualizzata una schermata con informazioni dettagliate.
- **4.** Premere  $\textcircled{ o } \bigcirc$  per scorrere la schermata.
- Una volta terminata l'operazione, premere [Indietro].

# Suoni (M 6-3)

Nella sezione Suoni salvati è possibile gestire le suonerie create con l'editor della melodia e anche i dati AMR registrati mediante la funzione Note vocali. Questa sezione non contiene le suonerie predefinite.

- SHAF : File audio in formato SMAF
  - : Suoneria originale (composta con l'editor della melodia)
  - File audio in formato MIDI standard
- INV: File audio in formato i Melody
- File audio in formato WAVE
- File audio in formato AMR

## Nota

• SMAF (Synthetic music Mobile Application Format) è un formato di dati musicali per telefoni cellulari.

# Download di un file audio (M 6-3-2)

- 1. Premere O per visualizzare il Menu principale.
- Premere (▲), (●), (●) o (●) per evidenziare "Archivio", quindi premere (●).
- Premere (▲) o (♥) per evidenziare "Suoni", quindi premere (●).

Viene visualizzato il sito dal quale scaricare il file audio.

#### Riproduzione dei file audio

- 1. Premere O per visualizzare il Menu principale.
- Premere (▲), (●), (●) o (●) per evidenziare "Archivio", quindi premere (●).
- Premere (▲) o (♥) per evidenziare "Suoni", quindi premere (●).
- 4. Premere ④ o ④ per evidenziare "Suoni salvati", quindi premere ◎.

Viene visualizzata la sezione Suoni salvati.

5. Premere (a) o (b) per evidenziare il file audio da riprodurre, quindi premere (b).
Il file audio selezionato verrà riprodotto.

Per interrompere la riproduzione premere .

### Verifica delle informazioni sui file audio

- **1.** Eseguire le operazioni descritte ai punti 1-4 del paragrafo "Riproduzione dei file audio".
- Premere (▲) o (●) per evidenziare il nome del file le cui informazioni si desidera verificare, quindi premere (→) [Opzioni].

Verrà quindi visualizzato il Menu Opzioni.

 Premere (▲) o (④) per evidenziare "Dettagli suono", quindi premere (▲) o (分) [Seleziona]. Viene visualizzata una schermata con informazioni

dettagliate.

4. Premere  $\textcircled{ o } \bigcirc$  per scorrere la schermata.

 Una volta terminata l'operazione, premere ∂ [Indietro]. Sul display viene nuovamente visualizzata la schermata dell'elenco.

#### Modifica del nome del file

- 1. Eseguire le operazioni descritte ai punti 1-4 del paragrafo "Riproduzione dei file audio".
- Premere (▲) o (▲) per evidenziare il nome file da modificare, quindi premere (√) [Opzioni]. Verrà quindi visualizzato il Menu Opzioni.
- Premere (▲) o (♥) per evidenziare "Rinomina", quindi premere (●) o (♥) [Seleziona].
- 5. Premere O.

#### Nota

• Nel nome del file non è possibile utilizzare i seguenti caratteri:

/, \, :, \*, ?, ", <, >, | e . (punto).

#### Suggerimento

 Se nel menu al punto 2 è visualizzata l'opzione "Modifica dati", è possibile modificare il file audio (p. 112). Al termine della modifica, il nuovo file salvato andrà a sovrascrivere quello vecchio, divenendo così la suoneria originale.

#### Impostazione di tono e potenza

- 1. Eseguire le operazioni descritte ai punti 1-4 del paragrafo "Riproduzione dei file audio" a pag. 93.
- Premere (▲) o (◆) per evidenziare il nome del file da modificare, quindi premere (◊) [Opzioni]. Verrà quindi visualizzato il Menu Opzioni.

Per informazioni più complete, vedere da pagina 109 a pagina 111.

## Nota

 Se le opzioni "Imposta toni" e "Imposta potenza" non sono visualizzate nel menu al punto 2, non è possibile modificare queste impostazioni.

# Invio dei messaggi

- Eseguire le operazioni descritte ai punti 1-4 del paragrafo "Riproduzione dei file audio" a pag. 93.
- Premere ④ o ④ per evidenziare il nome del file da inviare, quindi premere ⑤ [Opzioni]. Verrà quindi visualizzato il Menu Opzioni.

- Premere (▲) o (→) per evidenziare il formato file "SMAF", "MIDI" o "i Melody", quindi premere ○.
- **5.** Digitare il messaggio.

Per informazioni sulla creazione dei messaggi, vedere il paragrafo "Creazione di un nuovo messaggio MMS" a pag. 59.

#### Nota

- I file audio con un'icona rossa non possono essere allegati a un messaggio.
- Se al punto 4 si seleziona "i Melody", verrà convertita solo la prima parte dei dati.

### Eliminazione dei suoni

- 1. Eseguire le operazioni descritte ai punti 1-4 del paragrafo "Riproduzione dei file audio" a pag. 93.
- Premere (▲) o (▲) per evidenziare il nome del file da eliminare, quindi premere (→) [Opzioni]. Verrà quindi visualizzato il Menu Opzioni.
- Premere (▲) o (♥) per evidenziare "Elimina", quindi premere (●) o (♥) [Seleziona].
- Premere (▲) o (●) per evidenziare "Un suono" o "Tutti i suoni", quindi premere (●).
- Premere 𝔅 [Si]. Per annullare l'eliminazione, premere 𝔅 [No] al punto 5.

# Filmato (M 6-4)

È possibile gestire i filmati registrati con la videocamera o quelli scaricati da Internet.

## Download di un filmato (M 6-4-2)

- 1. Premere O per visualizzare il Menu principale.
- Premere (▲), (●), (●) o (●) per evidenziare "Archivio", quindi premere (●).
- Premere (▲) o (♥) per evidenziare "Filmati", quindi premere (●).
- Premere (▲) o (▼) per evidenziare "Download", quindi premere (●).

Viene visualizzato il sito dal quale scaricare il filmato.

#### Riproduzione di un filmato

- 1. Premere O per visualizzare il Menu principale.
- Premere (▲), (●), (●) o (●) per evidenziare "Archivio", quindi premere (●).
- Premere (▲) o (♥) per evidenziare "Filmati", quindi premere (●).
- Premere (▲) o (♥) per evidenziare "Filmati salvati", quindi premere (●).

Verrà quindi visualizzato l'elenco dei contenuti della sezione "Filmati salvati".

- 5. Premere (a) o (c) per evidenziare il filmato da riprodurre, quindi premere (c).
- 6. Premere O

Il filmato selezionato verrà quindi riprodotto. Per mettere in pausa la riproduzione premere . Per riprendere la riproduzione premere di nuovo

Per interrompere la riproduzione premere  $\Im$ [Indietro].

Per ripristinare le dimensioni originali, premere  $\widehat{\heartsuit}$  [×1]

#### Verifica delle informazioni sul filmato

- Eseguire le operazioni descritte ai punti 1-4 del paragrafo "Riproduzione di un filmato" a pag. 95.

- 4. Premere a o b per scorrere la schermata.
- 5. Una volta terminata l'operazione, premere  $\Theta$  [Indietro].

# Modifica del nome del file

- 1. Eseguire le operazioni descritte ai punti 1-4 del paragrafo "Riproduzione di un filmato" a pag. 95.
- Premere ④ o ⑨ per evidenziare il nome file da modificare, quindi premere ⑨ [Opzioni]. Verrà quindi visualizzato il Menu Opzioni.

- Premere (▲) o (♥) per evidenziare "Rinomina", quindi premere ● o (♥ [Seleziona].
- 4. Digitare il nuovo nome del file.

Per eliminare l'ultimo carattere digitato, premere brevemente il tasto  $\mathcal{D}$  [Cancella]. Per cancellare tutti i caratteri mantenere premuto il tasto  $\mathcal{D}$  [Cancella].

5. Premere O.

#### Nota

• Nel nome del file non è possibile utilizzare i seguenti caratteri:

/, \, :, \*, ?, ", <, >, | e . (punto).

## Invio dei messaggi

- Eseguire le operazioni descritte ai punti 1-4 del paragrafo "Riproduzione di un filmato" a pag. 95.
- Premere (a) o (c) per evidenziare il file da inviare, quindi premere (c) [Opzioni].
   Verrà quindi visualizzato il Menu Opzioni.

3. Premere (▲) oppure (▼) per evidenziare "Invia messaggio", quindi premere (●) o (?) [Seleziona].

4. Digitare il messaggio.

Per informazioni sulla creazione dei messaggi, vedere il paragrafo "Creazione di un nuovo messaggio MMS" a pag. 59.

#### Eliminazione di un filmato

- 1. Premere O per visualizzare il Menu principale.
- Premere (▲), (●), (●) o (●) per evidenziare "Archivio", quindi premere (●).
- Premere (▲) o (♥) per evidenziare "Filmati", quindi premere (●).
- 4. Premere (▲) o (♥) per evidenziare "Filmati salvati", quindi premere (●).

Elenco dei contenuti della sezione "Filmati salvati".

- Premere ④ o ⑨ per evidenziare il file da eliminare, quindi premere ⑨ [Opzioni]. Verrà quindi visualizzato il Menu Opzioni.
- Premere (▲) o (●) per evidenziare "Elimina", quindi premere (●) o (◊) [Seleziona].
- Premere (▲) o (●) per evidenziare "Un filmato" o "Tutti i filmati", quindi premere ○.

8. Premere  $\bigcirc$  [Si].

Per annullare l'eliminazione, premere  $\widehat{\Theta}$  [No] al punto 8.

# Bookmark (M 6-5)

Nella sezione Bokmark è possibile memorizzare le pagine (indirizzi) visitate più di frequente o che più interessano. Ciò consente di risparmiare tempo quando si accede ai siti WAP. Per ulteriori informazioni vedere "Vodafone live!" a pag. 79.

# Modelli di testo (M 6-6)

È possibile registrare fino a 20 modelli di testo da usare nei messaggi SMS e MMS.

In questo modo la scrittura dei messaggi sarà più rapida.

In ogni modello è possibile registrare fin a 120 caratteri.

## Aggiunta di frasi ai modelli di testo

- 1. Premere O per visualizzare il Menu principale.
- 2. Premere ♠, ♠, ♠ o ♠ per evidenziare "Archivio", quindi premere ●.
- Premere (▲) o (♥) per evidenziare "Modelli di testo", quindi premere □.

Verrà quindi visualizzato l'elenco dei modelli di testo.

- Premere (▲) o (●) per evidenziare il numero da registrare, quindi premere (●).
- Digitare il testo, quindi premere .
   Per ulteriori informazioni sulla digitazione dei

caratteri, vedere "Digitazione dei caratteri" a pag. 29.

## Modifica dei modelli di testo

- 1. Eseguire le operazioni descritte ai punti 1-3 del paragrafo "Aggiunta di frasi ai modelli di testo".
- Premere (▲) o (♥) per evidenziare il numero da modificare, quindi premere (●).
- **3.** Digitare il nuovo testo.

Per correggere l'ultimo carattere digitato, premere brevemente il tasto  $\mathcal{D}$  [Cancella]. Per cancellare tutti i caratteri mantenere premuto il tasto  $\mathcal{D}$  [Cancella].

4. Premere O.

# Visualizzazione dei modelli di testo

- 1. Eseguire le operazioni descritte ai punti 1-3 del paragrafo "Aggiunta di frasi ai modelli di testo".
- Premere () o () per evidenziare "Visualizza", quindi premere () o ( (Seleziona). Verrà quindi visualizzato il modello di testo selezionato.
- 4. Dopo la conferma, premere ∂ [Indietro] per ritornare all'elenco dei modelli.

#### Eliminazione dei modelli di testo

- Eseguire le operazioni descritte ai punti 1-3 del paragrafo "Aggiunta di frasi ai modelli di testo" a pag. 98.
- Premere (▲) o (●) per evidenziare il modello di testo da eliminare, quindi premere (●) [Opzioni].
- Premere (▲) o (♥) per evidenziare "Elimina", quindi premere (●) o (♥) [Seleziona].
- 4. Premere  $\widehat{\heartsuit}$  [Si].

Il modello di testo selezionato verrà eliminato. Per annullare l'eliminazione, premere  $\oint$  [No] al punto 4.

# Stato memoria (M 6-7)

Questa funzione consente di verificare lo stato della memoria nella sezione Archivio personale.

- 1. Premere O per visualizzare il Menu principale.
- Premere (▲), (●), (●) o (●) per evidenziare "Archivio", quindi premere (●).
- Premere (▲) o (●) per evidenziare "Stato memoria", quindi premere (●).
## Giochi & fun (M 1)

## Giochi & altro (M 1-1)

### Esecuzione delle applicazioni (M1-1-1)

Sul telefono è possibile eseguire giochi e altre applicazioni. Per ulteriori informazioni sulle applicazioni, vedere pag. 84.

- 1. Premere O per visualizzare il Menu Principale.
- Premere (▲), (●), (●) o (●) per evidenziare "Giochi & fun", quindi premere (●).
- Eseguire le operazioni descritte ai punti 3-5 nel paragrafo "Esecuzione delle applicazioni" a pag. 84.

### Screensavers (M1-1-2)

È possibile scaricare applicazioni screensaver per la schermata di Stand-by.

- 1. Premere O per visualizzare il Menu principale.
- Premere (▲), (●), (●) o (●) per evidenziare "Giochi & fun", quindi premere (●).
- Premere (▲) o (♥) per evidenziare "Giochi & altro", quindi premere (●).
- Premere (▲) o (♥) per evidenziare "Screensavers", quindi premere (●).

- Premere (▲) o (●) per evidenziare "Abilita/ Disabilita", quindi premere ○.
- Premere (a) o (c) per evidenziare "Abilitato" e attivare la funzione lo screensaver oppure "Disabilitato" per disattivarlo, quindi premere (c).

### Nota

• Nell'elenco che compare al punto 7 è possibile selezionare solo gli screensaver disponibili.

### Impostazione online

È possibile stabilire se connettersi o meno alla rete utilizzando l'applicazione screensaver.

- **1.** Eseguire le operazioni descritte ai punti 1-4 del paragrafo "Screensavers".
- Premere (▲) o (●) per evidenziare "Impostaz. online", quindi premere (●).
- Premere (▲) o (♥) per evidenziare "Abilita" o "Disabilita", quindi premere ○.

#### Nota

- Per rendere effettive le modifiche apportate mentre l'applicazione è sospesa occorre riavviare l'applicazione stessa.
- Alcune di queste impostazioni potrebbero non essere disponibili: ciò dipende dalla rete a cui si è connessi.

### Tempo di riattivazione

È possibile stabilire dopo quanto tempo debba attivarsi lo screensaver.

- **1.** Eseguire le operazioni descritte ai punti 1-4 del paragrafo "Screensavers" a pag. 100.
- Premere (▲) o (♥) per evidenziare "Riattiva dopo", quindi premere (●).
- **3.** Impostare il tempo di riattivazione con un numero a 2 cifre utilizzando i tasti numerici, quindi premere

### Download (M 1-1-3)

Le applicazioni possono essere scaricate.

- 1. Premere o per visualizzare il Menu Principale.
- Premere (▲), (●), (●) o (●) per evidenziare "Giochi & fun", quindi premere (●).
- **3.** Eseguire le operazioni descritte ai punti 3-7 nel paragrafo "Download" a pag. 84.

### Impostazioni (M 1-1-4)

### Impostazione delle priorità

È possibile impostare la priorità delle chiamate e dei messaggi che arrivano mentre si sta eseguendo un'applicazione.

- 1. Premere o per visualizzare il Menu principale.
- Premere (▲), (●), (●) o (●) per evidenziare "Giochi & fun", quindi premere (●).
- Premere (▲) o (♥) per evidenziare "Giochi & altro", quindi premere (●).
- Premere (▲) o (●) per evidenziare "Chiamate e appun.", quindi premere ○.
- 6. Premere (▲) o (♥) per evidenziare l'opzione da impostare, quindi premere .

Sono disponibili le seguenti opzioni:

- · "Chiamata in arrivo"
- "Allarme"
- Premere 

   o 

   per evidenziare i metodi, quindi premere □.

- "Priorità chiamata" o "Priorità allarme": L'esecuzione dell'applicazione viene sospesa automaticamente, consentendo di ricevere la chiamata o di far partire la segnalazione acustica. Al termine della chiamata o della segnalazione acustica viene visualizzata l'icona di sospensione (20), che indica la presenza di un'applicazione in sospeso.
- "Mess. di chiamata" o "Messaggio di allarme": Sulla prima riga della schermata viene visualizzato un testo scorrevole, mentre l'esecuzione dell'applicazione prosegue. Premendo l'esecuzione dell'applicazione viene sospesa, consentendo di ricevere la chiamata. Al termine della chiamata viene visualizzata l'icona di sospensione (<sup>®</sup>), che indica la presenza di un'applicazione in sospeso.

#### Volume suono

Il telefono consente di impostare il volume delle applicazioni. Sono previsti cinque livelli di volume più la modalità di azzeramento dell'audio. Se la funzione "Volume suoneria" (p. 125) è impostata su

"Silenzioso", questa impostazione ha la precedenza.

- 1. Eseguire le operazioni descritte ai punti 1-4 del paragrafo "Impostazione delle priorità" a pag. 101.
- 2. Premere (▲) o (●) per evidenziare "Volume suono", quindi premere \_\_\_\_\_.

Così facendo verrà visualizzato il livello attualmente impostato.

3. Premere ④ per alzare il volume, oppure premere ④ per abbassarlo, quindi premere ●.

### Retro-illuminazione

È possibile selezionare il metodo di retro-illuminazione di un'applicazione. Sono previste tre impostazioni:

- "Abilitato": l'illuminazione è attiva mentre l'applicazione è in funzione.
- "Disabilitato": l'illuminazione non è attiva mentre l'applicazione è in funzione, anche se si preme un tasto.
- · "Impostazione normale":

attivazione dell'impostazione di retro-illuminazione principale (p. 138).

1. Eseguire le operazioni descritte ai punti 1-4 del paragrafo "Impostazione delle priorità" a pag. 101.

- 2. Premere (a) o (b) per evidenziare "Retroilluminazione", quindi premere (b).
- Premere (▲) o (♥) per evidenziare "Abilitato/ Disabilitato", quindi premere ○.
- Premere o per evidenziare "Abilitato", "Disabilitato" o "Impostazione normale", quindi premere .

### Impostazione del lampeggio

Questa impostazione fa sì che l'applicazione controlli la retro-illuminazione. Se impostata su "Disabilita", la retro-illuminazione non può essere attivata dall'applicazione.

- **1.** Eseguire le operazioni descritte ai punti 1 e 2 del paragrafo "Retro-illuminazione" a pag. 102.
- Premere (▲) o (♥) per evidenziare "Lampeggia", quindi premere ○.
- 3. Premere (▲) o (♥) per evidenziare "Abilitato" o "Disabilitato", quindi premere .

### Vibrazione

Se è prevista la funzione di vibrazione nelle applicazioni, da questa sezione è possibile abilitarla o disabilitarla.

Se il programma in uso prevede l'attivazione di un file SMAF specifico, da questa sezione è possibile impostarlo.

### Nota

- SMAF (Synthetic Music Mobile Application Format) è un formato di dati musicali per telefoni cellulari.
- Eseguire le operazioni descritte ai punti 1-4 del paragrafo "Impostazione delle priorità" a pag. 101.
- Premere (▲) o (♥) per evidenziare "Vibrazione", quindi premere ●.
- Premere (a) o (c) per evidenziare "Abilita", "Disabilita" o "Con suoneria", quindi premere (c). Impostando "Con suoneria", l'applicazione viene sincronizzata con la funzione di vibrazione.

### Conferma online

Il telefono consente di definire il metodo di visualizzazione della schermata di conferma dell'applicazione quando viene avviata.

- Eseguire le operazioni descritte ai punti 1-4 del paragrafo "Impostazione delle priorità" a pag. 101.
- Premere (▲) o (●) per evidenziare "Conferma online", quindi premere (●).
- Premere (▲) o (♥) per evidenziare "Abilitato", quindi premere ○.

Per annullare la conferma, selezionare "Disabilitato", quindi premere O.

### Ripristino

### Ripristino di tutte le voci nel Menu Impostazioni

- Eseguire le operazioni descritte ai punti 1-4 del paragrafo "Impostazione delle priorità" a pag. 101.
- Premere (▲) o (●) per evidenziare "Ripristino", quindi premere (●).
- Digitare il codice del cellulare, quindi premere .
   Il codice predefinito è "0000". Per ulteriori informazioni sulla modifica del codice del cellulare vedere "Modifica del codice del cellulare" a pag. 161.

Se si digita un codice errato, verrà nuovamente visualizzata la schermata descritta al punto 4 del paragrafo "Impostazione delle priorità" a pag. 101.

- 4. Premere () o () per evidenziare "Ripristina impostazioni", quindi premere ).
- 5. Premere  $\widehat{\heartsuit}$  [Si].

Verranno ripristinate tutte le voci del Menu Impostazioni e delle impostazioni dello screensaver.

Per annullare il ripristino, premere  $\widehat{\Theta}$  [No] al punto 5.

Eliminazione di tutte le applicazioni

Tutte le applicazioni nella sezione "Applicazioni salvate" verranno cancellate. Le impostazioni dell'applicazione precaricata non possono essere cancellate.

- 1. Eseguire le operazioni descritte ai punti 1-4 del paragrafo "Impostazione delle priorità" a pag. 101.
- Premere (▲) o (♥) per evidenziare "Ripristino", quindi premere (●).
- Digitare il codice del cellulare, quindi premere 

   Se si digita un codice errato, verrà nuovamente visualizzata la schermata descritta al punto 4 del paragrafo "Impostazione delle priorità" a pag. 101.
- Premere (▲) o (♥) per evidenziare "Tutto azzerato", quindi premere (●).
- 5. Premere 🖓 [Sì].

Tutte le applicazioni verranno così eliminate. Per annullare l'eliminazione, premere  $\oint$  [No] al punto 5.

### Download (M 1-1-3)

Vedere il paragrafo "Download" a pag. 84.

Informazioni su Java™ (M 1-1-5)

In questa sezione vengono visualizzate informazioni relative alla licenza delle applicazioni Java<sup>TM</sup>.

## Editor melodia (M 1-2)

Il telefono consente di creare delle suonerie personalizzate e di inviarle in allegato a un messaggio MMS.

È possibile registrare fino a 190 note  $\times$  16 accordi, o 380 note  $\times$  8 accordi per ciascuna melodia.

La suoneria personalizzata viene registrata nella sezione "Suoni salvati".

### Creazione di una suoneria personalizzata (M 1-2-1)

- 1. Premere O per visualizzare il Menu principale.
- Premere (▲), (●), (●) o (●) per evidenziare "Giochi & fun", quindi premere (●).
- Premere (▲) o (●) per evidenziare "Editor Melodia", quindi premere ○.
- Premere (▲) o (♥) per evidenziare "Crea nuovo", quindi premere ○.
- 5. Digitare il titolo.

È possibile inserire fino a 24 caratteri. Per ulteriori informazioni sulla digitazione dei caratteri, vedere "Digitazione dei caratteri" a pag. 29.

6. Premere O.

 Premere (▲) o (●) per evidenziare un tempo, quindi premere (●).

I ritmi disponibili sono i seguenti:

- "Allegro": 150
- "Moderato": 125
- "Andante": 107
- "Adagio": 94

Il ritmo è determinato dal numero di semiminime (  $\downarrow$  ) riprodotte al minuto.

- Premere (▲) o (♥) per evidenziare "8 voci" o "16 voci", quindi premere ●.
- **9.** Premere i tasti numerici per impostare la scala musicale e le pause.

Per ulteriori informazioni sull'impostazione del livello del suono e delle pause vedere

"Impostazione della scala musicale e delle pause" a pag. 107.

10. Premere 🖦 o 🖅 per specificare i tipi di note musicali e le pause.

Per ulteriori informazioni sull'impostazione delle note e delle pause vedere "Impostazione dei tipi di note e delle pause" a pag. 108.

- Premere () dopo aver inserito una nota. Quando il cursore si sarà spostato verso destra, inserire la nota successiva.
- **12.** Ripetere le operazioni descritte ai punti 9-11 per inserire le varie note.

Premendo 🔘 durante l'inserimento, si potrà riascoltare la melodia precedentemente inserita.

Premendo  $\bigcirc$  [Opzioni] e selezionando "Esegui prima del cursore" durante l'inserimento delle note sarà possibile riascoltare la melodia, che verrà riprodotta fino alla nota che si trova in corrispondenza del cursore.

Premendo  $\bigcirc$  [Opzioni] e selezionando "Seleziona voci" è possibile selezionare un altro accordo. Ripetere le operazioni descritte ai punti 9-11 per inserire un nuovo accordo.

- Una volta terminato l'inserimento, premere [Opzioni] per visualizzare il Menu Opzioni.
- 14. Premere 

   o 
   per evidenziare "Salva", quindi premere 
   o 
   o 
   (Seleziona).
- 15. Premere (▲) o (♥) per evidenziare "Salva", quindi premere ●.

La suoneria personalizzata viene registrata nella sezione "Suoni salvati".

#### Nota

 Se la memoria della sezione "Suoni salvati" si esaurisce, verrà visualizzato il messaggio: "Capacità massima: 250 Non registrato." oppure "Non registrato. Memoria piena". Viene nuovamente visualizzata la schermata descritta al punto 15. Provare a ripetere l'operazione dopo aver provveduto a eliminare i dati non necessari (p. 94). Impostazione della scala musicale e delle pause Premere i tasti indicati di seguito per impostare la scala musicale e le pause.

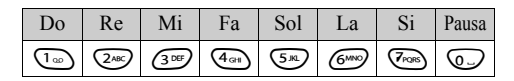

Premendo una sola volta uno dei tasti sopra indicati verrà inserita una semiminima in scala normale (nessun segno).

Premendo ripetutamente lo stesso tasto è possibile passare ciclicamente alle varie ottave.

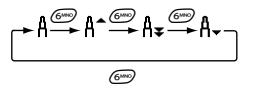

Premendo () o () mentre è selezionata una nota, il valore di quest'ultima verrà alzato o abbassato di un semitono.

Le pause hanno un valore di un quarto.

Impostazione dei tipi di note e delle pause L'inserimento delle note e delle pause avviene premendo ripetutamente 🖘 o 🖅.

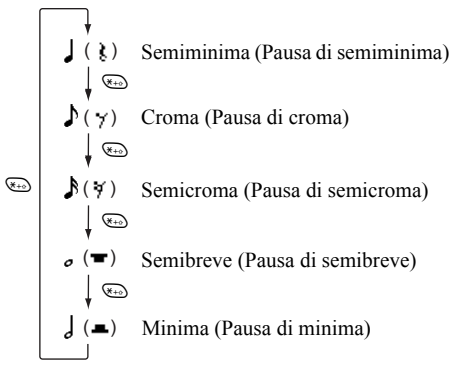

Per inserire una nota col punto o terzina, premere 📼 dopo aver selezionato la nota desiderata.

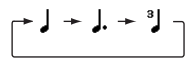

#### Nota

- Non è possibile inserire una semicroma con punto (pausa di semicroma) o semibreve con punto (pausa di semibreve).
- Per inserire una terzina occorrono tre note continue.

Per inserire una legatura, premere 📼 dopo aver inserito le note desiderate.

In tal caso a fianco della nota verrà visualizzato un trattino basso (\_), e la nota in questione risulterà legata a quella successiva.

Per inserire la nota successiva, premere ) e spostare il cursore verso destra. Quindi ripetere l'operazione descritta alla pagina precedente.

Se il cursore è posizionato fra due note è possibile ripetere la nota che si trova alla sinistra del cursore premendo  $\textcircled{}{}$  o  $\textcircled{}{}{}$ .

### Impostazione del tono

Il telefono consente di riprodurre le note imitando strumenti diversi.

- Eseguire le operazioni descritte ai punti 1-13 del paragrafo "Creazione di una suoneria personalizzata" a pag. 105.
- Premere (▲) oppure (●) per evidenziare "Imposta toni", quindi premere (●).
- 3. Premere () o () per evidenziare la categoria di un tono.
- Premere (▲) o (▲) per evidenziare un tono.
   Premendo (⑦) [Opzioni] e selezionando "Esegui voce corrente", la melodia inserita verrà riprodotta con il tono selezionato.
   Premendo (⑦) [Opzioni] e selezionando "Ascolta Tono", le note vengono riprodotte nel tono selezionato.
- 5. Premere O.

A questo punto è possibile creare una melodia.

Sono disponibili 128 toni:

| Categoria  | Tono                                                                                                    | Categoria | Tono                                                                                                    |
|------------|----------------------------------------------------------------------------------------------------|-----------|----------------------------------------------------------------------------------------------------|
| Pianoforti | Piano<br>Piano chiaro<br>Gran piano<br>Honky-Tonk<br>Piano elettrico 1<br>Piano elettrico 2<br>Harpsichord<br>Clavicembalo                 | Campane   | Celesta<br>Glockenspiel<br>Music Box<br>Vibrafono<br>Marimba<br>Xilofono<br>Tubular Bells<br>Dulcimar                                                                |
| Organi     | Organetto<br>Organo a perc.<br>Organo rock<br>Org. da chiesa<br>Organo ad ancia<br>Fisarmonica<br>Armonica<br>Fisarmonica tango            | Chitarre  | Chitarra classica<br>Chitarra acustica<br>Chitarra Jazz<br>Chit. el. neutra<br>Chit. el. stoppata<br>Chit. el. overdrive<br>Chit. el. distorta<br>Chit. el. distorta |
| Bassi      | Basso acustico<br>Basso pizzicato<br>Basso con plettro<br>Basso fretless<br>Basso slap 1<br>Basso slap 2<br>Basso synth 1<br>Basso synth 2 | Archi 1   | Violino<br>Viola<br>Violoncello<br>Contrabbasso<br>Tremolo d'archi<br>Archi pizzicati<br>Arpa<br>Timpani                                                             |

| Categoria     | Tono                                                                                                    | Categoria        | Tono                                                                                                    |
|---------------|----------------------------------------------------------------------------------------------------|------------------|----------------------------------------------------------------------------------------------------|
| Archi 2       | Archi 1<br>Archi 2<br>Archi synth 1<br>Archi synth 2<br>Voice Lead<br>Voice Oohs<br>Voce synth<br>Colpo d'orchestra    | Ottoni           | Tromba<br>Trombone<br>Tuba<br>Tromba sordin.<br>Corno<br>Ottoni<br>Fiati synth 1<br>Fiati synth 2           |
| Ance          | Sax soprano<br>Sax alto<br>Sax tenore<br>Sax baritono<br>Oboe<br>Corno inglese<br>Bassoon<br>Clarinetto                | Flauti/<br>Fiati | Sopranino<br>Flauto<br>Recorder<br>Flauto di Pan<br>Soffio in bottiglia<br>Shakuhachi<br>Fischio<br>Ocarina |
| Synth<br>Lead | Square Lead<br>Sawtooth Lead<br>Calliope Lead<br>Chiff Lead<br>Charang Lead<br>Voice Lead<br>Fifth Lead<br>Bass & Lead | Synth<br>Pad     | New Age Pad<br>Warm Pad<br>Polysynth Pad<br>Choir Pad<br>Bowed Pad<br>Metallic Pad<br>Halo Pad<br>Sweep Pad |

| Categoria        | Tono                                                                                                    | Categoria       | Tono                                                                                                    |
|------------------|----------------------------------------------------------------------------------------------------|-----------------|----------------------------------------------------------------------------------------------------|
| Effetti<br>synth | Pioggia<br>Soundtrack<br>Crystal<br>Atmosfera<br>Luminosità<br>Goblin<br>Eco<br>Sciencer Fiction          | Suoni<br>etnici | Sitar<br>Banjo<br>Shamisen<br>Koto<br>Kalimba<br>Bagpipe<br>Fiddle<br>Shanai                                                   |
| Percussioni      | Tinkle Bell<br>Agogo<br>Steel Drum<br>Woodblock<br>Taiko Drums<br>Melodic Tom<br>Batteria synth<br>Piatti | Effetti         | Rumore su chitarra<br>Respiro<br>Onde del mare<br>Cinguettio<br>Squillo telefono<br>Elicottero<br>Applauso<br>Colpo di pistola |

# Impostazione della potenza della suoneria personalizzata

Il telefono consente di impostare la potenza della suoneria, scegliendo fra 3 livelli per ciascuna melodia.

Al momento dell'acquisto, la potenza della suoneria originale è impostato su "Alto".

- 1. Eseguire le operazioni descritte ai punti 1-13 del paragrafo "Creazione di una suoneria personalizzata" a pag. 105.
- Premere (▲) oppure (●) per evidenziare "Imposta potenza", quindi premere (●).
- 3. Premere (a) o (c) per evidenziare la potenza del tono.

Premendo  $\bigcirc$  [Esegui], la melodia verrà riprodotta con la potenza selezionata.

4. Premere O.

A questo punto è possibile creare una suoneria personalizzata.

### Eliminazione di una suoneria personalizzata

- Eseguire le operazioni descritte ai punti 1-4 del paragrafo "Riproduzione dei file audio" a pag. 93.
- Premere (▲) o (●) per evidenziare il nome del file da eliminare, quindi premere (◊) [Opzioni]. Verrà quindi visualizzato il Menu Opzioni.
- Premere (▲) o (♥) per evidenziare "Elimina", quindi premere (●) o (♥) [Seleziona].
- Premere (▲) o (♥) per evidenziare "Un suono" o "Tutti i suoni", quindi premere ○.
- 5. Premere 🖓 [Sì].

Per annullare l'eliminazione, premere  $\mathfrak{D}$  [No] al punto 5.

### Modifica delle suonerie personalizzate

- 1. Premere O per visualizzare il Menu principale.
- Premere (▲), (●), (●) o (●) per evidenziare "Giochi & fun", quindi premere (●).
- Premere (▲) o (●) per evidenziare "Editor Melodia", quindi premere (●).
- Premere (▲) o (♥) per evidenziare "Melodie esistenti", quindi premere ○.
- Premere (▲) o (●) per evidenziare la suoneria da modificare, quindi premere (♀) [Opzioni]. Verrà quindi visualizzato il Menu Opzioni.
- Premere (▲) o (♥) per evidenziare "Modifica dati", quindi premere (●) o (♥) [Seleziona].
- 7. Modificare il titolo, quindi premere 🔘.
- Premere (▲) o (♥) per evidenziare un tempo, quindi premere (●).
- Premere (▲) o (♥) per evidenziare il numero di accordi, quindi premere ●.
- 10. Premere () o () per evidenziare la nota da cambiare, quindi eseguire la modifica.
  Per aggiungere delle note, digitare la nota desiderata in corrispondenza del cursore.

Per eliminare una nota, premere brevemente il tasto  $\Im$  [Cancella].

Per cancellare tutti i toni mantenere premuto il tasto  $\Im$  [Cancella].

- 11. Una volta terminata la modifica, premere (? [Opzioni] per visualizzare il Menu Opzioni.
- Premere (▲) o (♥) per evidenziare "Salva", quindi premere (●) o (♥) [Seleziona].
- Premere (▲) o (♥) per evidenziare "Salva", quindi premere (●).
- Premere (▲) o (●) per evidenziare "Sovrascrivi", quindi premere (●).

La suoneria è stata così modificata.

Scegliendo "Nuovo", la melodia preesistente non verrà modificata. La suoneria così creata viene registrata come nuova suoneria personalizzata.

### Nota

- Se al punto 9 si modifica il numero degli accordi, potrebbe comparire una schermata di conferma. Premendo ♀ [Si] una parte delle melodie che si stanno inserendo potrebbe venire eliminata.
- Se eseguendo la procedura descritta al punto 10 si desidera aggiungere delle note, occorre tenere a mente che il numero massimo di note è 380 (per le melodie a 8 accordi) o 190 (per melodie a 16 accordi).

#### Suggerimento

### Copiare e incollare le note

Il telefono consente di copiare una parte della melodia e spostarla in un'altra posizione.

La procedura di copia e spostamento è disponibile solo per le suonerie personalizzate e per le melodie modificabili.

- 1. Eseguire le operazioni descritte ai punti 1-9 del paragrafo "Modifica delle suonerie personalizzate" a pag. 112.
- Premere (▲) o (♥) per evidenziare "Copia" o "Taglia", quindi premere (●) o (♥) [Seleziona].
- 4. Premere () o () per spostare il cursore sulla prima nota da copiare o tagliare, quindi premere ().
- Premere ④ o ④ per spostare il cursore sull'ultima nota da copiare o tagliare per evidenziare l'area, quindi premere ●.

La sezione evidenziata verrà temporaneamente salvata in memoria. Selezionando "Taglia" al punto 3, la sezione evidenziata verrà tagliata.

- 6. Premere ♀ [Opzioni] per visualizzare il Menu Opzioni.
- Premere (▲) o (♥) per evidenziare "Incolla", quindi premere (●) o (♥) [Seleziona].
- Premere (•) o (•) per spostare il cursore nel punto in cui incollare le note, quindi premere (•). Le note salvate verranno quindi inserite in tale posizione.

# <u>Applicazioni</u> (M 3)

## Vodafone SIM (M 3-1)

Consultare le informazioni sulla carta SIM. Per ulteriori informazioni rivolgersi al proprio gestore.

## Calendario (M 3-2)

La funzione Calendario è molto utile per organizzare i propri impegni. I programmi memorizzati vengono visualizzati mese per mese.

- 1. Premere O per visualizzare il Menu principale.
- 2. Premere (▲), (●), (●) o (●) per evidenziare "Applicazioni", quindi premere (●).
- Premere (▲) o (♥) per evidenziare "Calendario", quindi premere ●.

Verrà quindi visualizzato il mese in corso, con la data odierna selezionata.

- Premere ♠, ♥, ♥ o ♥ per evidenziare il giorno dell'impegno che si desidera programmare, quindi premere ●.
- 6. Digitare il testo dell'annotazione, quindi premere

È possibile programmare fino a 3 impegni.

Per ulteriori informazioni sulla digitazione dei caratteri, vedere "Digitazione dei caratteri" a pag. 29. Per inserire un'altra voce, ripetere le operazioni descritte ai punti 5 e 6.

7. Una volta terminata l'operazione, premere () [Indietro].

Sul display viene nuovamente visualizzata la schermata del calendario. Le date in cui sono stati programmati impegni o riunioni sono sottolineate.

### Nota

• Il calendario è in grado di visualizzare date comprese fra il gennaio 2000 e il dicembre 2099.

### Ricerca di una data specifica

Per individuare una data specifica si può scorrere la videata del calendario.

- Premere (▲) o (♥) per evidenziare "Vai alla Data", quindi premere (●) o (♥) [Seleziona].
- Digitare la data da visualizzare, quindi premere .
   La data specificata verrà quindi visualizzata.

### Come passare al formato Settimana

Il telefono consente di cambiare il calendario in formato Settimana.

- Eseguire le operazioni descritte ai punti 1-3 del paragrafo "Calendario" a pag. 114. Verrà quindi visualizzato il mese in corso, con la data odierna selezionata.
- **2.** Premere  $\bigcirc$  [Opzioni] per visualizzare il Menu Opzioni.
- Premere (▲) o (●) per evidenziare "Formato Settimana", quindi premere (●) o (♀) [Seleziona].
- Premere (▲) o (◆) per evidenziare "Lunedi-Domenica" per visualizzare il formato Settimana a partire da lunedì oppure "Domenica-Sabato" per visualizzare il formato Settimana a partire da domenica, quindi premere (●).

### Eliminazione di impegni programmati

Eliminazione di impegni programmati

- **1.** Eseguire le operazioni descritte ai punti 1-3 del paragrafo "Calendario" a pag. 114.
- Premere (▲), (●), (●) o (▶) per evidenziare il giorno, quindi premere (●).
- 3. Premere (▲) o (●) per evidenziare la voce da eliminare, quindi premere (分 [Opzioni].

Verrà quindi visualizzato il Menu Opzioni.

- Premere (▲) o (♥) per evidenziare "Elimina", quindi premere (●) o (♥) [Seleziona].
- Premere (▲) o (♥) per evidenziare "1 nota", quindi premere (●).
- Premere 𝔅 [Si].
   Per annullare l'eliminazione, premere 𝔅 [No] al punto 6.

# Eliminazione di tutti gli impegni/riunioni programmati in una data specifica

- **1.** Eseguire le operazioni descritte ai punti 1-3 del paragrafo "Calendario" a pag. 114.
- Premere (♠), (♥), (♥) o (♠) per evidenziare il giorno da eliminare, quindi premere (₱) [Opzioni]. Verrà quindi visualizzato il Menu Opzioni.
- Premere (▲) o (♥) per evidenziare "Elimina", quindi premere (●) o (♥) [Seleziona].
- Premere 𝔅 [Si]. Per annullare l'eliminazione, premere 𝔅 [No] al punto 5.

### Eliminazione di tutti gli impegni programmati

- **1.** Eseguire le operazioni descritte ai punti 1-3 del paragrafo "Calendario" a pag. 114.
- Premere ♀ [Opzioni] per visualizzare il Menu Opzioni.
- Premere (▲) o (●) per evidenziare "Elimina" per eliminare tutti gli impegni programmati, quindi premere (●) o (?) [Seleziona].
- 5. Premere 🖓 [Sì].

Per annullare l'eliminazione, premere  $\Theta$  [No] al punto 5.

## Appuntamento (M 3-3)

### Impostazione degli appuntamenti (M 3-3-1)

Questa funzione consente di impostare una segnalazione acustica all'ora desiderata.

Si noti che se l'orologio non è stato impostato, questa funzione potrebbe non funzionare correttamente.

L'allarme funziona solo se il telefono è acceso.

- 1. Premere O per visualizzare il Menu principale.
- 2. Premere ♠, ♥, ♥ o ♠ per evidenziare "Applicazioni", quindi premere ●.
- 3. Premere (▲) o (●) per evidenziare "Appuntamento", quindi premere (●).
- Premere (▲) o (●) per evidenziare "Elenco allarmi", quindi premere ○.
- Premere (a) o (c) per evidenziare l'allarme desiderato, quindi premere (c). Questa funzione consente di impostare fino a 5 orari diversi.
- 6. Premere (▲) oppure (♥) per evidenziare "Imposta ora", quindi premere (●).

Digitare l'ora con i tasti numerici, quindi premere

Per specificare l'ora dell'appuntamento in formato 12 ore, premere eper passare da am a pm e viceversa.

- Premere (▲) o (●) per evidenziare "Ripeti ogni giorno", quindi premere (●).
- Premere (▲) o (♥) per evidenziare "Abilita" o "Disabilita", quindi premere ○.
- Premere (▲) o (♥) per evidenziare "Stato allarme", quindi premere (●).
- 11. Premere (▲) o (♥) per evidenziare "Abilita", quindi premere (●).
- 12.Premere 🖗 [Salva].

# Modifica della suoneria per la segnalazione degli appuntamenti

- 1. Eseguire le operazioni descritte ai punti 1-5 del paragrafo "Impostazione degli appuntamenti" a pag. 116.
- Premere (▲) o (♥) per evidenziare "Tono allarme", quindi premere (●).
- 3. Premere (▲) o (♥) per evidenziare "Tone", quindi premere (●).
- Premere (▲) o (▼) per evidenziare "Melodia preimpostata" o "I miei suoni", quindi premere (●).
- Premere (▲) o (●) per evidenziare la suoneria per la segnalazione degli appuntamenti.
   Se si desidera ascoltare il demo, premere (→) [Esegui].
   Per interrompere la riproduzione premere (→) [Stop].
- 6. Al termine dell'operazione, premere  $\bigcirc$ .

# Modifica della vibrazione per la segnalazione degli appuntamenti

- 1. Eseguire le operazioni descritte ai punti 1-5 del paragrafo "Impostazione degli appuntamenti" a pag. 116.
- Premere (▲) o (♥) per evidenziare "Vibrazione", quindi premere (●).
- Premere (▲) o (♥) per evidenziare "Abilita", "Disabilita" o "Con suoneria", quindi premere ○.

### Modifica della durata della segnalazione

- 1. Eseguire le operazioni descritte ai punti 1-5 del paragrafo "Impostazione degli appuntamenti" a pag. 116.
- Premere (▲) o (♥) per evidenziare "Durata", quindi premere (●).

Verrà quindi visualizzata la durata attualmente impostata.

 Impostare la durata della segnalazione acustica con un numero a 2 cifre (da 02 a 59 secondi) utilizzando i tasti numerici, quindi premere .

### Modifica degli appuntamenti programmati

- 1. Eseguire le operazioni descritte ai punti 1-4 del paragrafo "Impostazione degli appuntamenti" a pag. 116.
- Premere (▲) o (●) per evidenziare il numero da modificare, quindi premere (●).
- 3. Modificare le impostazioni.

Per ulteriori informazioni sulla modifica delle impostazioni delle segnalazioni acustiche, vedere "Impostazione degli appuntamenti" a pag. 116.

### Disattivazione della segnalazione acustica

- 1. Eseguire le operazioni descritte ai punti 1-5 del paragrafo "Impostazione degli appuntamenti" a pag. 116.
- Premere (▲) o (♥) per evidenziare "Stato allarme", quindi premere (●).
- Premere (▲) o (♥) per evidenziare "Disabilita", quindi premere ●.
- **4.** Premere  $\Im$  [Salva].

# Reimpostazione delle segnalazioni acustiche degli appuntamenti

- 1. Eseguire le operazioni descritte ai punti 1-4 del paragrafo "Impostazione degli appuntamenti" a pag. 116.
- 2. Premere (a) o (c) per evidenziare il numero da reimpostare, quindi premere (c).
- Premere (▲) o (●) per evidenziare "Reimposta allarme", quindi premere (●).
- Premere 𝔅 [Sì]. Per annullare il ripristino, premere 𝔅 [No] al punto 4.

# Reimpostazione di tutte le impostazioni degli appuntamenti

- 1. Eseguire le operazioni descritte ai punti 1-3 del paragrafo "Impostazione degli appuntamenti" a pag. 116.
- Premere (▲) o (▼) per evidenziare "Cancella tutto", quindi premere ○.
- 3. Premere  $\bigcirc$  [Si].

Per annullare il ripristino, premere  $\widehat{\Theta}$  [No] al punto 3.

## Calcolatrice (M 3-4)

La calcolatrice incorporata nel telefono consente di eseguire le quattro operazioni aritmetiche con numeri composti da un massimo di 12 cifre.

- 1. Premere O per visualizzare il Menu principale.
- 2. Premere (♠), (♠), (♠) o (♠) per evidenziare "Applicazioni", quindi premere (●).
- Premere (▲) o (♥) per evidenziare "Calcolatrice", quindi premere ○.
- Premere (▲) o (◆) per evidenziare "Calcolatrice", quindi premere (●). Sul display verrà visualizzata la calcolatrice.
- 5. Per eseguire i calcoli si utilizzano i seguenti tasti:

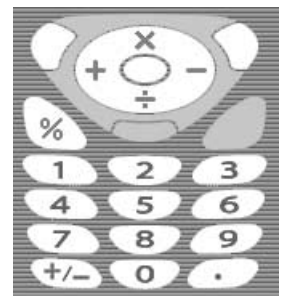

Per digitare il punto decimale, premere . Per cancellare il numero o l'operando digitato, premere D [Cancella]. Per eseguire i calcoli, premere .

 Per eseguire un nuovo calcolo, premere ∂ [Cancella].

### Conversioni fra valute

La calcolatrice può essere anche utilizzata per le conversioni fra valute, applicando il cambio specificato.

### Impostazione del cambio

- **1.** Eseguire le operazioni descritte ai punti 1-3 del paragrafo "Calcolatrice" a pag. 119.
- Premere (▲) o (♥) per evidenziare "Tasso di cambio", quindi premere ●.
- 3. Premere (▲) oppure (↔) per evidenziare "Estera → Naz." o "Naz. → Estera", quindi premere □.
- Inserire il cambio, quindi premere ○.
   Per cancellare tutte le cifre digitate, premere ∂
   [Cancella].

### Conversione di un valore

- 1. Eseguire le operazioni descritte ai punti 1-4 del paragrafo "Calcolatrice" a pag. 119.
- Inserire il valore da convertire, quindi premere [Opzioni].

Verrà quindi visualizzato il Menu Opzioni.

Sul display comparirà il risultato. Selezionando "Tasso di cambio" al punto 3, è possibile impostare il tasso di cambio per la conversione.

#### Nota

 Quando compare un simbolo aritmetico (+, -, × o ÷) non è possibile eseguire l'operazione descritta al punto 2.

## Note vocali (M 3-5)

Questa funzione consente di registrare un messaggio vocale della lunghezza massima di 10 secondi, da usare come promemoria per gli appuntamenti programmati o da inviare in allegato a un messaggio MMS. Il messaggio di promemoria verrà salvato nella sezione Suoni salvati.

### Registrazione di un promemoria vocale

- 1. Premere O per visualizzare il Menu principale.
- 2. Premere (▲), (●), (●) o (●) per evidenziare "Applicazioni", quindi premere (●).
- Premere (▲) o (●) per evidenziare "Note vocali", quindi premere ●.
- Premere per iniziare la registrazione.
   Per interrompere la registrazione prima dello scadere del tempo massimo previsto, premere .
- 5. Premere (a) o (c) per evidenziare "Salva" e salvare il promemoria vocale, quindi premere (c).

### Suggerimento

- È inoltre possibile registrare un promemoria vocale premendo in modalità Stand-by, quindi premendo in mentre è visualizzato il menu Principale, invece di eseguire le operazioni descritte ai punti 1-3.
- Per ripetere la registrazione di un promemoria vocale, premere di [Annulla] al punto 5. Verrà nuovamente visualizzata la schermata descritta al punto 4.

# Riproduzione del promemoria vocale memorizzato

- 1. Eseguire le operazioni descritte ai punti 1-4 del paragrafo "Registrazione di un promemoria vocale".
- Premere (▲) o (●) per evidenziare "Riproduci", quindi premere (●).
- 3. Premere O

Il promemoria vocale registrato verrà quindi riprodotto.

Per interrompere la riproduzione premere 🔘.

## Connessione PC (M 3-6)

Si può scegliere in che modo mettere in collegamento il telefono e un PC, usando una connessione a infrarossi o mediante cavo. Per la connessione al PC è necessario un software specifico. Per informazioni su come ottenere il software di collegamento e sulle relative funzioni, vedere pag. 167.

- 1. Premere O per visualizzare il Menu principale.
- 2. Premere (♠), (♠), (♠) o (♠) per evidenziare "Applicazioni", quindi premere (●).
- Premere (▲) o (♥) per evidenziare "Connessione PC", quindi premere ○.

## Guida telefono (M 3-7)

Il telefono contiene una serie di Scelte rapide, pensate per permettere all'utente di muoversi rapidamente fra le varie funzioni.

- 1. Premere O per visualizzare il Menu principale.
- 2. Premere ♠, ♠, ♠ o ♠ per evidenziare "Applicazioni", quindi premere ●.
- Premere (a) o (c) per evidenziare "Guida telefono", quindi premere (b).
   Così facendo verrà visualizzato l'elenco delle Scelte rapide.
- Premere (▲) o (♥) per evidenziare la funzione desiderata.
- 5. Una volta terminata l'operazione, premere *Θ* [Indietro].

## <u>Profili</u> (M 7)

Da questa sezione è possibile impostare i vari suoni del telefono (ad es. volume della suoneria, suono tasti, ecc.) adattandoli all'ambiente in cui ci si trova.

Le impostazioni della suoneria e della vibrazione possono essere personalizzate per ciascun profilo.

Sono previsti 5 profili, di cui uno definibile dall'utente:

- Normale
- Riunione
- Attività
- Automobile
- Silenzioso

## Attivazione di un profilo

- 1. Premere O per visualizzare il Menu principale.
- Premere (), (), () o () per evidenziare "Profili", quindi premere (). Verrà quindi visualizzata la schermata dei profili.
- Premere (▲) o (●) per evidenziare il profilo da attivare, quindi premere ●.

### Nota

- Quando si imposta un profilo, sulla schermata di Stand-by viene visualizzata l'icona corrispondente:
  - Normale: impostazione predefinita (non visualizzata nella schermata di Stand-by).
  - Riunione: profilo pensato per le situazioni in cui è richiesto di non disturbare.
  - Attività: profilo adatto per ambienti affollati o rumorosi.
  - Automobile: da usare in auto (collegando il telefono al viva voce).
  - Silenzioso: da utilizzare quando è richiesto il silenzio.

In questo caso tutti i suoni vengono disabilitati e le chiamate in arrivo sono segnalate dalla vibrazione.

#### Suggerimento

 Tenere premuto per circa 2 secondi invece di eseguire le operazioni descritte ai punti 1 e 2 per visualizzare la schermata dei profili.

### Personalizzazione dei profili

- 1. Premere O per visualizzare il Menu principale.
- Premere (▲), (●), (●) o (●) per evidenziare "Profili", quindi premere (●).
- Premere (▲) o (●) per evidenziare il profilo da personalizzare, quindi premere (◊) [Opzioni].
- Premere (▲) o (♥) per evidenziare "Personalizza", quindi premere (●) o (♥ [Seleziona].
- Premere (▲) o (♥) per evidenziare l'impostazione da personalizzare, quindi premere ○.
- Modificare l'impostazione desiderata. Per ulteriori informazioni in merito alle impostazioni, vedere da pagina 125 a pagina 129.
- Una volta terminata l'operazione, premere [Salva] per salvare le modifiche.

# Ripristino delle impostazioni dei profili

- **1.** Eseguire le operazioni descritte ai punti 1 e 2 del paragrafo "Personalizzazione dei profili".
- Premere (▲) o (♥) per evidenziare il profilo che si desidera ripristinare, quindi premere (♥ [Opzioni].
- 4. Digitare il codice del cellulare, quindi premere 🔘.
- 5. Premere 🖓 [Sì].

Per annullare il ripristino, premere  $\widehat{\Theta}$  [No] al punto 5.

### Nota

• Se al punto 4 si digita un codice errato, verrà nuovamente visualizzata la schermata descritta al punto 3.

### Volume suoneria

È possibile impostare il volume della suoneria scegliendo fra 6 livelli o un tono graduato.

Se si seleziona l'opzione "No audio", le applicazioni Java<sup>TM</sup> vengono eseguite senza audio.

- 1. Eseguire le operazioni descritte ai punti 1-4 del paragrafo "Personalizzazione dei profili" a pag. 124.
- Premere (▲) o (●) per evidenziare "Volume suoneria", quindi premere (●).
   Così facendo verrà visualizzato il livello

attualmente impostato.

Premere (▲) per alzare il volume, oppure premere
 (●) per abbassarlo, quindi premere (●).

Per selezionare "Tono graduale", premere 🏟 al livello 5.

Per selezionare "No audio", premere  $\langle \widehat{\phantom{k}} \rangle$  al livello 1.

## Assegna melodia

Per configurare la suoneria si può scegliere fra 28 toni con 5 motivi, 13 effetti sonori e 10 melodie. In alternativa, come suoneria predefinita si può impostare un suono registrato nella sezione "Suoni salvati". Si può scegliere qualunque tipo di suono, esclusi i file in formato AMR/WAV.

- 1. Eseguire le operazioni descritte ai punti 1-4 del paragrafo "Personalizzazione dei profili" a pag. 124.
- Premere (▲) o (●) per evidenziare "Assegna melodia", quindi premere ○.
- Premere (▲) o (♥) per evidenziare "Melodia preimpostata" o "I miei suoni", quindi premere ○.
- 4. Premere (a) o (c) per evidenziare la suoneria da utilizzare.

Se si desidera ascoltare il demo, premere  $\widehat{O}$  [Esegui]. Per interrompere la riproduzione premere  $\widehat{O}$  [Stop].

5. Al termine dell'operazione, premere 🔘.

### Nota

 Se si elimina una suoneria che utilizza una melodia nella sezione "Suoni salvati", verrà impostata la suoneria predefinita.

### Vibrazione

Se si attiva l'opzione Vibrazione, all'arrivo di una chiamata il telefono vibra sempre, indipendentemente dal volume della suoneria impostata e dalla configurazione.

- 1. Eseguire le operazioni descritte ai punti 1-4 del paragrafo "Personalizzazione dei profili" a pag. 124.
- Premere (▲) o (●) per evidenziare "Vibrazione", quindi premere ○.
- 3. Premere ④ o ⑦ per evidenziare "Abilita", "Disabilita" o "Con suoneria", quindi premere ○.

#### Suggerimento

- Selezionando "Con suoneria" al punto 3, le melodie vengono sincronizzate con le impostazioni della vibrazione. Tuttavia, questa funzione potrebbe non essere disponibile: ciò dipende dalle caratteristiche dei dati in questione.

### Suono tasti

Se si attiva la funzione Suono tasti, ogni volta che si premerà un tasto il telefono produrrà un suono di conferma.

- Eseguire le operazioni descritte ai punti 1-4 del paragrafo "Personalizzazione dei profili" a pag. 124.
- Premere (▲) o (♥) per evidenziare "Tono tasti", quindi premere (●).
- Premere (▲) o (●) per evidenziare "Abilita" o "Disabilita", quindi premere (●).
   Scegliendo "Disabilita", verrà nuovamente visualizzata la schermata descritta al punto 1.
- Premere (▲) o (♥) per evidenziare "Volume", quindi premere ●.
- Premere (▲) per alzare il volume, oppure premere
   (●) per abbassarlo, quindi premere (●).
- 6. Premere (▲) o (♥) per evidenziare "Tone", quindi premere (●).
- Premere (a) o (c) per evidenziare "Melodia preimpostata", "I miei suoni" o "Premi Suoneria", quindi premere (c).

Dopo aver selezionato "Melodia preimpostata" o "I miei suoni" al punto 7, procedere come segue, eseguire le operazioni descritte di seguito oppure, oppure passare al punto 9.

8. Selezionare il suono tasti.

Per ulteriori informazioni sulla selezione di una suoneria, vedere "Assegna melodia" a pag. 125.

- Premere (▲) o (♥) per evidenziare "Durata", quindi premere (●).
- **10.**Premere (▲) o (●) per evidenziare la durata desiderata, quindi premere (●).

### Suono di avviso

Attivando questa funzione, il telefono emette una segnalazione acustica di avvertimento quando si verifica un errore.

- 1. Eseguire le operazioni descritte ai punti 1-4 del paragrafo "Personalizzazione dei profili" a pag. 124.
- Premere (▲) oppure (●) per evidenziare "Suono di avviso", quindi premere ○.
- Premere (▲) o (➡) per evidenziare "Abilita" o "Disabilita", quindi premere ○.

Scegliendo "Disabilita", verrà nuovamente visualizzata la schermata descritta al punto 1.

- Premere (▲) o (♥) per evidenziare "Volume", quindi premere (●).
- Premere (▲) per alzare il volume, oppure premere
   (●) per abbassarlo, quindi premere (●).
- 6. Premere (▲) o (♥) per evidenziare "Tone", quindi premere (●).
- Premere (▲) o (♥) per evidenziare "Melodia preimpostata" o "I miei suoni", quindi premere (●).
- Selezionare il suono di avviso. Per ulteriori informazioni sulla selezione di una

suoneria, vedere "Assegna melodia" a pag. 125.

- Premere (▲) o (♥) per evidenziare "Durata", quindi premere (●).
- **10.** Premere (▲) o (●) per evidenziare la durata, quindi premere (●).

### Melodia accensione/spegnimento

Il telefono consente di scegliere una segnalazione acustica da riprodurre al momento dell'accensione e dello spegnimento. È possibile definire melodia, volume e durata di questa segnalazione.

- Eseguire le operazioni descritte ai punti 1-4 del paragrafo "Personalizzazione dei profili" a pag. 124.
- 3. Premere (▲) o (♥) per evidenziare "Abilita" o "Disabilita", quindi premere (●).

Scegliendo "Disabilita", verrà nuovamente visualizzata la schermata descritta al punto 1.

- Premere (▲) o (●) per evidenziare "Volume", quindi premere ●.
- Premere (▲) per alzare il volume, oppure premere
   (●) per abbassarlo, quindi premere (●).
- 6. Premere (▲) o (♥) per evidenziare "Melodia", quindi premere .
- Premere (▲) o (♥) per evidenziare "Melodia preimpostata" o "I miei suoni", quindi premere ○.

- 8. Selezionare la suoneria. Per ulteriori informazioni sulla selezione di una suoneria, vedere "Assegna melodia" a pag. 125.
- 9. Premere (a) o (c) per evidenziare "Durata", quindi premere (c).
- **10.** Impostare la durata desiderata della suoneria digitando un numero a 2 cifre (da 01 a 10 secondi) con i tasti numerici, quindi premere .

### Avviso nuovo messaggio

Il telefono consente di impostare delle suonerie specifiche per segnalare l'arrivo di un messaggio.

- 1. Eseguire le operazioni descritte ai punti 1-4 del paragrafo "Personalizzazione dei profili" a pag. 124.
- Premere (▲) o (♥) per evidenziare "Avviso messaggio", quindi premere ●.
- Premere (▲) o (→) per evidenziare "MMS", "SMS" o "WAP", quindi premere ○.
- Premere (▲) per alzare il volume, oppure premere
   (➡) per abbassarlo, quindi premere (□).
- 6. Premere (▲) o (♥) per evidenziare "Melodia", quindi premere .
- Premere (a) o (c) per evidenziare "Melodia preimpostata" o "I miei suoni", quindi premere .

8. Selezionare la suoneria.

Per ulteriori informazioni sulla selezione di una suoneria, vedere "Assegna melodia" a pag. 125.

- Premere (▲) o (●) per evidenziare "Vibrazione", quindi premere (●).
- **10.**Premere (▲) o (♥) per evidenziare "Abilita", "Disabilita" o "Con suoneria", quindi premere (●).
- 11. Premere (a) o (c) per evidenziare "Durata", quindi premere (c).
- **12.** Impostare la durata della segnalazione acustica con un numero a 2 cifre (da 01 a 15 secondi) utilizzando i tasti numerici, quindi premere .

## Batteria scarica

Questa funzione consente di impostare il volume della segnalazione acustica emessa dal telefono quando la batteria sta per scaricarsi.

- Eseguire le operazioni descritte ai punti 1-4 del paragrafo "Personalizzazione dei profili" a pag. 124.
- 2. Premere (▲) o (♥) per evidenziare "Batteria scarica", quindi premere .
- Premere (▲) per alzare il volume, oppure premere
   (●) per abbassarlo, quindi premere ●.

## Risposta con qualsiasi tasto

È possibile rispondere a una chiamata anche premendo qualsiasi tasto tranne  $(\mathcal{A}, \mathcal{D})$  [Occupato],  $(\mathcal{O})$  e  $(\mathcal{D})$ . Per ulteriori informazioni, vedere pag. 23.

- Eseguire le operazioni descritte ai punti 1-4 del paragrafo "Personalizzazione dei profili" a pag. 124.
- 2. Premere (▲) o (♥) per evidenziare "Risposta quals.tasto", quindi premere (●).
- Premere (▲) o (♥) per evidenziare "Abilita" o "Disabilita", quindi premere ○.

## Contatti (M 8)

## Lista chiamate (M 8-2)

Il telefono memorizza le ultime 10 chiamate perse, chiamate ricevute e numeri composti.

### Visualizzazione della lista chiamate

- 1. Premere O per visualizzare il Menu principale.
- 2. Premere ♠, ♠, ♠ o ♠ per evidenziare "Contatti", quindi premere ♠.
- Premere (▲) o (●) per evidenziare "Lista chiamate", quindi premere (●).
- Premere (▲) o (♥) per evidenziare "Chiamate perse", "Chiamate ricevute" o "Chiamate effettuate", quindi premere ○. Verrà quindi visualizzata la Lista chiamate selezionata
- **5.** Premere (a) o (c) per evidenziare il numero da visualizzare.
- 6. Premere O

La chiamata indicata con il numero "1" è la più recente. Premendo (), verrà visualizzata la voce "2" dell'elenco. Per comporre il numero visualizzato, premere ().

 Una volta terminata l'operazione, premere ∂ [Indietro] per ritornare al punto 4.

### Suggerimento

- In alternativa, è possibile confermare i dati premendo 🕤 in modalità Stand-by.
- Per poter passare da un elenco della lista chiamate all'altro premendo () o () come descritto al punto 5 bisogna passare in modalità Stand-by premendo ().

### Invio dei messaggi

- 1. Eseguire le operazioni descritte ai punti 1-5 del paragrafo "Visualizzazione della lista chiamate".
- Premere (a) o (c) per evidenziare la voce della lista chiamate da inviare, quindi premere (c). Verranno visualizzati i dettagli della voce selezionata.
- Premere ♀ [Opzioni] per visualizzare il Menu Opzioni.
- Premere (▲) o (●) per evidenziare "MMS" o "SMS", quindi premere .
- 6. Digitare il messaggio.

Per informazioni sulla creazione dei messaggi, vedere il paragrafo "Creazione di un nuovo messaggio MMS" a pag. 59 o "Creazione di un nuovo messaggio SMS" a pag. 70.

### Cancellazione della lista chiamate

Cancellazione di una singola voce della lista chiamate

- Eseguire le operazioni descritte ai punti 1-5 del paragrafo "Visualizzazione della lista chiamate" a pag. 130.
- Premere (a) o (c) per evidenziare la voce della lista chiamate da eliminare, quindi premere (c). Verranno visualizzati i dettagli della voce della lista

chiamate selezionata.

- Premere (▲) o (●) per evidenziare "Elimina", quindi premere (●) o (◊) [Seleziona].
- 5. Premere 🖓 [Sì].

La voce della lista chiamate selezionata verrà eliminata.

Per annullare l'eliminazione, premere  $\Im$  [No] al punto 5.

## Contatori chiamate (M 8-2-4)

Questa funzione permette di verificare la durata delle chiamate.

### Verifica della durata dell'ultima chiamata

- 1. Premere O per visualizzare il Menu principale.
- Premere (▲), (●), (●) o (●) per evidenziare "Contatti", quindi premere (●).
- Premere (▲) o (♥) per evidenziare "Lista chiamate", quindi premere (●).
- **4.** Premere (▲) o (●) per evidenziare "Contatori chiamate", quindi premere (●).
- Premere (a) o (c) per evidenziare "Ultima chiamata", quindi premere (a). Così facendo verrà visualizzata la durata dell'ultima chiamata.
- Una volta terminata l'operazione, premere ∂ [Indietro] per ritornare al Menu Contatori chiamate.

### Verifica della durata totale delle chiamate

- 1. Premere ④ o ⑦ per evidenziare "Tutte le chiamate", quindi premere ◎ al punto 5 del paragrafo "Verifica della durata dell'ultima chiamata".
- **2.** Una volta terminata l'operazione, premere  $\Theta$  [Indietro].

### Azzeramento di tutti i contatori chiamate

- 1. Eseguire le operazioni descritte ai punti 1-4 del paragrafo "Verifica della durata dell'ultima chiamata" a pag. 131.
- 2. Premere (▲) o (▼) per evidenziare "Azzera contatori", quindi premere (●).
- 3. Digitare il codice del cellulare, quindi premere O.
- 4. Premere 🖓 [Sì].

Così facendo tutti i contatori chiamate verranno azzerati.

Per annullare l'azzeramento, premere  $\Im$  [No] al punto 4.

## Costo delle chiamate (M 8-2-5)

Questa funzione permette di verificare il costo delle chiamate. Alcune reti non supportano la funzione di verifica delle tariffe. Per informazioni rivolgersi al proprio gestore.

### Verifica del costo dell'ultima chiamata

- 1. Premere O per visualizzare il Menu principale.
- Premere (▲), (●), (●) o (●) per evidenziare "Contatti", quindi premere (●).
- Premere (▲) o (♥) per evidenziare "Lista chiamate", quindi premere (●).
- Premere (▲) o (♥) per evidenziare "Costo chiamate", quindi premere ○.
- Premere (▲) o (●) per evidenziare "Ultima chiamata", quindi premere ○.

Così facendo verrà visualizzato il costo dell'ultima chiamata.

6. Una volta terminata l'operazione, premere 🥱 [Indietro] per ritornare al Menu Costo chiamata.

### Verifica del costo totale delle chiamate

- 1. Premere (a) o (c) per evidenziare "Tutte le chiamate" al punto 5 del paragrafo "Verifica del costo dell'ultima chiamata" a pag. 132, quindi premere ().
- 2. Una volta terminata l'operazione, premere () [Indietro].

### Impostazione della tariffa

In questa sezione è possibile impostare la tariffa da applicare per calcolare il costo delle chiamate e indicare un limite di prezzo massimo.

- Eseguire le operazioni descritte ai punti 1-4 del paragrafo "Verifica del costo dell'ultima chiamata" a pag. 132.
- Premere (▲) o (♥) per evidenziare "Unità di costo", quindi premere (●).
- Premere (▲) oppure (●) per evidenziare "Imposta unità", quindi premere (●).
- **4.** Digitare il codice PIN2 del cellulare, quindi premere .
- Inserire il costo dello scatto, quindi premere .
   Per digitare il punto decimale, premere .
- 6. Inserire la valuta (max. 3 caratteri), quindi premere 🔘.

### Verifica della tariffa

A questo punto verrà visualizzata la tariffa.

**2.** Una volta terminata l'operazione, premere  $\Im$  [Indietro].

### Impostazione di un limite di costo

Questa funzione è utile per contenere le spese telefoniche, poiché consente di definire un limite di costo massimo per le singole chiamate.

- 1. Eseguire le operazioni descritte ai punti 1-4 del paragrafo "Verifica del costo dell'ultima chiamata" a pag. 132.
- Premere (▲) o (●) per evidenziare "Costo massimo", quindi premere (●).
- 4. Digitare il codice PIN2 del cellulare, quindi premere O.
- Inserire un valore, quindi premere .
   Per digitare il punto decimale, premere .

### Verifica del limite di costo

- Premere (a) o (c) per evidenziare "Leggi limite costo", quindi premere (c) al punto 3 del paragrafo "Impostazione di un limite di costo" a pag. 133. Così facendo verrà visualizzato il limite di costo impostato.
- 2. Una volta terminata l'operazione, premere  $\Im$  [Indietro].

# Azzeramento di tutti i contatori per i costi delle chiamate

- 1. Eseguire le operazioni descritte ai punti 1-4 del paragrafo "Verifica del costo dell'ultima chiamata" a pag. 132.
- Premere (▲) o (●) per evidenziare "Cancella costi", quindi premere (●).
- 3. Digitare il codice PIN2 del cellulare, quindi premere 🔘 .
- 4. Premere 🖓 [Sì].

Così facendo i contatori costo chiamata verranno azzerati. Per annullare il ripristino, premere  $\mathcal{D}$  [No] al punto 4.

### Verifica del credito residuo

- 1. Eseguire le operazioni descritte ai punti 1-4 del paragrafo "Verifica del costo dell'ultima chiamata" a pag. 132.
- Premere (▲) o (●) per evidenziare "Credito residuo", quindi premere (●).
- **3.** Una volta terminata l'operazione, premere  $\Im$  [Indietro].

## Contatore dati (M 8-2-6)

In questa sezione è possibile controllare la quantità di pacchetti di dati scambiati durante le trasmissioni in modalità GPRS.

- 1. Premere o per visualizzare il Menu principale.
- 2. Premere (▲), (●), (●) o (●) per evidenziare "Contatti", quindi premere (●).
- Premere (▲) o (●) per evidenziare "Lista chiamate", quindi premere (●).
- Premere (▲) o (●) per evidenziare "Contatore dati", quindi premere (●).
- Premere (•) o (•) per evidenziare "Ultimi dati" o "Tutti i dati", quindi premere (•).
   È ora possibile verificare il numero di byte scambiati
- 6. Una volta terminata l'operazione, premere *G* [Indietro].

### Azzeramento del Contatore dati

- **1.** Eseguire le operazioni descritte ai punti 1-4 del paragrafo "Contatore dati".
- 2. Premere (▲) o () per evidenziare "Azzera contatore", quindi premere ().
- Premere ♀ [Sì].
   Così facendo il Contatore dati viene azzerato.
   Per annullare il ripristino, premere ♀ [No] al punto 3.

## Numeri brevi (M 8-3)

Nell'Elenco composizione rapida è possibile visualizzare ed eseguire altre operazioni relative ai numeri di telefono registrati.

- 1. Premere O per visualizzare il Menu principale.
- Premere (▲), (●), (●) o (●) per evidenziare "Contatti", quindi premere (●).
- Premere (▲) o (♥) per evidenziare "Numeri brevi", quindi premere (●).

Sul display verranno visualizzati i nomi e i numeri di telefono registrati nell'elenco dei numeri brevi.

### Registrazione dei numeri di telefono nella sezione Numeri brevi

- **1.** Eseguire le operazioni descritte ai punti 1-3 del paragrafo "Numeri brevi".
- 2. Premere () o () per evidenziare il numero di telefono che si desidera registrare nell'Elenco composizione rapida.
- Premere ♀ [Opzioni] per visualizzare il Menu Opzioni.
- Premere (▲) o (♥) per evidenziare "Assegna" o "Riassegna", quindi premere ○ o (♀) [Seleziona].

### Suggerimento

• Al punto 4 si possono selezionare altre opzioni: "Elimina": elimina la voce selezionata. "Cancella tutto": elimina tutte le voci registrate.

### Numeri personali (M 8-4)

È possibile verificare il proprio numero per chiamate vocali, fax e trasmissione dati.

- 1. Premere O per visualizzare il Menu principale.
- 2. Premere (▲), (●), (●) o (●) per evidenziare "Contatti", quindi premere (●).
- 3. Premere (▲) o (♥) per evidenziare "Numeri personali", quindi premere ○.
- Premere (▲) o (●) per evidenziare il numero da verificare nelle sezioni "Voce", "Dati" o "Fax", quindi premere (●).

#### Nota

• I numeri per le connessioni "Dati" o "Fax" potrebbero non essere visualizzati; ciò dipende dalla carta SIM utilizzata.
### Impostazioni (M 9)

### Config. telefono (M 9-1)

### Modifica della lingua (M 9-1-1)

L'utente può modificare la lingua dei messaggi visualizzati a display.

- 1. Premere O per visualizzare il Menu principale.
- 2. Premere (▲), (●), (●) o (●) per evidenziare "Impostazioni", quindi premere (●).
- Premere (▲) o (●) per evidenziare "Config. telefono", quindi premere ○.
- Premere (▲) o (●) per evidenziare "Lingua", quindi premere (●).
- Premere (▲) o (●) per evidenziare la lingua desiderata, quindi premere (●).

### Suggerimento

 È possibile anche cambiare la lingua per la scrittura dei caratteri nella schermata di immissione del testo (p. 30).

### Nota

• Selezionando "Automatico" al punto 5, viene selezionata la lingua preimpostata nella propria carta SIM.  Se la lingua preimpostata sulla carta SIM non è supportata, verrà selezionata la lingua predefinita.

### Impostazione del display principale (M 9-1-2)

Il telefono consente di modificare le impostazioni del display principale.

### Sfondo per il display principale

Il telefono comprende un'animazione e 3 immagini che possono essere caricate sulla schermata di Stand-by del display principale.

A questo scopo si possono utilizzare anche le foto scattate con la fotocamera digitale o le immagini scaricate dai siti WAP.

## Impostazione di animazioni e immagini incorporate del display principale

- 1. Premere O per visualizzare il Menu principale.
- 2. Premere ♠, ♥, ♥ o ♠ per evidenziare "Impostazioni", quindi premere ●.
- Premere (▲) o (●) per evidenziare "Config. telefono", quindi premere .

- 4. Premere (▲) o (♥) per evidenziare "Display principale", quindi premere .
- Premere (▲) o (♥) per evidenziare "Sfondo", quindi premere (●).
- 6. Premere (▲) o (♥) per evidenziare "Immagini preimpostate", quindi premere (●).
- Premere (▲) o (●) per evidenziare l'animazione o l'immagine desiderata, quindi premere (
   [Visualizza].

L'animazione o l'immagine selezionata verrà visualizzata a display.

 Premere per impostare la scelta effettuata. L'animazione o l'immagine selezionata verrà quindi visualizzata sulla schermata di Stand-by.

### Nota

 Anche se si seleziona un'animazione, ogni volta che il telefono rimarrà inutilizzato per circa 30 secondi sulla schermata di Stand-by verrà visualizzata un'immagine statica (la visualizzazione può variare a seconda del tipo di dati selezionato).

### Suggerimento

• Per annullare l'impostazione dello sfondo, selezionare "Disabilita" al punto 6.

## Selezione di un'immagine personalizzata per il display principale

- 1. Eseguire le operazioni descritte ai punti 1-5 del paragrafo "Impostazione di animazioni e immagini incorporate del display principale" a pag. 136.
- Premere (a) o (c) per evidenziare "Le mie immagini", quindi premere (c).
   Verranno quindi visualizzati i nomi dei file delle immagini registrate nella sezione "Immagini salvate".
- Premere (▲) o (♥) per evidenziare l'immagine, quindi premere (●).

L'immagine selezionata verrà quindi visualizzata a display.

**4.** Premere (▲), (●), (●) o (●) per specificare l'area di visualizzazione, quindi premere (●).

L'immagine selezionata verrà quindi visualizzata sulla schermata di Stand-by.

### Nota

 Alcune immagini potrebbero non essere idonee per questo scopo, a causa delle loro caratteristiche intrinseche o del formato di salvataggio dei dati.

### Retro-illuminazione

È possibile attivare o meno la funzione di retroilluminazione nel display principale quando si utilizza la tastiera o il caricabatterie per accendisigari opzionale.

Inoltre, è possibile modificare o specificare il tempo di attivazione dell'illuminazione per prolungare la durata della batteria.

#### Attivazione/disattivazione della funzione di retroilluminazione

- 1. Premere o per visualizzare il Menu principale.
- 2. Premere (), (), () o () per evidenziare "Impostazioni", quindi premere ().
- Premere (▲) o (♥) per evidenziare "Config. telefono", quindi premere ○.
- 4. Premere (▲) o (♥) per evidenziare "Display principale", quindi premere ●.
- 5. Premere (a) o (b) per evidenziare "Retroilluminazione", quindi premere (b).
- 6. Premere (▲) o (♥) per evidenziare "Abilita/ Disabilita", quindi premere □.
- Premere (▲) o (●) per evidenziare "Abilitato" per attivare la funzione di retro-illuminazione o "Disabilitato" per disattivarla, quindi premere (●).

Dopo aver selezionato "Abilitato" come descritto al punto 7 procedere come segue:

**8.** Digitare il tempo di illuminazione con 2 numeri, quindi premere .

#### Attivazione/ disattivazione della retroilluminazione durante la carica con il caricabatterie per accendisigari opzionale

Se questa funzione è impostata su "Abilita", la retroilluminazione del telefono entra in funzione quando si collega il caricabatterie per accendisigari. Quando il telefono è chiuso la retro-illuminazione del display esterno è attiva.

- 1. Eseguire le operazioni descritte ai punti 1-5 del paragrafo "Attivazione/disattivazione della funzione di retro-illuminazione".
- Premere (▲) o (♥) per evidenziare "In automobile", quindi premere (●).
- 3. Premere ④ o ④ per evidenziare "Abilitato" e attivare la retro-illuminazione oppure "Disabilitato" per disattivarla, quindi premere .

### Regolazione della luminosità della retroilluminazione

Il telefono consente di impostare l'intensità della luce del display principale scegliendo fra quattro livelli.

- 1. Eseguire le operazioni descritte ai punti 1-4 del paragrafo "Impostazione di animazioni e immagini incorporate del display principale" a pag. 136.
- Premere (▲) o (●) per evidenziare "Luminosità", quindi premere ○.

- **3.** Premere () (Chiaro) o () (Scuro) per regolare la luminosità in modo da ottenere condizioni di visibilità ottimali.
- 4. Premere O.

### Nota

 La luminosità qui impostata non riguarda il display esterno.

### Impostazione della funzione di Salva schermo

Grazie alla funzione Salva schermo, il display viene automaticamente disattivato dopo un certo lasso di tempo se il telefono viene lasciato aperto. Questa funzionalità serve per prolungare la durata della batteria. Il lasso di tempo che deve trascorrere prima che il display venga disattivato può essere compreso fra 2 e 20 minuti.

### Suggerimento

- All'acquisto del telefono, la funzione "Salva schermo" è impostata su 10 minuti.
- 1. Eseguire le operazioni descritte ai punti 1-4 del paragrafo "Impostazione di animazioni e immagini incorporate del display principale" a pag. 136.
- Premere O o per evidenziare "Salva schermo", quindi premere O.
- **3.** Impostare il tempo di inattività in seguito al quale dovrà essere attivata la funzione Salva schermo, digitando un numero a 2 cifre (da 02 a 20 minuti) con i tasti numerici, quindi premere .

### Nota

 La funzione "Salva schermo" non è attiva durante le chiamate, né quando si utilizza il servizio WAP o un'applicazione.

### Disattivazione della funzione Salva schermo

Il display rimane disattivato fino a quando non si preme un tasto o non viene emessa una segnalazione. Premendo un tasto, la funzione "Salva schermo" viene disattivata. Per immettere un valore numerico o di testo è necessario premere un altro tasto.

### Impostazione di un messaggio di benvenuto

Il telefono consente di impostare un messaggio che verrà visualizzato all'accensione.

- 1. Eseguire le operazioni descritte ai punti 1-4 del paragrafo "Impostazione di animazioni e immagini incorporate del display principale" a pag. 136.
- Premere (▲) oppure (●) per evidenziare "Messaggio di benvenuto", quindi premere ○.
- 4. Digitare il testo, quindi premere .
  È possibile inserire fino a 16 caratteri. Per ulteriori informazioni sulla digitazione dei caratteri, vedere "Digitazione dei caratteri" a pag. 29.

#### Suggerimento

• Per annullare l'impostazione del messaggio di benvenuto, selezionare "Disabilita" al punto 3.

### Assegnazione delle immagini

Il telefono consente di assegnare delle immagini alle varie operazioni, come l'accensione e lo spegnimento, la ricezione di una chiamata in arrivo o l'attivazione della segnalazione di un appuntamento. A questo scopo si possono utilizzare le foto scattate con la macchina fotografica integrata o le immagini scaricate dai siti WAP.

### Impostazione di immagini incorporate

- 1. Eseguire le operazioni descritte ai punti 1-4 del paragrafo "Impostazione di animazioni e immagini incorporate del display principale" a pag. 136.
- 2. Premere (▲) o (♥) per evidenziare "Assegna immagini", quindi premere (●).
- 3. Premere (▲) o (♥) per evidenziare la schermata in cui impostare l'immagine, quindi premere (●).
- 4. Premere ② o ③ per evidenziare "Animazione 1" o "Animazione 2", quindi premere ③ [Visualizza]. In alternativa premere ③ o ④ per evidenziare "Motivo 1" o "Motivo 2", quindi premere ③ [Visualizza] per eseguire la propria scelta se si seleziona "In arrivo" o "Allarme" al punto 3. L'animazione o l'immagine selezionata verrà visualizzata a display.
- **5.** Premere O per impostare la scelta effettuata.

#### Suggerimento

 Per annullare l'impostazione dell'immagine selezionare "Predefinito", quindi premere al punto 4. Impostazione di immagini personalizzate

- 1. Eseguire le operazioni descritte ai punti 1-4 del paragrafo "Impostazione di animazioni e immagini incorporate del display principale" a pag. 136.
- Premere (▲) o (●) per evidenziare "Assegna immagini", quindi premere (●).
- Premere (▲) o (●) per evidenziare la schermata in cui impostare l'immagine, quindi premere ○.
- Premere (▲) o (♥) per evidenziare "Le mie immagini", quindi premere (●).
   Verranno quindi visualizzati i nomi dei file delle immagini registrate nella sezione "Immagini salvate".
- Premere (▲) o (♥) per evidenziare l'immagine, quindi premere ○.

L'immagine selezionata verrà quindi visualizzata a display.

6. Premere (▲), (●), (●) o (●) per specificare l'area di visualizzazione, quindi premere (●).

#### Nota

 Alcune immagini potrebbero non essere idonee per questo scopo, a causa delle loro caratteristiche intrinseche o del formato di salvataggio dei dati.

### Impostazione del display esterno (M9-1-3)

Il telefono consente di modificare le impostazioni del display esterno.

### Attivazione/disattivazione della schermata del display esterno

Quando il telefono è chiuso è possibile attivare e disattivare la schermata del display esterno.

- 1. Premere O per visualizzare il Menu principale.
- **2.** Premere (), (), () o () per evidenziare "Impostazioni", quindi premere ().
- Premere (▲) o (♥) per evidenziare "Config. telefono", quindi premere .
- 4. Premere (▲) o (♥) per evidenziare "Display esterno", quindi premere ○.
- Premere (▲) o (♥) per evidenziare "LCD On/Off", quindi premere (●).
- 6. Premere () o () per evidenziare "Abilita" per attivare il display esterno o "Disabilita" per disattivarlo, quindi premere ).

### Sfondo per il display esterno

Il telefono comprende un'animazione e 3 immagini che possono essere caricate sulla schermata di Stand-by del display esterno.

Tuttavia a questo scopo si possono utilizzare anche le foto scattate con la macchina fotografica integrata e le immagini scaricate dai siti WAP.

## Impostazione di animazioni e immagini incorporate del display esterno

- 1. Premere O per visualizzare il Menu principale.
- 2. Premere (▲), (●), (●) o (●) per evidenziare "Impostazioni", quindi premere (●).
- Premere (▲) o (♥) per evidenziare "Config. telefono", quindi premere ●.
- 4. Premere (▲) o (♥) per evidenziare "Display esterno", quindi premere (●).
- Premere (a) o (b) per evidenziare "Sfondo", quindi premere (c).
- 6. Premere (▲) o (♥) per evidenziare "Immagini preimpostate", quindi premere □.
- Premere (▲) o (◆) per evidenziare l'animazione o l'immagine desiderata, quindi premere (◇) [Visualizza].

L'animazione o l'immagine selezionata verrà visualizzata a display.

 Premere per impostare la scelta effettuata. L'animazione o l'immagine selezionata verrà impostata.

#### Nota

- Anche se si seleziona un'animazione, ogni volta che il telefono rimarrà inutilizzato per circa 2 minuti sulla schermata di Stand-by verrà visualizzata un'immagine statica.
- Quando si imposta un'animazione come sfondo del display esterno, il consumo della batteria è maggiore e il tempo di stand-by potrebbe ridursi. Se si desidera che la batteria duri a lungo, impostare un'immagine statica come sfondo del display esterno, oppure disattivare questo sfondo.

#### Suggerimento

• Per annullare l'impostazione dello sfondo, selezionare "Disabilita" al punto 6.

## Selezione di un'immagine personalizzata per il display esterno

- **1.** Eseguire le operazioni descritte ai punti 1-5 del paragrafo "Impostazione di animazioni e immagini incorporate del display esterno" a pag. 141.
- Premere (▲) o (●) per evidenziare "Le mie immagini", quindi premere ○.

Verranno quindi visualizzati i nomi dei file delle immagini registrate nella sezione "Immagini salvate".

3. Premere (▲) o (♥) per evidenziare l'immagine, quindi premere .

L'immagine selezionata verrà quindi visualizzata a display.

Premere (▲), (●), (●) o (●) per specificare l'area di visualizzazione, quindi premere (●).

L'immagine selezionata verrà quindi visualizzata a display.

#### Nota

 Alcune immagini potrebbero non essere idonee per questo scopo, a causa delle loro caratteristiche intrinseche o del formato di salvataggio dei dati.

## Attivazione/disattivazione della retro-illuminazione del display esterno

Quando il telefono è chiuso è possibile attivare o disattivare la retro-illuminazione del display esterno.

Il telefono consente di modificare le impostazioni della schermata del display esterno.

- 1. Eseguire le operazioni descritte ai punti 1-4 del paragrafo "Attivazione/disattivazione della schermata del display esterno" a pag. 141.
- 2. Premere (▲) o (♥) per evidenziare "Retroilluminazione", quindi premere (●).
- Premere (▲) o (●) per evidenziare "Abilita" per attivare la funzione di retro-illuminazione o "Disabilita" per disattivarla, quindi premere (●).

Dopo aver selezionato "Abilita" come descritto al punto 3 procedere come segue:

 Digitare il tempo di illuminazione con 2 numeri, quindi premere .

## Regolazione del contrasto LCD del display esterno

Talvolta può essere necessario regolare il contrasto del display esterno a cristalli liquidi.

- 1. Eseguire le operazioni descritte ai punti 1-4 del paragrafo "Attivazione/disattivazione della schermata del display esterno" a pag. 141.
- Premere (▲) o (●) per evidenziare "Contrasto LCD", quindi premere ●.
- **3.** Premere (a) (Basso) o (c) (Alto) per regolare il contrasto in modo da ottenere condizioni di visibilità ottimali.

Il telefono consente di regolare il contrasto del display LCD scegliendo fra 9 livelli.

4. Premere O.

Impostazione dell'icona per le chiamate in arrivo Quando si riceve una chiamata, nel display esterno possono essere visualizzate delle illustrazioni.

- 1. Eseguire le operazioni descritte ai punti 1-4 del paragrafo "Attivazione/disattivazione della schermata del display esterno" a pag. 141.
- Premere (▲) o (●) per evidenziare "Icona chiamata in arrivo", quindi premere (●).
- Premere (a) o (c) per evidenziare un'immagine tra quelle disponibili (da "Illustrazione 1" a "Illustrazione 4"), quindi premere (c).

#### Suggerimento

 Per visualizzare un'anteprima dell'illustrazione selezionata premere ♀ [Visualizza].

Visualizzazione dell'orologio nel display esterno Sul display esterno è possibile visualizzare l'orologio digitale/analogico.

- **1.** Eseguire le operazioni descritte ai punti 1-4 del paragrafo "Attivazione/disattivazione della schermata del display esterno" a pag. 141.
- Premere (▲) o (●) per evidenziare "Visualizza orologio", quindi premere ●.
- Premere (▲) o (●) per evidenziare da "Orologio digitale 1" a "Orologio digitale 3" o da "Orologio

analogico 1" a "Orologio analogico 3", quindi premere 🔘 .

### Suggerimento

- Per visualizzare un'anteprima dell'orologio selezionato premere ∂ [Visualizza].
- Per annullare la visualizzazione dell'orologio, selezionare "Disabilita" al punto 3.
- Se si imposta lo sfondo, le lancette dei minuti e dei secondi dell'orologio analogico vengono visualizzate sullo sfondo, mentre l'immagine digitale non compare.

### Visualizzazione delle icone nel display esterno

È possibile visualizzare delle icone sul display esterno.

- 1. Eseguire le operazioni descritte ai punti 1-4 del paragrafo "Attivazione/disattivazione della schermata del display esterno" a pag. 141.
- Premere (▲) o (●) per evidenziare un orologio da "Visualiz. icona", quindi premere (●).
- 3. Premere (▲) o (●) per evidenziare "Abilita" per attivare l'icona sul display esterno o "Disabilita" per disattivarla, quindi premere (●).

## Ripristino delle impostazioni del telefono (M 9-1-4)

Il telefono consente di azzerare tutte le impostazioni ripristinando le impostazioni predefinite.

- Eseguire le operazioni descritte ai punti 1-3 del paragrafo "Modifica della lingua" a pag. 136.
- 3. Digitare il codice del cellulare, quindi premere 🔘.
- 4. Premere 🖓 [Sì].

Per annullare il ripristino, premere  $\Im$  [No] al punto 4.

#### Nota

• Se si digita un codice errato al punto 3, l'operazione verrà annullata.

### Config. chiamate (M 9-2)

Da questa sezione è possibile configurare vari tipi di funzioni e servizi.

### Chiamata in attesa (M 9-2-1)

Il servizio di Chiamata in attesa consente di ricevere una chiamata in arrivo mentre si è già impegnati in una comunicazione precedente.

- 1. Premere O per visualizzare il Menu principale.
- 2. Premere ♠, ♥, ♥ o ♠ per evidenziare "Impostazioni", quindi premere ●.
- 3. Premere (▲) o (♥) per evidenziare "Config. chiamate", quindi premere .
- Premere 

   o 
   per evidenziare "Abilita" per attivare la funzione "Chiamata in attesa" o "Disabilita" per disattivarla, quindi premere
- 6. Premere O.

#### Nota

 Il servizio di Chiamata in attesa non è disponibile su tutte le reti. Per ulteriori informazioni rivolgersi al proprio gestore. Verifica dello stato del servizio di Chiamata in attesa

- **1.** Eseguire le operazioni descritte ai punti 1-4 del paragrafo "Chiamata in attesa" a pag. 145.
- Premere (▲) o (♥) per evidenziare "Stato", quindi premere (●).

È ora possibile verificare lo stato del servizio di Chiamata in attesa.

**3.** Premere  $\Im$  [Indietro].

## Visualizzazione dei contatori delle chiamate (M 9-2-2)

- **1.** Eseguire le operazioni descritte ai punti 1-3 del paragrafo "Chiamata in attesa" a pag. 145.
- Premere (▲) o (●) per evidenziare "Visual. Contatore Chiamate", quindi premere (●).
- 3. Premere (▲) o (♥) per evidenziare "Abilita" o "Disabilita", quindi premere .

## Visualizzazione del proprio numero di telefono (M 9-2-3)

Questa funzione consente di stabilire se rendere visibile o meno il proprio numero telefonico quando si chiama un'altra persona.

Alcune reti non supportano questo servizio. Per informazioni rivolgersi al proprio gestore.

**1.** Eseguire le operazioni descritte ai punti 1-3 del paragrafo "Chiamata in attesa" a pag. 145.

- Premere (▲) o (●) per evidenziare "Mostra il tuo numero", quindi premere (●).
- Evidenziare "Abilita" per mostrare il proprio numero o "Disabilita" per non visualizzarlo premendo (▲) o (④), quindi premere (●).

## Verifica dello stato della funzione "Mostra il tuo numero"

- **1.** Eseguire le operazioni descritte ai punti 1 e 2 del paragrafo "Visualizzazione del proprio numero di telefono".
- Premere (▲) o (♥) per evidenziare "Stato", quindi premere ●.

È ora possibile verificare lo stato della funzione "Mostra il tuo numero".

3. Premere O.

### Regolazione del volume dell'auricolare (M 9-2-4)

È possibile regolare il volume dell'auricolare.

- **1.** Eseguire le operazioni descritte ai punti 1-3 del paragrafo "Chiamata in attesa" a pag. 145.
- Premere (▲) o (●) per evidenziare "Volume auricolare", quindi premere ●.

### Immagine su chiamata (M 9-2-5)

Quando si riceve una chiamata, viene visualizzata l'immagine abbinata al chiamante nella rubrica.

- **1.** Eseguire le operazioni descritte ai punti 1-3 del paragrafo "Chiamata in attesa" a pag. 145.
- Premere (▲) o (●) per evidenziare "Immagine su chiamata", quindi premere (●).
- Premere (▲) o (♥) per evidenziare "Abilita" o "Disabilita", quindi premere (●).

### Ricomposizione autom. (M 9-2-6)

Per informazioni su questa funzione vedere "Ricomposizione automatica" a pag. 22.

### Segnalaz. Acust. Minuti (M 9-2-7)

La funzione di segnalazione acustica minuti informa l'utente sulla durata della chiamata emettendo una segnalazione acustica allo scattare di ogni minuto.

- 1. Eseguire le operazioni descritte ai punti 1-3 del paragrafo "Chiamata in attesa" a pag. 145.
- Premere (▲) o (♥) per evidenziare "Segnalaz. Acust. Minuti", quindi premere (●).
- Premere (▲) o (♥) per evidenziare "Abilita" o "Disabilita", quindi premere ○.

## Azzeramento della configurazione di chiamata (M 9-2-8)

Il telefono consente di azzerare tutte le impostazioni di chiamata ripristinando le impostazioni predefinite.

- **1.** Eseguire le operazioni descritte ai punti 1-3 del paragrafo "Chiamata in attesa" a pag. 145.
- **3.** Digitare il codice del cellulare, quindi premere .
- Premere ♀ [Sì]. Per annullare il ripristino, premere ♀ [No] al punto 4.

#### Nota

 Se al punto 3 si digita un codice errato, l'operazione verrà annullata e verrà nuovamente visualizzata la schermata descritta al punto 3 del paragrafo "Chiamata in attesa" a pag. 145.

### Trasferimenti (M 9-3)

Questo servizio consente di trasferire le chiamate in entrata alla propria casella vocale o a un altro numero, a seconda dei casi in cui si è impossibilitati a rispondere.

### Trasferimento chiamate

- 1. Premere O per visualizzare il Menu principale.
- 2. Premere (▲), (●), (●) o (●) per evidenziare "Impostazioni", quindi premere (●).
- Premere (▲) o (♥) per evidenziare "Trasferimenti", quindi premere (●).
- Premere (▲) o (♥) per evidenziare una delle opzioni di trasferimento, quindi premere (●).

Sono disponibili le seguenti opzioni:

- "Tutte le chiamate":il telefono trasferisce tutte le chiamate vocali senza squillare.
- "Quando occupato":il telefono trasferisce le chiamate quando si è impegnati in una conversazione.
- "Nessuna risposta": il telefono trasferisce le chiamate se non si risponde entro un certo periodo di tempo.
- "Non trovato": il telefono trasferisce le chiamate se non è in grado di connettersi alla rete o se è spento.

- Premere (▲) o (♥) per evidenziare "Abilita", quindi premere ●.
- **6.** Per trasferire le chiamate a un numero memorizzato nella rubrica, ricercare la voce corrispondente nella rubrica.

Premere () [Opzioni] e quindi () o () per evidenziare "Aggiungi destinatario" per cercare il numero per nome, oppure premere () o () per fare una ricerca in ordine alfabetico, infine premere O. Per ulteriori informazioni sulla ricerca delle voci nella rubrica, vedere "Ricerca di un nome o numero telefonico" a pag. 40.

- Per trasferire le chiamate a un numero che verrà inserito manualmente, digitare il numero in questione.
- 8. Premere O.

Dopo aver selezionato "Nessuna risposta" come descritto al punto 4, procedere come segue:

9. Premere ④ o ④ per evidenziare il periodo di tempo tra i 6 intervalli disponibili (da 05 a 30 secondi), quindi premere ◎.

#### Nota

 Se si imposta la funzione di trasferimento "Tutte le chiamate", sulla schermata di Stand-by viene visualizzata l'icona "fin"".

#### Suggerimento

 Selezionando "Per Servizio" al punto 5 è possibile impostare le ulteriori opzioni di trasferimento previste per l'opzione selezionata al punto 4.

## Verifica dello stato della funzione di trasferimento chiamate

- Eseguire le operazioni descritte ai punti 1-3 del paragrafo "Trasferimento chiamate" a pag. 148.
- Premere (▲) o (●) per evidenziare l'opzione di trasferimento da verificare, quindi premere (●).
- Premere (▲) o (♥) per evidenziare "Stato", quindi premere (●).

È ora possibile verificare lo stato dell'opzione di trasferimento chiamate selezionata.

 Una volta terminata l'operazione, premere ∂ [Indietro].

## Annullamento di tutte le impostazioni di trasferimento chiamate

 Eseguire le operazioni descritte ai punti 1-3 del paragrafo "Trasferimento chiamate" a pag. 148.

- Premere (▲) o (●) per evidenziare "Annulla tutto", quindi premere (●).
- Premere 𝔅 [Si]. Per annullare il ripristino, premere 𝔅 [No] al punto 3.
- 4. Premere O.

Così facendo tutte le impostazioni di trasferimento chiamate verranno annullate.

## Annullamento delle singole impostazioni di trasferimento chiamate

- Eseguire le operazioni descritte ai punti 1-3 del paragrafo "Trasferimento chiamate" a pag. 148.
- Premere (a) o (b) per evidenziare l'opzione di trasferimento da annullare, quindi premere (c).
- 3. Premere (▲) o (♥) per evidenziare "Disabilita", quindi premere .
- 4. Premere O.

L'impostazione di trasferimento chiamate selezionata è stata così annullata.

### Data e Ora (M 9-4)

Perché tutte le funzioni orarie del telefono possano funzionare correttamente, occorre impostare correttamente la data e l'ora.

- 1. Premere O per visualizzare il Menu principale.
- 2. Premere ♠, ♥, ♥ o ♠ per evidenziare "Impostazioni", quindi premere ●.
- 3. Premere (▲) oppure (●) per evidenziare "Data e Ora", quindi premere (●).
- Premere (▲) oppure (▼) per evidenziare "Imposta Data/Ora", quindi premere (●).
- Digitare il giorno, il mese, l'anno e l'ora con i tasti numerici, quindi premere .

Quando si imposta l'ora in formato 12 ore, premere

L'ordine di visualizzazione della data e dell'ora dipende dal formato prescelto. Vedere il paragrafo "Selezione del formato di visualizzazione della data"

Selezione del sistema di indicazione delle ore

- **1.** Eseguire le operazioni descritte ai punti 1-3 del paragrafo "Data e Ora".
- Premere (▲) o (●) per evidenziare "Configuraz. Orologio", quindi premere ○.
- Premere (▲) o (♥) per evidenziare "Formato Ora", quindi premere (●).

**4.** Premere (▲) o (●) per evidenziare "12 ore" o "24 ore", quindi premere (●).

Selezione del formato di visualizzazione della data Per quanto riguarda la visualizzazione della data, è possibile scegliere fra i seguenti formati: "Giorno-meseanno", "Mese-giorno-anno" o "Anno-mese-giorno".

- **1.** Eseguire le operazioni descritte ai punti 1-3 del paragrafo "Data e Ora".
- Premere (▲) o (●) per evidenziare "Configuraz. Orologio", quindi premere (●).
- Premere (▲) o (♥) per evidenziare "Formato Data", quindi premere (●).
- Premere (▲) o (●) per evidenziare "GG.MM.AAAA", "MM-GG-AAAA" o "AAAA/ MM/GG", quindi premere ○.

Impostazione della visualizzazione dell'orologio

- **1.** Eseguire le operazioni descritte ai punti 1-3 del paragrafo "Data e Ora".
- Premere (▲) o (●) per evidenziare "Configuraz. Orologio", quindi premere (●).
- 3. Premere (▲) o (♥) per evidenziare "Visualizza formato", quindi premere .
- 4. Premere ④ oppure ④ per evidenziare "Solo Ora", "Solo data" o "Data e Ora", quindi premere ●. Per nascondere l'orologio, selezionare "Disabilita" al punto 4, quindi premere ●.

### Nota

 L'impostazione descritta in precedenza non é effettiva per la visualizzazione dell'orologio nel display esterno.

### Impostazione dell'ora legale

Il telefono consente di attivare l'ora legale senza modificare l'impostazione dell'orologio.

- **1.** Eseguire le operazioni descritte ai punti 1-3 del paragrafo "Data e Ora" a pag. 150.
- Premere (▲) o (→) per evidenziare "Configuraz. Orologio", quindi premere (●).
- Premere o per evidenziare "Ora legale", quindi premere ●.
- Premere 

   o 

   per evidenziare "Abilita", quindi premere □.
   .

### Personalizzazione del fuso orario

- **1.** Eseguire le operazioni descritte ai punti 1-3 del paragrafo "Data e Ora" a pag. 150.
- Premere (▲) o (♥) per evidenziare "Imposta fuso orario", quindi premere (●).
- Premere (▲) o (●) per evidenziare "Modifica zona", quindi premere (●).
- **4.** Premere (●) o (●) per selezionare la città, quindi premere (●).

### Personalizzazione del fuso orario

- **1.** Eseguire le operazioni descritte ai punti 1-3 del paragrafo "Data e Ora" a pag. 150.
- Premere (▲) oppure (→) per evidenziare "Imposta fuso orario", quindi premere (●).
- 3. Premere (▲) oppure () per evidenziare "Imposta fuso", quindi premere ().
- 4. Digitare le differenze di fuso orario con i tasti numerici, quindi premere ○.
   Ad ogni pressione di si passa alternativamente da a +.

### Configurazione reti (M 9-5)

### Selezione automatica della rete (M 9-5-1)

All'accensione, il telefono cerca sempre di connettersi alla rete preferita.

Se il telefono non si connette alla rete, è possibile eseguire le operazioni descritte di seguito per stabilire il collegamento con la rete preferita.

- 1. Premere O per visualizzare il Menu principale.
- 2. Premere (♠), (♠), (♠) o (♠) per evidenziare "Impostazioni", quindi premere (●).
- Premere (▲) o (●) per evidenziare "Config. Reti", quindi premere (●).
- Premere (▲) o (●) per evidenziare "Seleziona rete", quindi premere (●).
- Premere (a) o (b) per evidenziare "Automatico", quindi premere (b).

### Selezione manuale della rete

Eseguire le operazioni descritte di seguito per connettersi a una rete diversa da quella preferita, cui il telefono si collega automaticamente.

- **1.** Eseguire le operazioni descritte ai punti 1-4 del paragrafo "Selezione automatica della rete".
- Premere (▲) o (●) per evidenziare "Manuale", quindi premere (●).
- Premere (▲) o (●) per evidenziare la rete nell'elenco, quindi premere (●).

### Aggiunta di una nuova rete

- 1. Eseguire le operazioni descritte ai punti 1-4 del paragrafo "Selezione automatica della rete".
- Premere (▲) o (●) per evidenziare "Aggiungi nuova rete", quindi premere (●).
- Premere (▲) o (♥) per evidenziare "Aggiungi", quindi premere ○.
- 4. Digitare il prefisso del paese.
- 5. Premere O.
- 6. Digitare il prefisso della rete.
- 7. Premere O.
- 8. Digitare il nome della nuova rete.
- 9. Premere O.

### Modifica della lista di reti preferite

Modifica della posizione di una rete nella lista di reti preferite

- 1. Eseguire le operazioni descritte ai punti 1-4 del paragrafo "Selezione automatica della rete" a pag. 152.
- Premere (▲) oppure (♥) per evidenziare "Imposta preferito", quindi premere ○.
- Evidenziare il nome di una rete per modificarne la posizione nell'elenco premendo (▲) o (●), quindi premere (●).
- Premere (▲) o (♥) per evidenziare "Inserisci" o "Aggiungi alla fine", quindi premere ●.

### Eliminazione di una rete dalla lista di reti preferite

- 1. Eseguire le operazioni descritte ai punti 1-3 del paragrafo "Modifica della posizione di una rete nella lista di reti preferite".
- Premere (▲) o (●) per evidenziare "Elimina", quindi premere (●).

### Modifica della password di rete (M 9-5-2)

- Eseguire le operazioni descritte ai punti 1-3 del paragrafo "Selezione automatica della rete" a pag. 152.
- 2. Premere (▲) o (●) per evidenziare "Modifica password", quindi premere □.

- 3. Digitare la vecchia password, quindi premere O.
- 4. Digitare una nuova password, quindi premere 🔘.
- Digitare una seconda volta la nuova password, quindi premere .

Se si digita una password errata al punto 5, verrà nuovamente visualizzata la schermata descritta al punto 2 e verrà richiesto di ripetere la digitazione della password.

6. Premere O.

### Selezione di una zona valida (M 9-5-3)

Il telefono, al momento dell'accensione, cerca automaticamente di selezionare una zona valida, che si può selezionare anche in base al luogo in cui ci si trova. Per l'America:

- Eseguire le operazioni descritte ai punti 1-3 del paragrafo "Selezione automatica della rete" a pag. 152.
- Premere (▲) o (●) per evidenziare "Selezione zona", quindi premere (●).
- 3. Premere (▲) o (♥) per evidenziare "America", quindi premere .

Per le altre nazioni, evidenziare "Europa, Asia ecc.", quindi premere 🔘.

### Configurazione servizi (M 9-6) Configurazione WAP/MMS

Selezionando "Config. WAP" e "Config. MMS" si possono effettuare vari tipi di impostazioni, anche se per il normale uso del cellulare non è necessario modificare tali impostazioni.

Configurazione WAP (M 9-6-1)

| Voce di menu  | Descrizione                                  | Operazione                                                                                                    |
|---------------|----------------------------------------------|----------------------------------------------------------------------------------------------------|
| Nome profilo* | Nome del<br>profilo WAP<br>(nome<br>univoco) | Premere () o () per<br>evidenziare "Nome profilo",<br>quindi premere ().<br>Digitare il nome desiderato e<br>premere ().                        |
| Indirizzo IP* | Indirizzo IP                                 | Premere () o () per<br>evidenziare "Indirizzo IP",<br>quindi premere ().<br>Inserire l'indirizzo IP per il<br>WAP e premere ().                 |
| Homepage      | Homepage                                     | Premere () o () per<br>evidenziare "Homepage",<br>quindi premere ().<br>Inserire l'URL della homepage<br>(se necessario), quindi<br>premere (). |

| Voce di menu           | Descrizione                  | Operazione                                                                                                    |
|------------------------|------------------------------|----------------------------------------------------------------------------------------------------|
| Numero di<br>porta*    | Opzione di<br>sicurezza      | Premere () o () per<br>evidenziare "Numero di porta",<br>quindi premere ().<br>Digitare il numero della porta<br>(1024-65535), quindi premere<br>().                             |
| Suggerisci<br>circuito | Suggerisci il<br>circuito    | Premere () o () per<br>evidenziare "Suggerisci<br>circuito", quindi premere ().<br>Premere () o () per<br>evidenziare "Abilita" o<br>"Disabilita", quindi premere<br>().         |
| Tipo di<br>connessione | Serv.<br>portante di<br>rete | Premere () o () per<br>evidenziare "Tipo di<br>connessione", quindi premere<br>).<br>Premere () o () per<br>evidenziare "GPRS, poi CSD",<br>"GPRS" o "CSD", quindi<br>premere ). |

| Vo       | oce di menu                                                                                              | Descrizione                   | Operazione                                                                                                    |
|----------|----------------------------------------------------------------------------------------------------|-------------------------------|----------------------------------------------------------------------------------------------------|
| Cc<br>co | Configurazione GPRS (da effettuare se come tipo di<br>connessione si seleziona "GPRS, poi CSD" o "GPRS") |                               |                                                                                                    |
|          | APN*                                                                                                    | Access<br>Point Name<br>(APN) | Premere () o () per<br>evidenziare "APN", quindi<br>premere ().<br>Digitare l'APN, ovvero il nome<br>del punto di accesso, quindi<br>premere (). |
|          | Nome<br>utente                                                                                           | Nome<br>utente                | Premere () o () per<br>evidenziare "Nome utente",<br>quindi premere ().<br>Digitare il nome utente e<br>premere ().                              |
|          | Password                                                                                                 | Password                      | Premere () o () per<br>evidenziare "Password", quindi<br>premere ().<br>Digitare la password, quindi<br>premere ().                              |
|          | Periodo di<br>attesa                                                                                     | Periodo di<br>attesa          | Premere () o () per<br>evidenziare "Periodo di attesa",<br>quindi premere ().<br>Digitare il tempo in secondi (0-<br>99999), quindi premere ().  |

| Vo                                                         | oce di menu        | Descrizione                    | Operazione                                                                                                    |
|------------------------------------------------------------|--------------------|--------------------------------|----------------------------------------------------------------------------------------------------|
| Configurazione CSD (da effe<br>connessione si seleziona "G |                    | e CSD (da effe<br>seleziona "G | ttuare se come tipo di<br>PRS, poi CSD" o "CSD")                                                                                                    |
|                                                            | N. di<br>telefono* | Punto di<br>accesso            | Premere () o () per<br>evidenziare "N. di telefono",<br>quindi premere ().<br>Digitare il numero del punto di<br>accesso e premere ().                      |
|                                                            | Tipo di<br>linea   | ISDN o<br>Analogica            | Premere () o () per<br>evidenziare "Tipo di linea", quindi<br>premere ().<br>Premere () o () per<br>evidenziare "ISDN" o<br>"Analogica", quindi premere (). |
|                                                            | Nome<br>utente     | Nome<br>utente                 | Premere () o () per<br>evidenziare "Nome utente",<br>quindi premere ().<br>Digitare il nome utente e<br>premere ().                                         |

| Vo | oce di menu          | Descrizione          | Operazione                                                                                                    |
|----|----------------------|----------------------|----------------------------------------------------------------------------------------------------|
|    | Password             | Password             | Premere () o () per<br>evidenziare "Password", quindi<br>premere ).<br>Digitare la password, quindi<br>premere ).                               |
|    | Periodo di<br>attesa | Periodo di<br>attesa | Premere () o () per<br>evidenziare "Periodo di attesa",<br>quindi premere ().<br>Digitare il tempo in secondi (0-<br>99999), quindi premere (). |

\*: Opzione da configurare obbligatoriamente.

Configurazione MMS (M 9-6-2)

| Voce di menu         | Descrizione                                  | Operazione                                                                                                    |
|----------------------|----------------------------------------------|----------------------------------------------------------------------------------------------------|
| Nome profilo*        | Nome del<br>profilo MMS<br>(nome<br>univoco) | Premere () o () per<br>evidenziare "Nome profilo",<br>quindi premere ().<br>Digitare il nome desiderato<br>e premere ().                                   |
| Indirizzo IP*        | Indirizzo IP                                 | Premere () o () per<br>evidenziare "Indirizzo IP",<br>quindi premere ().<br>Inserire l'indirizzo IP per i<br>messaggi MMS e premere                        |
| URL Relay<br>Server* | MMS Relay<br>Server                          | Premere () o () per<br>evidenziare "URL Relay<br>Server", quindi premere<br>).<br>Inserire l'URL del Relay<br>Server (se necessario),<br>quindi premere ). |

| Vo                                                                                                    | oce di menu        | Descrizione                | Operazione                                                                                                    |
|----------------------------------------------------------------------------------------------------|--------------------|----------------------------|----------------------------------------------------------------------------------------------------|
| Nu<br>poi                                                                                                | mero di<br>rta*    | Opzione di<br>sicurezza    | Premere ( ) o ( ) per<br>evidenziare "Numero di<br>porta", quindi premere ( ).<br>Digitare il numero della<br>porta (1024-65535), quindi<br>premere ( ).                           |
| Tip<br>coi                                                                                               | oo di<br>nnessione | Serv. portante<br>di rete  | Premere () o () per<br>evidenziare "Tipo di<br>connessione", quindi<br>premere ().<br>Premere () o () per<br>evidenziare "GPRS, poi<br>CSD", "GPRS" o "CSD",<br>quindi premere (). |
| Configurazione GPRS (da effettuare se come tipo di<br>connessione si seleziona "GPRS, poi CSD" o "GPRS") |                    |                            |                                                                                                    |
|                                                                                                    | APN*               | Access Point<br>Name (APN) | Premere () o () per<br>evidenziare "APN", quindi<br>premere ().<br>Digitare l'APN, ovvero il<br>nome del punto di accesso,<br>quindi premere ().                                   |

| V                                                                                                    | oce di menu    | Descrizione | Operazione                                                                                                    |
|----------------------------------------------------------------------------------------------------|----------------|-------------|----------------------------------------------------------------------------------------------------|
|                                                                                                    | Nome<br>utente | Nome utente | Premere () o () per<br>evidenziare "Nome utente",<br>quindi premere ().<br>Digitare il nome utente e<br>premere (). |
|                                                                                                    | Password       | Password    | Premere () o () per<br>evidenziare "Password",<br>quindi premere ().<br>Digitare la password, quindi<br>premere (). |
| Periodo di<br>attesa Periodo di<br>attesa Periodo di<br>attesa, quindi premere<br>Digitare il tempo in secondi<br>(0-99999), quindi premere |                |             |                                                                                                    |
| Configurazione CSD (da effettuare se come tipo di<br>connessione si seleziona "GPRS, poi CSD" o "CSD")                                      |                |             |                                                                                                    |

| Voce di menu       | Descrizione         | Operazione                                                                                                    |
|--------------------|---------------------|----------------------------------------------------------------------------------------------------|
| N. di<br>telefono* | Punto di<br>accesso | Premere () o () per<br>evidenziare "N. di telefono",<br>quindi premere ().<br>Digitare il numero del punto<br>di accesso e premere ().                         |
| Tipo di linea      | ISDN o<br>Analogica | Premere () o () per<br>evidenziare "Tipo di linea",<br>quindi premere ().<br>Premere () o () per<br>evidenziare "ISDN" o<br>"Analogica", quindi premere<br>(). |
| Nome<br>utente     | Nome utente         | Premere () o () per<br>evidenziare "Nome utente",<br>quindi premere ().<br>Digitare il nome utente e<br>premere ().                                            |
| Password           | Password            | Premere () o () per<br>evidenziare "Password",<br>quindi premere ().<br>Digitare la password, quindi<br>premere ().                                            |

| Voce        | di menu        | Descrizione          | Operazione                                                                                                    |
|-------------|----------------|----------------------|----------------------------------------------------------------------------------------------------|
| Per<br>atte | iodo di<br>Isa | Periodo di<br>attesa | Premere ( ) o ( ) per<br>evidenziare "Periodo di<br>attesa", quindi premere<br>Digitare il tempo in secondi<br>(0-99999), quindi premere |

\*: Opzione da configurare obbligatoriamente.

## Impostazione dei dati dell'account per la connessione a Internet

Questi dati devono essere forniti dal provider Internet dell'utente.

- 1. Premere O per visualizzare il Menu principale.
- 2. Premere (▲), (●), (●) o (●) per evidenziare "Impostazioni", quindi premere (●).
- Premere (▲) o (♥) per evidenziare "Config. servizi", quindi premere ●.
- Premere (▲) o (→) per evidenziare "Config. WAP" o "Config. MMS", quindi premere ○.
- Premere (▲) o (●) per evidenziare il nome del profilo da modificare, quindi premere (●) [Opzioni].
- Premere (▲) o (♥) per evidenziare "Modifica", quindi premere (●) o (♥ [Seleziona].
- Premere (▲) o (●) per evidenziare la voce da modificare, quindi premere (●).
- **8.** Modificare le varie voci.
- Una volta terminata l'operazione, premere [Salva].

### Selezione del profilo di connessione alla rete

- 1. Eseguire le operazioni descritte ai punti 1-4 del paragrafo "Impostazione dei dati dell'account per la connessione a Internet".
- 2. Premere (a) o (b) per evidenziare il nome del profilo da utilizzare, quindi premere .

### Infrarossi (M 9-7)

Il telefono è dotato di modem a infrarossi incorporato, che consente di connettersi a un PC o altro apparecchio dotato di porta a infrarossi.

- 1. Premere O per visualizzare il Menu principale.
- 2. Premere (), (), () o () per evidenziare "Impostazioni", quindi premere ().
- 3. Premere (▲) o (♥) per evidenziare "Infrarossi", quindi premere .
- Premere (▲) o (♥) per evidenziare "Abilita", quindi premere (●).

Sullo schermo verrà quindi visualizzata l'icona " ⊫ ".

Se non viene trasmesso/ricevuto alcun dato tramite infrarossi, la connessione verrà disabilitata.

### Sicurezza (M 9-8) Attivazione/disattivazione del codice PIN (M 9-8-1)

Se il codice PIN è stato attivato, ne verrà sempre richiesta la digitazione all'accensione del telefono. Il codice PIN è memorizzato nella carta SIM e deve essere comunicato all'utente al momento dell'acquisto. Per ulteriori informazioni rivolgersi al proprio gestore.

- 1. Premere O per visualizzare il Menu principale.
- 2. Premere (), (), () o () per evidenziare "Impostazioni", quindi premere ().
- Premere (▲) o (♥) per evidenziare "Sicurezza", quindi premere (●).
- Premere (▲) o (●) per evidenziare "Richiesta PIN", quindi premere (●).
- Premere (▲) o (♥) per evidenziare "Abilita" o "Disabilita", quindi premere ○.
- 6. Digitare il codice PIN, quindi premere O.
- 7. Premere O.

#### Nota

 Se il codice PIN non viene immesso correttamente per tre volte di seguito quando si esegue l'operazione descritta al punto 6, la carta SIM verrà bloccata. Per sbloccarla, contattare il proprio gestore o il rivenditore della SIM.

### Modifica del codice PIN

Questa funzione consente di modificare il codice PIN memorizzato sulla SIM. Prima di cambiare il codice PIN, selezionare "Abilita" al punto 5 del paragrafo "Attivazione/disattivazione del codice PIN" a pag. 160.

- **1.** Eseguire le operazioni descritte ai punti 1-3 del paragrafo "Attivazione/disattivazione del codice PIN" a pag. 160.
- Premere (▲) o (♥) per evidenziare "Richiesta PIN", quindi premere (●).
- Premere (▲) o (♥) per evidenziare "Modifica PIN", quindi premere (●).
- **4.** Digitare il codice PIN attualmente in uso, quindi premere .
- 5. Digitare un nuovo codice PIN, quindi premere 🔘.
- Ripetere la digitazione del nuovo codice PIN, quindi premere .

Se si digita un codice diverso da quello inserito al punto 6, verrà nuovamente visualizzata la schermata descritta al punto 5. Ripetere la digitazione del codice.

7. Premere O.

### Blocca cellulare (M 9-8-2)

Il blocco del telefono è una funzione di sicurezza aggiuntiva, che consente di proteggere il telefono tutelandosi da eventuali usi non autorizzati, oppure di escludere alcune funzioni. Il codice predefinito di blocco telefono è "0000".

- 1. Eseguire le operazioni descritte ai punti 1-3 del paragrafo "Attivazione/disattivazione del codice PIN" a pag. 160.
- Premere (▲) o (●) per evidenziare "Blocca cellulare", quindi premere (●).
- 3. Premere (▲) o (♥) per evidenziare "Abilita" o "Disabilita", quindi premere .
- Digitare il codice del cellulare, quindi premere . Se si digita un codice errato, la visualizzazione verrà azzerata e verrà richiesto di ripetere la digitazione del codice.

### Modifica del codice del cellulare

Prima di cambiare il codice del cellulare, selezionare "Abilita" al punto 3 del paragrafo "Blocca cellulare". Il codice predefinito è "0000".

- **1.** Eseguire le operazioni descritte ai punti 1 e 2 del paragrafo "Blocca cellulare".

- **3.** Digitare il vecchio codice del cellulare, quindi premere .
- 4. Digitare un nuovo codice, quindi premere 🔘.
- Ripetere la digitazione del nuovo codice, quindi premere .

Se si digita un codice diverso da quello inserito al punto 5, verrà nuovamente visualizzata la schermata descritta al punto 4. Ripetere la digitazione del codice.

### Modifica del codice PIN2 (M 9-8-3)

Il codice PIN2 serve ad impedire la modifica di alcune impostazioni del telefono, come i numeri autorizzati e i limiti di costo delle chiamate. Per modificare il codice PIN2 procedere come segue:

- 1. Eseguire le operazioni descritte ai punti 1-3 del paragrafo "Attivazione/disattivazione del codice PIN" a pag. 160.
- 2. Premere (▲) o (♥) per evidenziare "Modifica PIN2", quindi premere (●).
- **3.** Digitare il codice PIN2 attualmente in uso, quindi premere .
- 4. Digitare un nuovo codice PIN2, quindi premere 🔘.
- Ripetere la digitazione del codice PIN2, quindi premere .

Se si digita un codice diverso da quello inserito al punto 5, verrà nuovamente visualizzata la schermata descritta al punto 4. Ripetere la digitazione del codice.

6. Premere O.

### Blocca chiamate (M 9-8-4)

Questa funzione permette di impostare delle restrizioni da applicare alle chiamate in arrivo e in uscita. Per attivare la funzione di blocco chiamate occorre una password di blocco, fornita dal gestore.

- 1. Premere O per visualizzare il Menu principale.
- 2. Premere ♠, ♥, ♥ o ♠ per evidenziare "Impostazioni", quindi premere ●.
- 3. Premere (▲) o (♥) per evidenziare "Sicurezza", quindi premere .
- 4. Premere (▲) o (♥) per evidenziare "Blocca chiamate", quindi premere .
- "Blocca internazionale":blocco di tutte le chiamate internazionali in uscita.
- "Solo urbane e a casa":blocco di tutte le chiamate internazionali in uscita eccetto quelle verso il proprio paese.

- "Blocca chiam. in arrivo":blocco di tutte le chiamate in entrata.
- "Blocca chiam. Int.": blocca tutte le chiamate in arrivo quando ci si trova al di fuori della rete del proprio gestore.
- "Blocca chiam. in uscita":

blocco di tutte le chiamate in uscita eccetto quelle di emergenza.

6. Premere () o () per evidenziare una delle opzioni per il bloccaggio delle chiamate, quindi premere .

Sono disponibili le seguenti opzioni:

- "Tutti i servizi": blocco di tutti i servizi.
- "Chiamate vocali": blocco di tutte le chiamate vocali.
- "Dati": blocco di tutte le chiamate che prevedono la trasmissione di dati.
- "Fax": blocco di tutte le chiamate fax.
- "Messaggi": blocco di tutti i messaggi.
- · "Tutto tranne messaggi":

blocco di tutti i servizi esclusi i messaggi.

 Premere (▲) o (●) per evidenziare "Abilita", quindi premere (●).

Selezionando "Disabilita" l'impostazione di blocco chiamate precedentemente effettuata verrà annullata.

- Digitare la password di rete, quindi premere ●.
   Per modificare la password di rete vedere il paragrafo "Modifica della password di rete" a pag. 153.
- 9. Premere O.

La funzione di blocco chiamate selezionata è ora attiva.

Se si digita un codice di rete errato, la password inserita verrà cancellata. Digitare la password corretta.

## Verifica dello stato della funzione di blocco chiamate

- **1.** Eseguire le operazioni descritte ai punti 1-6 del paragrafo "Blocca chiamate" a pag. 162.
- Premere (▲) o (♥) per evidenziare "Stato", quindi premere (●).

È ora possibile verificare lo stato dell'opzione di blocco chiamate selezionata.

**3.** Dopo aver confermato l'operazione, premere  $\Im$  [Indietro].

Annullamento di tutte le impostazioni di blocco chiamate

- **1.** Eseguire le operazioni descritte ai punti 1-4 del paragrafo "Blocca chiamate" a pag. 162.
- 3. Digitare la password di rete, quindi premere O.
- 4. Premere O.

Così facendo tutte le impostazioni di blocco chiamate verranno annullate.

## Annullamento delle singole impostazioni di blocco chiamate

- **1.** Eseguire le operazioni descritte ai punti 1-5 del paragrafo "Blocca chiamate" a pag. 162.
- Premere (▲) o (♥) per evidenziare "Disabilita", quindi premere ●.
- Digitare la password di blocco, quindi premere 

   L'impostazione di blocco chiamate selezionata è stata così annullata.

### Numero Autorizzato (M 9-8-5)

Quando si attiva questa funzione è possibile chiamare solo alcuni numeri predefiniti.

### Abilitazione della funzione Numero autorizzato

- 1. Premere O per visualizzare il Menu principale.
- 2. Premere (♠), (♠), (♠) o (♠) per evidenziare "Impostazioni", quindi premere (●).
- 4. Premere (▲) o (♥) per evidenziare "Num. Autorizzato", quindi premere (●).
- 5. Digitare il codice PIN2, quindi premere O.
- Premere (▲) o (♥) per evidenziare "Impostazioni", quindi premere (●).
- Premere (a) o (b) per evidenziare "Abilita", quindi premere (c).

Selezionando "Disabilita", la funzione Numero autorizzato viene disattivata.

Aggiunta di un nuovo nome

- 1. Eseguire le operazioni descritte ai punti 1-5 del paragrafo "Abilitazione della funzione Numero autorizzato" a pag. 164.
- Premere (▲) o (→) per evidenziare "Modifica Elen. Compos.", quindi premere (●).
- **3.** Premere  $\bigcirc$  [Opzioni] per visualizzare il Menu Opzioni.
- Premere (▲) o (●) per evidenziare "Aggiungi nuovo nome", quindi premere (●) o (?) [Seleziona].
- Aggiunta di un nome e numero telefonico. Per informazioni dettagliate sulla procedura da eseguire per aggiungere un nome e numero telefonico, "Creazione di una nuova voce" a pag. 36.
- **6.** Premere  $\Theta$  [Salva] per salvare.

Ricerca di un numero registrato

- **1.** Eseguire le operazioni descritte ai punti 1-3 del paragrafo "Aggiunta di un nuovo nome".
- Premere (▲) o (●) per evidenziare "Cerca", quindi premere (●).
- 3. Ricercare il nome desiderato.

Per ulteriori informazioni sulla procedura di ricerca di un nome, vedere "Ricerca di un nome o numero telefonico" a pag. 40.

### Modifica di un numero registrato

- **1.** Eseguire le operazioni descritte ai punti 1 e 2 del paragrafo "Aggiunta di un nuovo nome".
- Premere () o () per evidenziare il nome da modificare, quindi premere (
   [Opzioni] per visualizzare il Menu Opzioni.
- Premere (▲) o (♥) per evidenziare "Modifica", quindi premere (●) o (♥ [Seleziona].
- Modificare il nome selezionato. Per ulteriori informazioni sulla procedura di modifica dei nomi, vedere "Modifica delle voci della rubrica" a pag. 41.

### Eliminazione di un numero registrato

- 1. Eseguire le operazioni descritte ai punti 1 e 2 del paragrafo "Aggiunta di un nuovo nome" a pag. 165.
- Premere (▲) o (●) per evidenziare "Elimina", quindi premere (●) o (◊) [Seleziona].
- 4. Premere 🖓 [Sì].

Il nome selezionato verrà eliminato. Per annullare l'eliminazione, premere  $\Im$  [No] al punto 4.

### Ripristino totale (M 9-9)

Questa funzione consente di azzerare tutte le impostazioni ripristinando quelle predefinite.

- 1. Premere O per visualizzare il Menu principale.
- Premere (▲), (●), (●) o (●) per evidenziare "Impostazioni", quindi premere (●).
- Premere (▲) o (●) per evidenziare "Ripristino totale", quindi premere ●.
- 4. Digitare il codice del cellulare, quindi premere O.
- Premere 𝔅 [Sì]. Per annullare il ripristino, premere 𝔅 [No] al punto 5.

Così facendo tutte le impostazioni verranno azzerate, e verranno ripristinate le impostazioni predefinite.

### Nota

• Se si digita un codice errato al punto 4, l'operazione verrà annullata.

### Come collegare il GX20 al PC

Per collegare il telefono GX20 al PC mediante una porta a infrarossi o una porta RS232C\* si possono utilizzare le seguenti funzioni:

- Modem GSM/GPRS
- Programma di gestione del cellulare per GX20
- \* Per il collegamento alla porta RS232C (COM) è necessario un cavo dati (opzionale) XN-1DC10.

### Requisiti di sistema

Sistemi operativi: Windows<sup>®</sup>98\*, Windows<sup>®</sup>Me, Windows<sup>®</sup>2000\*\*, Windows<sup>®</sup>XP

- Windows<sup>®</sup>98 Second Edition, o Windows<sup>®</sup>98 + Internet Explorer 5.01 o successivo
- \*\* Service Pack 3

Interfaccia: porta a infrarossi o porta RS232C Unità CD-ROM

### Modem GSM/GPRS

Il telefono GX20 può essere usato come modem GSM/ GPRS per accedere a Internet dal PC.

Per informazioni sull'assistenza software, visitare il sito Web all'indirizzo:

http://www.sharp-mobile.com

### Programma di gestione del cellulare

È possibile trasferire foto, suoni, filmati e voci della rubrica dal telefono al computer. Inoltre, è possibile utilizzare anche le voci presenti nella rubrica del PC. Per informazioni sull'assistenza software, visitare il sito Web all'indirizzo:

http://www.sharp-mobile.com

### Installazione del software

1. Inserire il CD-ROM fornito in dotazione nell'unità CD-ROM.

Verrà visualizzata la schermata del CD-ROM per il GX20.

Se questa schermata non compare, fare doppio clic su [Launcher.exe] nel CD-ROM.

- **2.** Premere il pulsante desiderato. L'installazione ha inizio.
- **3.** Seguire le istruzioni visualizzate sullo schermo per portare a termine l'installazione.

### Nota

#### Connessione a infrarossi

• Le porte a infrarossi devono essere allineate tra loro.

#### Porta a infrarossi

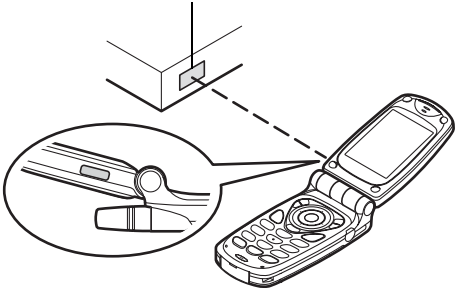

- Le porte a infrarossi devono essere a non più di 20 cm l'una dall'altra, con un angolo massimo di 30°.
- Si consiglia di non effettuare o ricevere chiamate durante la trasmissione dati, poiché l'operazione potrebbe venire interrotta.

### Modem GSM/GPRS

- Si consiglia di non effettuare o ricevere chiamate mentre si utilizza il GX20 come modem GSM/GPRS poiché potrebbe smettere di funzionare.
- Per utilizzare la porta a infrarossi per la trasmissione dati, la funzione Infrarossi deve esse impostata su "Abilita". (p. 160)

### Programma di gestione del cellulare

- Potrebbe non essere possibile trasmettere file di grandi dimensioni dal PC al telefono.
- Quando si collega il telefono a un PC, occorre selezionare il metodo per la Connessione PC (page 122).

### Risoluzione dei problemi

| Problema                                     | Soluzione                                                                                                    |
|----------------------------------------------|----------------------------------------------------------------------------------------------------|
| Il telefono non si<br>accende.               | <ul> <li>Assicurarsi che la batteria sia<br/>inserita correttamente e che<br/>sia carica.</li> </ul>                                                                                                    |
| II codice PIN o PIN2<br>non viene accettato. | <ul> <li>Assicurarsi di aver inserito il<br/>codice giusto (4-8 cifre).</li> <li>Se si digita un codice errato<br/>per tre volte consecutive, la<br/>carta SIM e le funzioni<br/>protette verranno bloccate.</li> <li>Se non si possiede il codice PIN,<br/>rivolgersi al rivenditore presso cui<br/>è stata acquistata la carta SIM.</li> </ul> |
| La carta SIM è<br>bloccata.                  | <ul> <li>Digitare il codice PUK (8 cifre)<br/>fornito dal gestore (se previsto).</li> <li>Se l'operazione va a buon<br/>fine, digitare il nuovo codice<br/>PIN e verificare che il telefono<br/>sia nuovamente operativo.<br/>Diversamente, contattare il<br/>gestore.</li> </ul>                                                                |
| Il display si legge<br>con difficoltà.       | Regolare l'intensità della<br>retro-illuminazione del display<br>principale e il contrasto LCD<br>del display esterno.                                                                                                    |

| Problema                                                                                        | Soluzione                                                                                                    |
|-------------------------------------------------------------------------------------------------|----------------------------------------------------------------------------------------------------|
| Il telefono non<br>consente di<br>accedere alle varie<br>funzioni in seguito<br>all'accensione. | <ul> <li>Controllare l'indicatore della potenza del segnale radio: è possibile che ci si trovi in un'area non coperta dai servizi sottoscritti.</li> <li>Verificare se all'accensione viene visualizzato qualche messaggio di errore. In caso affermativo, contattare il proprio gestore.</li> <li>Verificare che la carta SIM sia inserita correttamente.</li> </ul>                                                                                                    |
| Non è possibile<br>effettuare o ricevere<br>chiamate.                                           | <ul> <li>Se all'accensione del telefono<br/>viene visualizzato il messaggio<br/>"Errore SIM" significa che la carta<br/>SIM è bloccata o danneggiata.<br/>Contattare il proprio rivenditore o<br/>gestore della rete.</li> <li>Verificare le impostazioni<br/>delle funzioni Blocca<br/>chiamate, Numeri autorizzati,<br/>Trasferimenti, e controllare il<br/>livello di carica della batteria.</li> <li>Verificare che il telefono non sia<br/>impegnato in un'operazione di<br/>trasmissione dati via infrarossi<br/>(IrDA) o tramite il cavo dati.</li> <li>Se si utilizza una carta SIM<br/>prepagata, verificare il credito<br/>residuo.</li> </ul> |

| Problema                                                      | Soluzione                                                                                                    |
|---------------------------------------------------------------|----------------------------------------------------------------------------------------------------|
| La qualità della<br>ricezione è scarsa.                       | <ul> <li>La qualità del segnale può<br/>essere dovuta alla scarsa<br/>copertura del luogo in cui ci si<br/>trova (ad esempio in macchina o<br/>in treno). Spostarsi in un luogo in<br/>cui il segnale radio sia più forte.</li> </ul>                                                                                 |
| Impossibile accedere alla rete.                               | <ul> <li>Verificare che l'account sia<br/>registrato e controllare le località<br/>in cui il servizio è disponibile.</li> </ul>                                                                                                    |
| Impossibile inviare o ricevere SMS.                           | <ul> <li>Verificare che la registrazione al<br/>servizio SMS sia stata effettuata<br/>correttamente, assicurarsi che la<br/>rete supporti il servizio e<br/>controllare che il numero del<br/>centro servizi sia stato impostato<br/>correttamente. In caso negativo,<br/>contattare il proprio gestore.</li> </ul>   |
| Impossibile<br>connettersi al<br>provider dei servizi<br>MMS. | <ul> <li>La configurazione del servizio<br/>MMS potrebbe non essere stata<br/>effettuata correttamente o in<br/>modo completo, oppure la rete<br/>potrebbe non supportare il<br/>servizio. Verificare il numero del<br/>proprio provider.<br/>Contattare il provider per<br/>verificare la configurazione.</li> </ul> |

| Problema                                                  | Soluzione                                                                                                    |
|-----------------------------------------------------------|----------------------------------------------------------------------------------------------------|
| Memoria<br>insufficiente.                                 | <ul> <li>Eliminare i dati non<br/>necessari.</li> </ul>                                                                                                    |
| La chiamata viene<br>interrotta in maniera<br>imprevista. | <ul> <li>Se nelle vicinanze del telefono si<br/>trovano oggetti magnetizzati, è<br/>possibile che le chiamate<br/>vengano interrotte. Si<br/>raccomanda di non lasciare il<br/>telefono in prossimità di questo<br/>tipo di oggetti.</li> </ul>                                  |
| Nella rubrica non<br>compare alcuna<br>voce               | <ul> <li>Verificare che le impostazioni<br/>della memoria di originale (del<br/>cellulare o della carta SIM) e<br/>della funzione "Visualizza gruppi"<br/>siano corrette.</li> </ul>                                                                                             |
| Errore di<br>trasmissione fax                             | <ul> <li>Prima di trasmettere dati via<br/>fax, occorre configurare il<br/>software per l'invio dei fax in<br/>modo che utilizzi il controllo<br/>del flusso.</li> <li>Per la trasmissione di dati via<br/>fax si consiglia di utilizzare il<br/>cavo dati opzionale.</li> </ul> |

# Istruzioni di sicurezza e condizioni di utilizzo

Il telefono è conforme alle norme internazionali, tuttavia dovrà essere utilizzato in condizioni normali e in conformità con le istruzioni sotto riportate.

### CONDIZIONI DI UTILIZZO

### Onde elettromagnetiche

- Non accendere il telefono a bordo degli aerei, poiché potrebbe interferire con la strumentazione elettronica di bordo. L'uso dei telefoni a bordo degli aerei è proibito dalla legge. I trasgressori verranno puniti.
- Non accendere il telefono negli ospedali, a meno che non siano previste delle aree apposite.
- I telefoni cellulari possono influire sul funzionamento di alcune apparecchiature mediche (pacemaker, apparecchi acustici, pompe per insulina, ecc.). Se il telefono è acceso, non portarlo in prossimità di apparecchiature mediche o in zone in cui vengono utilizzate apparecchiature di questo tipo. I portatori di apparecchio acustico o pacemaker dovranno utilizzare il telefono sul lato del corpo opposto a quello in cui si trova l'apparecchio. All'accensione, il telefono deve essere SEMPRE mantenuto a una distanza 15,24 cm dal pacemaker.

- Non accendere il telefono in presenza di gas o sostanze infiammabili.
- Nelle stazioni di servizio, industrie chimiche o altri luoghi a rischio di esplosione si raccomanda di osservare le norme in vigore.

### Cura del prodotto

- Non permettere ai bambini di utilizzare il telefono senza la supervisione di un adulto.
- Non tentare di smontare o riparare il telefono. Le riparazioni possono essere effettuate solo dal personale dei centri di assistenza autorizzati.
- Non lasciare cadere il telefono ed evitare gli urti. Evitare di piegare il guscio e di premere il display o i tasti con troppa forza, poiché si rischia di danneggiare il telefono.
- Non usare solventi per pulire il telefono. Per la pulizia, utilizzare solo un panno morbido e asciutto.
- Non tenere il telefono in tasca, poiché si rischia di danneggiarlo quando ci si siede. Il display è di vetro ed è molto fragile.
- Evitare di toccare il connettore esterno situato sul lato posteriore del telefono, poiché i componenti più delicati possono venire danneggiati dall'elettricità statica.
### Batteria

- Si raccomanda di utilizzare il telefono solo con batterie, caricatore e accessori consigliati dal produttore. Il produttore non si assume alcuna responsabilità per danni provocati dall'uso di caricatore, batterie o accessori diversi da quelli specificati.
- La configurazione della rete e l'utilizzo del telefono vanno a influenzare l'autonomia sia in conversazione che in stand-by.

Utilizzando dei giochi o la fotocamera, la batteria si scaricherà più in fretta.

- Quando compare la segnalazione di batteria scarica, provvedere a ricaricarla il più presto possibile. Se si continua a utilizzare il telefono ignorando la segnalazione, il telefono potrebbe cessare di funzionare e i dati e le impostazioni memorizzati potrebbero andare persi.
- Prima di estrarre la batteria, verificare che il telefono sia spento.
- Dopo aver sostituito la batteria, provvedere a ricaricarla il più presto possibile dopo aver rimosso quella vecchia.
- Non toccare i terminali della batteria. Se si toccano i terminali scoperti con un materiale conduttivo, le batterie possono provocare danni o ustioni. Quando non è inserita nel telefono, la batteria va protetta con una custodia realizzata in materiale non conduttivo al fine di proteggerla e di trasportarla in modo sicuro.

- La temperatura ottimale per l'uso e la conservazione delle batterie è di circa 20°C.
- Le prestazioni delle batterie risultano limitate alle basse temperature, soprattutto se inferiori a 0°C. In tali condizioni il telefono potrebbe risultare temporaneamente inutilizzabile, indipendentemente dalla carica residua delle batterie.
- L'uso del telefono a temperature estreme riduce la vita utile delle batterie.
- La batteria può essere caricata e scaricata centinaia di volte, ma è comunque un prodotto soggetto a usura. Se l'autonomia si riduce notevolmente (sia in conversazione che in stand-by), è opportuno acquistare una batteria nuova.

#### PERICOLO

SE LA BATTERIA VIENE SOSTITUITA CON UN MODELLO NON IDONEO SI POTREBBERO PROVOCARE ESPLOSIONI. ATTENERSI ALLE ISTRUZIONI PER LO SMALTIMENTO

Vedere il paragrafo "Smaltimento delle batterie" a pag. 14.

### Istruzioni per l'uso dell'antenna

 Quando si usa il telefono, si raccomanda di non toccare l'antenna più del necessario. Tenendo in mano l'antenna, la qualità del suono può risultare compromessa; inoltre, l'autonomia si riduce notevolmente, sia in conversazione che in stand-by, poiché il telefono consuma più energia del necessario.

- Si raccomanda di utilizzare solo la batteria fornita da Sharp, o comunque un modello consigliato da Sharp per questo telefono. Utilizzando modelli non consigliati o modificati si rischia di danneggiare il telefono. Inoltre, il funzionamento potrebbe non risultare conforme a quanto previsto dalla legge, e le radiazioni emesse potrebbero essere superiori ai livelli SAR previsti; inoltre si potrebbe determinare un calo delle prestazioni generali del telefono.
- Se l'antenna viene danneggiata, le prestazioni del telefono potrebbero risultare inferiori.
- Parlando direttamente nel microfono, l'utente dovrà impugnare il telefono in modo che l'antenna sia direzionata verso l'alto puntandola oltre la sua spalla.
- Si raccomanda di spegnere il telefono nelle zone a rischio di esplosione o in zone in cui è richiesto di disattivare i sistemi di comunicazione radio bilaterali.

### Funzionamento della fotocamera

 Si raccomanda di leggere quanto indicato in merito alla qualità d'immagine, al formato dei file ecc. prima di utilizzare il prodotto.

Îl display è in grado di visualizzare fino a 65.536 colori.

Le immagini scattate possono essere salvate in formato JPEG (JPEG High Colour).

- Si raccomanda di mantenere la mano ferma mentre si scatta, poiché l'immagine potrebbe risultare mossa. Per scattare le foto, impugnare bene il telefono oppure usare l'autoscatto.
- Pulire il copriobiettivo prima di scattare. Le ditate, macchie di unto ecc. impediscono una messa a fuoco corretta. Per pulire l'obiettivo prima di scattare utilizzare un panno morbido.

### Varie

- Come con qualunque altra unità di memorizzazione dati elettronica, in condizioni particolari i dati possono andare persi o risultare inutilizzabili.
- Prima di collegare il telefono a un PC o periferica, leggere attentamente il manuale di istruzioni dell'altro apparecchio.
- Se si lascia il telefono senza batteria per periodi prolungati o si azzerano le impostazioni del telefono, può essere necessario ripetere l'inizializzazione dell'orologio e del calendario. In tal caso occorrerà ripetere l'impostazione di data e ora.
- Si raccomanda di usare esclusivamente il kit viva voce fornito insieme al telefono. Utilizzando un viva voce diverso da quello previsto, alcune funzioni del telefono potrebbero non risultare disponibili.

- Per riconoscere quando il telefono è chiuso viene utilizzato un magnete. Non mettere schede magnetiche vicino al telefono né incastrarle al suo interno, poiché i dati sulle schede potrebbero essere danneggiati irreparabilmente.
- Evitare di attivare la spia del cellulare puntandola direttamente verso gli occhi, poiché ciò potrebbe causare perdita della vista o capogiri, con conseguenti rischi per l'incolumità personale.

## **CONDIZIONI AMBIENTALI**

- Si raccomanda di non lasciare il telefono in prossimità di fonti di calore. Non lasciarlo sul cruscotto della macchina o vicino a stufe o simili. Non lasciarlo in luoghi molto umidi o polverosi. Il prodotto non è a tenuta stagna:
- Non utilizzarlo o lasciarlo in luoghi in cui può essere soggetto a spruzzi di liquidi come l'acqua. Il telefono può venire danneggiato anche da pioggia, acqua nebulizzata, succhi, caffè, vapore, sudore, ecc.

### PRECAUZIONI PER L'UTILIZZO IN AUTOMOBILE

- Sarà cura dell'utente verificare che il codice della strada del luogo consenta l'uso dei telefoni cellulari in auto. Durante la marcia, concentrarsi completamente sulla guida. Prima di effettuare una chiamata o rispondere accostare su un lato della strada e parcheggiare la vettura.
- Se le leggi locali lo consentono, si consiglia di utilizzare il telefono con il kit viva voce.
- Il telefono può interferire con la strumentazione elettronica dell'auto (ad es. dispositivi di sicurezza come l'ABS o gli air-bag). Onde evitare problemi, si raccomanda di chiedere informazioni al proprio rivenditore o alla casa costruttrice dell'auto prima di collegare il telefono.
- L'installazione degli accessori da macchina deve essere effettuata da tecnici qualificati.

Il produttore declina ogni responsabilità in caso di danni derivanti da un uso improprio o non conforme alle istruzioni qui riportate.

### SAR

Ouesto telefono cellulare Sharp è stato progettato. realizzato e collaudato in modo da garantire il rispetto dei limiti di esposizione ai campi elettromagnetici previsti dal Consiglio dell'Unione Europea. Tali limiti sono specificati da apposite linee guida, sviluppate da organizzazioni scientifiche indipendenti. I valori sono stati calcolati prevedendo un ampio margine di sicurezza, al fine di tutelare la salute degli utenti del telefono e di chi li circonda, tenendo conto delle variazioni a livello di età e di condizioni di salute, dei vari gradi di sensibilità individuale e delle condizioni ambientali. L'unità di misura dell'esposizione alle radiofrequenze adottata nelle normative europee per i telefono cellulari è il SAR (Specific Absorption Rate). Il limite SAR previsto per la popolazione attualmente è di 2 W/kg. Tale valore è mediato su una determinata massa di tessuto (generalmente 10 grammi). Il SAR di questo telefono cellulare Sharp è di 0,586 W/kg. Sono state eseguite delle prove al fine di garantire che il limite non venga superato nemmeno guando il telefono sviluppa l'energia nominale massima certificata. Tuttavia, in condizioni di utilizzo normale, l'energia emessa è minore, poiché il telefono Sharp è stato progettato per utilizzare solo l'energia necessaria per comunicare con la rete.

# **Indice**

# Α

Accensione e spegnimento del telefono 16 Accessori 7 Altoparlante 10 Applicazioni 83, 114 Appuntamento 116 Calcolatrice 119 Calendario 114 Collegamento PC 122 Conclusione dell'esecuzione 85 Conferma online 104 Download 83 Eliminazione 85 Eliminazione di tutte le applicazioni 105 Esecuzione 84 Guida telefono 122 Impostazione del lampeggio 103 Impostazione delle priorità 101 Impostazione online 100 Info su Java™ 105 Note vocali 121 Retro-illuminazione 102 Ripristino 104

Sospensione 85 Tempo di riattivazione 101 Verifica delle informazioni 85 Vibrazione 103 Volume 102 Appuntamento Disattivazione della segnalazione acustica 118 Impostazione degli appuntamenti 116 Impostazione del fuso orario 151 Modifica degli appuntamenti programmati 118 Reimpostazione delle segnalazioni acustiche degli appuntamenti 119 Reimpostazione di tutte le impostazioni degli appuntamenti 119 Archivio 83 Auricolare 9

### В

Batteria 11 Caricamento 14 Inserimento 11 Rimozione 13 Smaltimento 14 Bookmark 97

### С

Calcolatrice 119 Conversioni fra valute 120 Calendario 114 Eliminazione di impegni programmati 115 Ricerca di una data specifica 114 Caratteri 29 Cambiare la modalità di scrittura 30 Come cambiare la lingua per la digitazione dei caratteri 30 Copiare testo 31 Digitazione 29 Incollare testo 31 Scrittura facilitata T9 30 Simboli e punteggiatura 30 Tabella dei caratteri 29 Tagliare test 31 Carta SIM 11 Inserimento 11

Rimozione 13 Cell Broadcast 76 Attivazione/disattivazione 76 Impostazione della lingua 77 Lettura 77 Chiamata 21 Come effettuare una chiamata 21 Conclusione 22 Effettuare una seconda chiamata con una chiamata in corso 24 In attesa 24 Mettere in attesa 24 Ricezione 23 Rifiuto 23 Chiamata di gruppo 43 Chiamata in attesa 25, 145 Chiamate di emergenza 21 Chiamate internazionali 21 Codice PIN 160 Codice PIN2 162 Come collegare il GX20 al PC Installazione del software 167 Programma di gestione del cellulare 167 Composizione rapida 21, 45

Configurazione 156 Configurazione chiamata 145 Azzeramento 147 Chiamata in attesa 145 Regolazione del volume dell'auricolare 146 Ricomposizione automatica 147 Segnalazione acustica minuti 147 Visualizzazione dei contatori delle chiamate 146 Visualizzazione del proprio numero di telefono 146 Configurazione reti 152 Aggiungi di una nuova rete 152 Modifica della lista di reti preferite 153 Modifica della password di rete 153 Selezione automatica di una rete 152 Configurazione telefono 136 Assegnazione delle immagini 140Azzeramento 145 Display esterno 141 Display principale 136

Intensità della retroilluminazione 138 Messaggio di benvenuto 139 Modifica della lingua 136 Retro-illuminazione 138 Salva schermo 139 Connessione PC Modem GSM/GPRS 167 Requisiti di sistema 167 Connettore esterno 10 Connettore per viva voce 9 Contatore dati 134 Azzeramento 134 Contatori chiamate 131 Azzeramento di tutti i contatori chiamate 132 Verifica della durata dell'ultima chiamata 131 Verifica della durata totale delle chiamate 131 Contatti 130 Cambiare il numero di posizione del numero telefonico 46 Composizione 40

Costo chiamata 132 Azzeramento di tutti i contatori per i costi delle chiamate 134 Impostazione della tariffa 133 Impostazione di un limite di costo 133 Verifica del costo dell'ultima chiamata 132 Verifica del costo totale delle chiamate 133 Verifica del credito residuo 134 Verifica del limite di costo 134 Verifica della tariffa 133

### D

Display principale 9, 17

### Е

Editor Melodia 105 Copiare e incollare le note 113 Creazione di una suoneria personalizzata 105 Eliminazione 111 Modifica 112 Potenza 111 Scala musicale/pause 107 Tipi di note/pause 108 Tono 109

#### F

Filmati 95 Download 95 Eliminazione 97 Invio dei messaggi 96 Modifica del nome del file 96 **Riproduzione 95** Verifica delle informazioni 96 Flash 10 Fotocamera 10, 47 Fotocamera digitale 47 Invio dei messaggi 91 Videocamera 54 Fotocamera digitale 10, 47 Come cambiare il mirino 48 Come regolare la luminosità della foto 50 Come scattare foto da distanza ravvicinata 48 Eliminazione delle foto 53 Indicatori 49 Invio delle foto 53 Per ripetere uno scatto 49 Ripresa continua 51 Selezione del colore della luce 53

Selezione del suono dello scatto 53 Selezione della cornice 52 Selezione della qualità della foto 48 Selezione delle dimensioni della foto 48 Uso del timer 51 Uso della funzione Zoom 48 Visualizzazione delle immagini scattate 50

### G

Giochi & fun 100

Immagini 86 Adattamento delle dimensioni 90 Download 89 Eliminazione 91 Invio dei messaggi 91 Modifica del nome del file 89 Modifica delle immagini 87 Salvataggio nella rubrica 86 Uso come sfondo 86 Verifica delle informazioni 92 Visualizzazione 89

Impostazioni 136, 154 Configurazione chiamata 145 Configurazione reti 152 Configurazione telefono 136 Data e Ora 150 Infrarossi 160 Internet 154 **MMS 156** Ripristino totale 166 Risposta con qualsiasi tasto 129 Sicurezza 160 Trasferimenti 148 **WAP 154** Impostazioni WAP 154 Indicatore livello di carica batteria 15 Indicatore Macro 10 Indicatori 17 Display esterno 19 Indicatori del display 17, 19 Display esterno 19 Indicatori di stato 17 Info cella 78 Attivazione/disattivazione 78 Infrarossi 160

L Lingua per la digitazione dei caratteri Cambiare 30

Lista chiamate 130 Eliminazione 131 Invio dei messaggi 130 lista chiamate Visualizzazione 130

### Μ

Menu 32 Elenco delle funzioni dei menu 34 Guida all'uso dei tasti 32 Menu principale 32 Tasti di accesso rapido 32 Menu principale 32 Guida all'uso dei tasti 32 Tasti di accesso rapido 32 Messaggi MMS 59 SMS 70 Microfono 10 Disattivazione 28 MMS 59, 156 Abilitazione o disabilitazione della funzione Presentazione 62 Blocca/Sblocca 68 Come effettuare una chiamata 68 Creazione 59 Eliminazione 68 Impostazione 69 Inoltro 65 Inserimento dei destinatari 61 Inserimento di dati in allegato 62 Inviare di nuovo 67 Invio dei messaggi dalla casella Bozze 63 Lettura 64 Modifica 66 Ricezione 66 Rispondere 65 Salvataggio del numero telefonico o dell'indirizzo e-mail di un mittente nella rubrica 66 Salvataggio nella casella Bozze 61

Verifica del numero di telefono o dell'indirizzo e-mail del mittente e del destinatario 64 Modalità di scrittura 30 Cambiare 30 Modello di testo 98 Aggiunta di frasi 98 Eliminazione 99 Modifica 98 Uso 31, 61, 70 Visualizzazione 98

### Ν

Note vocali 121 Registrazione 121 Riproduzione 121 Numeri brevi 135 Assegna 135 Cancella tutto 135 Elimina 135 Riassegna 135 Numeri personali 135

#### Ρ

Porta a infrarossi 10 Profili 123 Assegna melodia 125 Attivazione 123 Avviso nuovo messaggio 128 Azzeramento 124 Batteria scarica 129 Melodia accensione/ spegnimento 128 Personalizzazione 124 Suono di avviso 127 Suono tasti 126 Vibrazione 126 Volume suoneria 125

### R

Rapporto di consegna Conferma 67 Ricomposizione di un numero precedentemente chiamato 22 Ricomposizione automatica 22 Ripristino totale 166 Risoluzione dei problemi 169 Risposta con qualsiasi tasto 129 Rubrica 35 Come cambiare la memoria da consultare 35 Composizione 40 Creazione 36 Eliminazione 42 Inserimento di un numero dalla lista chiamate 38 Invio dei messaggi 45 Memorizzazione del numero digitato 38 Modifica 41 Ricerca 40 Stato memoria 44 Visualizzazione dei gruppi 42

### S

**SAR 175** Screensaver 100 Sicurezza 160 Attivazione/disattivazione del codice PIN 160 Blocca cellulare 161 Blocca chiamate 162 Modifica del codice del cellulare 161 Modifica del codice PIN 161 Modifica del codice PIN2 162 Numero autorizzato 164 SMS Chiamare 73 Creazione 70 Eliminazione 74

Estrazione dei numeri di telefono 74 Formato dei messaggi 75 Impostazione 75 Inoltro 73 Invio 71 Lettura 72 Modifica 73 Ottimizzazione 76 Periodo di validità 75 Rispondere 72 Salvataggio nella casella Bozze 70 Tipo di connessione 76 Softkev destro 9, 17 Softkey sinistro 9, 17 Spia del cellulare 10, 14 Stato memoria 99 Suoneria DTMF 28 Disattivazione 28 Suonerie 43 Suoni 92 Download 92 Eliminazione 94 Invio dei messaggi 94 Modifica del nome del file 93 Potenza 94

Riproduzione 93 Tono 94 Verifica delle informazioni 93

### т

Tasti di navigazione (tasti freccia) 9.32 Tasto #10 Tasto \* /Shift 9 Tasto Cambia mirino 9 Tasto centrale 9 Tasto centrale/Tasti di navigazione 17 Tasto Fine/Accensione 10 Tasto Invia 9 Tasto Segreteria OmniBox 9 Teleconferenza 26 Aggiunta di nuovi partecipanti 27 Attivazione 26 Conclusione della conversazione con un partecipante 27 Conversazione privata 27 Tono di chiamata Disattivazione 28 Tono di occupato 23

Trasferimenti 148 Annullamento delle singole impostazioni di trasferimento chiamate 149 Annullamento di tutte le impostazioni di trasferimento chiamate 149 Trasferimento chiamate 148 Verifica dello stato della funzione di trasferimento chiamate 149

#### V

Videocamera Eliminazione dei filmati 58 indicatori 55 Invio dei filmati 58 Registrazione dei filmati 54 Registrazione di filmati con l'audio 58 Registrazione di filmati ravvicinati 54 Regolazione della luminosità dei filmati 56 Selezione del colore della luce 58 Selezione della qualità del filmato 55 Uso del timer 57 Uso della funzione Zoom 55 Visualizzazione dei filmati registrati 56 Vodafone live! 79 Aggiunta di un bookmark 81 Apertura del browser WAP 79 Chiusura del browser WAP 79 Il Menu del browser 80 Navigazione in una pagina WAP 80 Volume dell'auricolare 24 Regolazione 24